# İçindekiler

| 1 | Gi  | riş      |                                                          | 4  |
|---|-----|----------|----------------------------------------------------------|----|
| 2 | N   | GATS     | uygulama yazılımının açıklaması                          | 5  |
|   | 2.1 | NG       | ATS uygulamasında kullanıcı rolleri                      | 5  |
|   | 2.2 | Nav      | /igasyon                                                 | 7  |
|   | 2.3 | Ver      | i kılavuz kontrolü                                       | 9  |
|   | 2.3 | 3.1      | Mevcut opsiyonlar - eylemler                             | 10 |
|   | 2.3 | 3.2      | Kılavuzdaki Kayıtların Filtrelenmesi ve Gruplandırılması | 10 |
|   | 2.3 | 3.3      | İşlemler çubuğu                                          | 12 |
|   | 2.4 | Bel      | ge yükleme                                               | 12 |
|   | 2.5 | Ana      | a menü yapısı                                            | 13 |
| 3 | At  | ık Bildi | irim bölümü                                              | 14 |
|   | 3.1 | Atık     | Bildirim Formu                                           | 15 |
|   | 3.  | 1.1      | Gemi Bilgileri                                           | 16 |
|   | 3.1 | 1.2      | Liman ve Yolculuk bilgileri                              | 17 |
|   | 3.  | 1.3      | Nakliyat Acentesi                                        | 20 |
|   | 3.  | 1.4      | Tesise Boşaltılacak Atık Türü ve Miktarı                 | 20 |
|   | 3.  | 1.5      | Yeterli depolama alanını hesaplama yöntemleri            | 21 |
|   | 3.2 | Bild     | irimler Listesi                                          | 23 |
|   | 3.3 | Mua      | af gemiler                                               | 25 |
|   | 3.3 | 3.1      | Muaf gemi ekleme ve düzenleme formu                      | 25 |
| 4 | At  | ık Trar  | nsferi                                                   | 26 |
|   | 4.1 | Atık     | Teslim Formu                                             | 26 |
|   | 4.  | 1.1      | Atık Teslim Makbuzu bölümü                               | 27 |
|   | 4.2 | Atık     | teslim makbuzu Ekle/Düzenle formu                        | 28 |
| 5 | At  | ık Alm   | a Gemileri                                               | 30 |
| 6 | At  | ık Yön   | etim Planı                                               | 32 |
|   | 6.1 | Atık     | Yönetim Planı Ekle/Düzenle Formu                         | 33 |
|   | 6.  | 1.1      | Liman ve sorumlu kişi                                    | 33 |
|   | 6.  | 1.2      | Gemi türleri ve hizmetleri                               | 33 |
|   | 6.  | 1.3      | Atık türleri ve miktarları                               | 34 |
|   | 6.  | 1.4      | Atık Alım Tesisi Birimleri                               | 35 |
|   | 6.  | 1.5      | Marpol Ek I – II                                         | 35 |

| 6.1.6      | Marpol Ek IV– V                                     |    |
|------------|-----------------------------------------------------|----|
| 6.1.7      | Marpol Ek IV - V Detayları                          |    |
| 7 İşleme   |                                                     |    |
| 7.1 İşle   | me Ekle/Düzenle formu                               |    |
| 7.1.1      | İşleme limanı                                       | 37 |
| 7.1.2      | İşleme girdisi                                      |    |
| 7.1.3      | İşleme çıktısı                                      |    |
| 8 Ulusal A | tık Transfer Formu                                  |    |
| 9 Stok     |                                                     | 41 |
| 9.1 Mar    | pol atık stoku                                      | 41 |
| 9.2 İşle   | nmiş Atık Stoku                                     | 43 |
| 10 Safra   | Suyu                                                | 44 |
| 10.1 Saf   | ra Suyu ve Sedimanlar raporlama formu               | 45 |
| 10.1.1     | Safra suyu tankları (kullanım ve kapasitesi) bölümü | 46 |
| 10.1.2     | Safra suyu geçmişi bölümü                           | 48 |
| 10.1.3     | Sediman boşaltım bildirimi bölümü                   |    |
| 10.2 Lim   | ana/tersaneye boşaltılan sedimanlar                 | 50 |
| 10.3 Saf   | ra suyu ve sediman raporlamasından muaf gemiler     | 50 |
| 11 Ücretl  | er                                                  | 51 |
| 12 Cezal   | ar                                                  | 53 |
| 13 İdare   | ve bakım                                            | 56 |
| 13.1 İdar  | e referans tabloları yönetimi                       | 56 |
| 13.1.1     | Bölge Müdürlükleri                                  | 56 |
| 13.1.2     | Liman İdareleri                                     | 58 |
| 13.1.3     | Liman Alım Tesisleri                                | 59 |
| 13.1.4     | Şehirler                                            | 61 |
| 13.1.5     | Günlük Kayıtları                                    | 62 |
| 13.2 Ref   | erans başvuru tabloları yönetimi                    | 62 |
| 13.2.1     | Gemi Türleri                                        | 64 |
| 13.2.2     | Marpol                                              | 65 |
| 13.2.3     | UN LO                                               | 67 |
| 13.2.4     | Safra Suyu                                          | 68 |
| 13.2.5     | Cezalar                                             | 69 |

Konsorsiyum: Sweco Mühendislik Müşavirlik ve Tasarım Ltd., Sweco a/s and Armada Eğitim ve Belgelendirme Mühendislik İç ve Dış Tic. Ltd. Şti.

| 13.2.6   | Ulusal Atık Transfer Formu                  | 70 |
|----------|---------------------------------------------|----|
| 13.2.7   | Ücretler                                    | 72 |
| 14 Ek I  |                                             | 73 |
| 14.1 PR  | F'ler için Gemi Atık Depolama hesaplayıcısı | 73 |
| 14.1.1   | Sintine suyu tank kapasitesi                | 74 |
| 14.1.2   | Slaç tankı kapasitesi                       | 74 |
| 14.1.3   | Dren ve sızıntı yağ tankı kapasitesi        | 75 |
| 14.1.4   | Çöp depolama                                | 75 |
| 14.1.5   | Kanalizasyon suyu depolama tankı kapasitesi | 75 |
| 14.1.6   | Ön yıkama miktarı                           | 75 |
| 14.1.7   | Gemi grupları ve sınıfları                  | 77 |
| 14.2 Hes | saplayıcı nasıl kullanılır                  | 78 |
| 14.2.1   | Gemi türü ve boyut                          | 78 |
| 14.2.2   | Veri girişi ve hesaplamalar                 | 79 |
| 14.3 Hes | saplama yönetimi ve geçmişi                 | 80 |
|          |                                             |    |

# 1 Giriş

Uygulama yazılımı şu anda kullanımda olan Gemi Atık Takip Sistemi (GATS) uygulama yazılımını güncellemek amacıyla Türkiye Çevre ve Şehircilik Bakanlığı'nı (MoEU) desteklemek üzere geliştirilmiştir. Buna göre, yazılımın adı NGATS'tır (Yeni Gemi Atık Takip Sistemi).

Yeni IT sistemi şu anda MotMAC'ta gelişim aşmasında olan yeni Ulusal Tek Pencere (NSW) sistemi ile entegre edilecek ve eşleştirilecektir. NSW Avrupa Deniz Güvenliği Ajansı'nın (EMSA) yaklaşımını takip etmektedir:

- Geminin kalkışı veya varışında veya öncesinde gerekli raporlama formaliteleri hakkında bilgi toplar,
- Bilgileri ilgili milli ve yerel idarelerle paylaşır,
- İdarelerin kararları ve yorumlarını alır ve gemi veri sağlayıcılarına iletir.

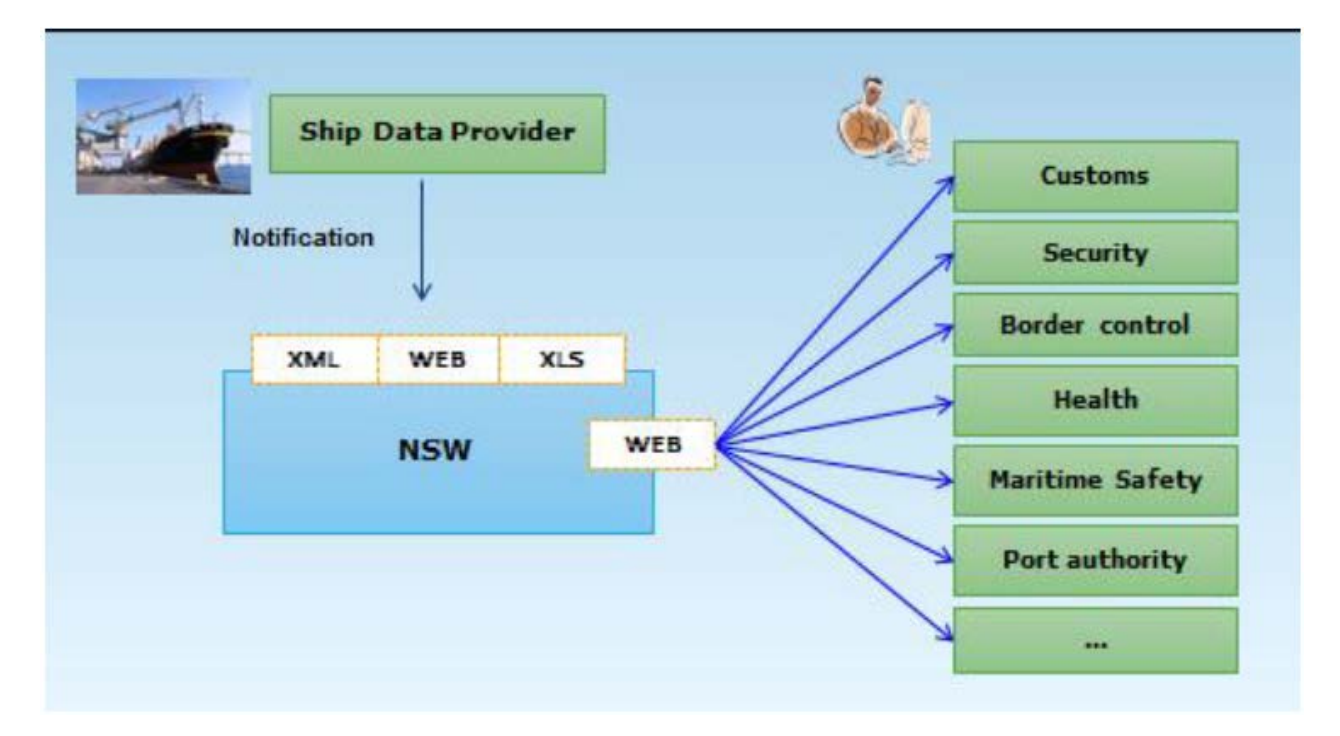

NSW konsepti

NGATS NSW'nin ayrılmaz bir parçası olarak kabul edilmiştir, aynı zamanda MoEU ve diğer paydaşları Gemi Kaynaklı Atıklarla ilgili tüm faaliyetlerin yönetiminde desteklemektedir. Bunlarla sınırlı olmamak üzere aşağıdaki ana modüller - bölümleri içerir:

- Atık ve kalıntı bildirimi (Gemi kaynaklı atıklar ve kargo kalıntıları için liman alım tesisleri konulu Direktif 2000/59/EC Madde 6)
- Atık teslim süreci

- Atık işleme ve transferi
- Atık yönetim planları
- Cezalar
- Finans Ücretler
- İdare ve bakım

Yeni sistem konsepti MotMAC sistemiyle yoğun bilgi alış verişini öngörmektedir. Bu konu son derece önemlidir ve sistemin gelişimi ve tam kapsamlı uygulanması büyük oranda MotMAC sisteminin yapısına ve hazır olmasına bağlıdır.

Diğer yandan, MotMAC sisteminin takvime göre hazır olmaması durumunda sistem otonom operasyon gerçekleştirebilecektir.

## 2 NGATS uygulama yazılımının açıklaması

NGATS gösterilen yaygın üç katmanlı tasarımı kullanan bir web uygulamasıdır ve aşağıdaki katmanlardan oluşur:

- Sunum katmanı
- İş katmanı
- Veri katmanı

Uygulama MoEU'de EIS ile, MOTMAC'ta NSW ile ve web servislerini kullanan diğer harici sistemler ile iletişim kuracaktır.

Kullanıcıların uygulamaya erişmek için internet bağlantısı ve Web istemcisi, yani kullanıcı makinesinde web tarayıcısı bulunması gerekmektedir. Bu durum kullanıcıların mobil cihazları - dizüstü bilgisayarlar, tabletler veya akıllı telefonları kullanarak sisteme erişebilecekleri anlamına gelir. Kullanıcı makinesinde herhangi bir uygulamanın kurulmasını gerektirmez.

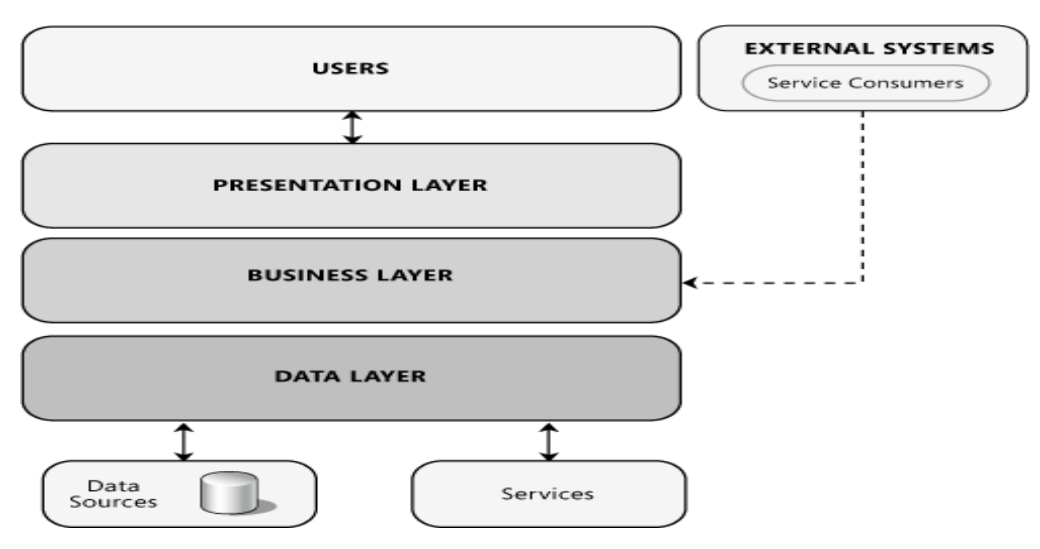

## 2.1 NGATS uygulamasında kullanıcı rolleri

NGATS'ı kullanacak çok sayıda paydaş vardır. Sistem bölümlerine (modüller) ve ilgili bilgilere kullanıcı erişimi roller kullanılarak tanımlanırken, roller de kullanıcının hangi paydaşa "ait olduğuna" göre tanımlanır.

Kullanıcıların çoğu sisteme MoEU EIS (Çevresel Bilgi Sistemi) ve FBS üzerinden erişecektir. Bu süreç boyunca kullanıcılara eşsiz kullanıcı adı ve rolü verilir. Bu bilgiler oturum açma sürecinden sonra NGATS sistemine gönderilecektir. Role göre, kullanıcı bir veya daha fazla forma erişebilir ve bilgileri görüntüleyebilir, ekleyebilir, düzenleyebilir, silebilir ve yazdırabilir. Bu işlem aşağıdaki tabloda verilmiştir:

| Kullanıcı Rolü                     | Form                   | Göster | Ekle  | Düzenle | Sil   | Yazdır |
|------------------------------------|------------------------|--------|-------|---------|-------|--------|
| Kaptan/Gemi Yöneticisi             |                        | Evet   | Evet  | Evet    | Evet  | Evet   |
| Temsilci                           | Atık Bildirim<br>Formu | Evet   | Evet  | Evet    | Evet  | Evet   |
| Liman İdaresi                      |                        | Evet   | Hayır | Hayır   | Hayır | Evet   |
|                                    |                        |        |       |         |       |        |
|                                    |                        |        |       |         |       |        |
| Kaptan/Gemi Yöneticisi             | Atık Yönetim           | Evet   | Hayır | Hayır   | Hayır | Evet   |
| Temsilci                           | Planı                  | Evet   | Hayır | Hayır   | Hayır | Evet   |
| Liman İdaresi/Liman<br>İşletmecisi |                        | Evet   | Evet  | Evet    | Evet  | Evet   |

İlave bilgiler, rol, lokasyon veya aidiyete göre kullanıcının erişebildiği kayıtların kapsamıyla ilgilidir:

- Geminin kaptanı, temsilci yalnızca oluşturdukları kaydı görebilir.
- Liman idareleri kendi sorumluluklarındaki limanlardaki tüm bildirimleri görebilir.
- Bölge müdürlükleri kendi sorumluluklarındaki limanlardaki tüm kayıtları görebilir.
- Bakanlık kullanıcıları tüm verileri vb. görebilir.

Ana kullanıcı türleri ve roller aşağıdaki şekilde tanımlanır:

- Kaptan/Gemi Yöneticisi
- Temsilci
- Liman İdaresi/Liman İşletmecisi
- Limanda atık alım tesisi
- Belediyenin atık alım tesisi
- Bakanlık kullanıcısı ve Bakanlık yöneticisi
- Bakanlık yöneticisi
- Kıyı Emniyet ve Kıyı Emniyet yöneticisi
- Bölge Müdürlüğü

- Tersane
- Belediye Şirket kullanıcısı
- MoEU kullanıcısı
- MoEU yöneticisi

MoEU kullanıcıları her bölüme erişim sahibi olacaktır ancak kendi sorumluluğu dışındaki verileri, çoğunlukla yorum ekleme, referans tablosu düzenleme vb. gibi, değiştirme yetkisi olmayacaktır.

Günlük çalışmalarında MoEU için gerekli her tür detaylı ve özel raporları oluşturabilirler. Bunu yaparken, verilerin kalite kontrolünü yapmaları ve işletmecilerle iletişim kurarak eksik veya yanlış bilgilerin tamamlanması veya düzeltilmesini istemeleri beklenmektedir. MoEU.

Son olarak, MoEU yöneticileri referans tabloları, raporlama sürecini etkinleştirmek veya etkisizleştirmek vb. gibi bakımla ilgili idari görevleri yerine getirebilecektir. Bazı işlemlerin veritabanı yöneticileri tarafından gerçekleştirilmesi gerektiğinde MoEU IT departmanı ile iletişim kuracaklardır.

Tüm kullanıcılar ve rolleri MoEU "tarafında" oluşturulacaktır. MoEU idari hakları olan bakanlık kullanıcılarına karar verecektir ve bu hesaplar MoEU IT departmanı tarafından oluşturulacaktır.

#### 2.2 Navigasyon

Kullanıcı menü sistemini kullanarak istenen opsiyona ulaşabilir. Menü formun sol tarafındadır. Maddeyi seçmek için kullanıcı madde üzerine tıklamalıdır.

Bazı maddelerin alt maddeleri vardır ve bunların yanında + işareti bulunur. + işaretine veya Bölüme (örn. MARPOL) tıklandığında menü açılacak, opsiyonlar görünecek ve kullanıcılar tarafından seçilebilecektir.

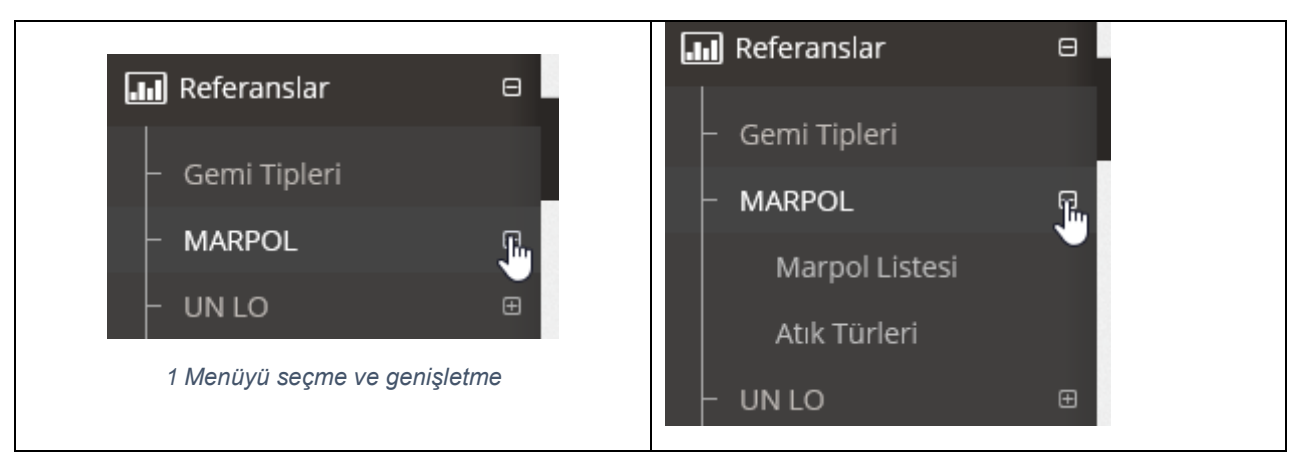

-2 Menüyü seçme ve genişletme

Sistem standart Master - Detay yaklaşımını kullanır. Tüm sayfalar, tek bir kayıt olduğunda veya hiçbir kayıt olmadığında dahi, Veri Kılavuzu kontrolü kullanarak çizelge formatında sunulan veri setiyle başlar. Kullanıcı mevcut opsiyonları seçer.

Kılavuz ile, kullanıcılar sol menüden doğrudan başka bir madde (bölüm) seçebilir. Veri türleri ve giriş kontrolleri.

Bilgiler standart web formları ve her bir veri türü için özel kontroller kullanarak toplanır:

- **Metin alanları** kullanıcı klavyeyi kullanarak metni girer. Girişin sonunda GİR tuşuna basmak hiçbir şey yapmaz.
- **Metin kutuları** genellikle çok satırlı metin ve paragraf formatında girilen yorumlar ve ek bilgiler içindir. GİR tuşuna basmak imleci bir sonraki sıraya taşır.
- Sayısal alanlar ondalık sayılar "." ile ayrılır. Kullanıcı tan sayı için rakam girer ve ondalık kısmı girmek için "."ya basar. Aynı zamanda, kullanıcı sağ ok veya "->" kullanabilir veya ondalıktan sonra fare ile ","e tıklayabilir.
- **Telsiz Tuş Grubu** Telsiz tuşu veya opsiyon tuşu kullanıcının önceden belirlenen opsiyon setlerinden yalnız birini seçmesini sağlayan grafik kontrol unsurudur.
- **Onay Kutusu** tek bir opsiyon olduğunda, kutu şeklinde, bu seçenekte:

0

0

8

Evet işaretli ise onay kutusunun yanındaki metin için "Evet" ve

Evet işaretli değil ise onay kutusunun yanındaki metin için "Hayır".

• **Tarih ve saat** - kullanıcı kontrolün navigasyon sistemini kullanarak tarih ve saati seçebilir veya gün.ay.yıl veya ay/gün/yıl formatını kullanarak tarihi doğrudan girebilir.

Tarih ve saat bilgilerini girmek için, kullanıcı Tarih ve Zaman seçim kontrolünü kullanacaktır. Aşağı oka basıldığında mevcut aydaki tarihler gösterilir. Kullanıcı kontrolün üst kısmındaki < veya > oklarını kullanarak gelecek veya önceki ayı seçebilir. Zaman bilgilerini girmek için, kullanıcı saatler: dakikaları girebilir veya saat - giriş kutusunun sağ tarafındaki yukarı ve aşağı okları kullanabilir.

|   | A                                         | Arrival Date and Time Departure Date and Time |      |       |           |           |       |          |                       | ime             |    |    |     |     |           |       |      |     |       |                                                                                                    |
|---|-------------------------------------------|-----------------------------------------------|------|-------|-----------|-----------|-------|----------|-----------------------|-----------------|----|----|-----|-----|-----------|-------|------|-----|-------|----------------------------------------------------------------------------------------------------|
|   |                                           | 14.                                           | 07.2 | 016 ( | 00:00     |           | Įĥ    | λ        |                       | 18.7.2016 00:00 | ~  |    |     |     |           |       |      |     |       |                                                                                                    |
|   |                                           | ¢¢.                                           | <    |       | Tem       | muz       | 2016- | <u>ر</u> | $\rightarrow$ i $\gg$ |                 |    | << | <   |     | Temr      | nuz i | 2016 |     | >1 >> |                                                                                                    |
| - | т                                         |                                               | Pzt  | Sal   | Çar       | Per       | Cum   | Cmt      | Paz                   | CLUITIN .       |    |    | Pzt | Sal | Çar       | Per   | Cum  | Omt | Paz   | and the second second s |
|   | Ŀ                                         | 26                                            | 27   | 28    | 29        | 30        | 1     | 2        | 3                     | Er ma           |    | 26 | 27  | 28  | 29        | 30    | 1    | 2   | 3     | erre man                                                                                                    |
|   | Ŀ                                         | 27                                            | 4    | 5     | 6         | 7         | 8     | 9        | 10                    | E B             | oc | 27 | 4   | 5   | 6         | 7     | 8    | 9   | 10    |                                                                                                    |
|   | Ŀ                                         | 28                                            | 11   | 12    | 13        | 14        | 15    | 16       | 17                    | 1               | A  | 28 | 11  | 12  | 13        | 14    | 15   | 16  | 17    |                                                                                                    |
|   | Ŀ                                         | 29                                            | 18   | 19    | 20        | 21        | 22    | 23       | 24                    | Free Land       |    | 29 | 18  | 19  | 20        | 21    | 22   | 23  | 24    | Free Lund                                                                                                    |
|   |                                           | 30                                            | 25   | 26    | 27        | 28        | 29    | 30       | 31                    | Vir las         |    | 30 | 25  | 26  | 27        | 28    | 29   | 30  | 31    | and and a second                                                                                                    |
| 1 | L                                         | 31                                            | 1    | 2     | 3         | 4         | 5     | 6        | 7                     | 00:00           |    | 31 | 1   | 2   | 3         | 4     | 5    | 6   | 7     | 03:þ0                                                                                                    |
|   |                                           | Today Clear                                   |      |       | OK Cancel | ast<br>Se | Т     | oday     |                       | Clea            | r  |    |     |     | OK Cancel |       |      |     |       |                                                                                                    |
| 3 | Tarih ve saat seçim kontrolünün kullanımı |                                               |      |       |           |           |       |          |                       |                 |    |    |     |     |           |       |      |     |       |                                                                                                    |

Tuşa basıldığında tarih seçim kontrolü kapanır ve seçilen-girilen bilgiler gösterilir.

Konsorsiyum: Sweco Mühendislik Müşavirlik ve Tasarım Ltd., Sweco a/s and Armada Eğitim ve Belgelendirme Mühendislik İç ve Dış Tic. Ltd. Şti.

## • Kombo kutu - açılır liste

Kullanıcı tıklayarak açılır listeden (bir) opsiyon seçer. İsmin birinci harfi yazıldığında o harfle başlayan ilk maddeye "atlar" veya bu kriterleri karşılayan hiçbir madde yoksa hiçbir şey yapmaz. Aşağıdaki örnekte kullanıcı Türkiye'de yer alan bir şehir seçer.

| iL            |        |
|---------------|--------|
| натау         | $\sim$ |
| HATAY         |        |
| IĞDIR 🔓       | $\sim$ |
| ISPARTA       |        |
| İSTANBUL      |        |
| İZMİR         |        |
| Kahramanmaraş |        |
| KARABÜK       | ~      |

## Not:

Formlardaki alanlar ve kontroller arasında geçiş fare veya tab tuşu kullanılarak yapılır. Oklar kullanılarak geçiş yapılamaz.

## 2.3 Veri kılavuz kontrolü

Veri kılavuz (Kılavuz) kontrolü veriler için sunum, esnek arama, filtreleme ve gruplandırma işlemlerini yapan güçlü bir araçtır. Tüm sayfalar kılavuz kontrol kullanılarak çizelge formatında sunulan ilgili veri seti ile başlar.

| 📶 HomePage               | <b>W</b> Vönetim                                          | >Shin T  | Sine listeri                                             |                  |                   |  |  |  |  |  |  |
|--------------------------|-----------------------------------------------------------|----------|----------------------------------------------------------|------------------|-------------------|--|--|--|--|--|--|
| Waste Notification       | Gronean                                                   | - July I | ype Listes                                               |                  |                   |  |  |  |  |  |  |
| 🖬 Waste Transfer 🛛 🖻     | Transactions                                              |          |                                                          |                  |                   |  |  |  |  |  |  |
| 🔝 Waste Management Plans | NEW RECORD Pdf XIs Xisx Rtf Csv                           |          |                                                          |                  |                   |  |  |  |  |  |  |
| III Fines                |                                                           |          |                                                          |                  |                   |  |  |  |  |  |  |
| and Stock                | Skock Ship Types LIST                                     |          |                                                          |                  |                   |  |  |  |  |  |  |
| In Process               | Process Drag a column header here to group by that column |          |                                                          |                  |                   |  |  |  |  |  |  |
| MWTF                     | ACTIONS                                                   | NUMBER   | SHIP TYPE Tr                                             | SHIP TYPE En     | List Order        |  |  |  |  |  |  |
| IIII Balast ⊕            |                                                           |          |                                                          |                  |                   |  |  |  |  |  |  |
|                          | 0 /                                                       | 1        | Petrol Tankeri                                           | Oil Tanker       | 10                |  |  |  |  |  |  |
| Waste Collecting Ships   | 0 🗡                                                       | 2        | Kimyasal tanker                                          | Chemical tanker  | 20                |  |  |  |  |  |  |
| 🖬 Finance                | 0 /                                                       | 3        | Yük gemisi                                               | Bulk carrier     | 30                |  |  |  |  |  |  |
| Tel Demonte              | 0 /                                                       | 4        | Konteyner                                                | Container        | 40                |  |  |  |  |  |  |
| Lim Reports              | 0/                                                        | 5        | Diğer kargo gemisi                                       | Other cargo ship | 50                |  |  |  |  |  |  |
| 🖬 Admin 🛛 🗎              | 0/                                                        | 6        | Yolcu gemisi                                             | Passenger ship   | 60                |  |  |  |  |  |  |
| References B             | 0/                                                        | 7        | Ro-ro                                                    | Ro-ro            | 70                |  |  |  |  |  |  |
| a:- 7                    | 0 /                                                       | 8        | Diğer                                                    | Other            | 10000             |  |  |  |  |  |  |
| - MARPOL B               | Pages: 1 - 1 (8 it                                        | ems 🔍    | First Page 🤇 Previous   [1] Next 🗲   Last Page 🗩   🔊 All |                  | Record Count 20 🗸 |  |  |  |  |  |  |

4 Veri Kılavuzu görünümü

Veriler sıralar ve sütunlar halinde düzenlenir. Sayfa başına kayıt sayısı sağ alt köşedeki kutunun işaretlenmesiyle ayarlanabilir. Kullanıcı 10, 20, 50, 100 veya tüm kayıtları tek sayfada göster seçeneğini tercih edebilir. Varsayılan değer sayfa başına 10 kayıttır.

| 0 /             | 20        | Belgium                                                                                                    | Belgium                          | BE              |   |
|-----------------|-----------|----------------------------------------------------------------------------------------------------|----------------------------------|-----------------|---|
| Pages: 1 - 13 ( | 249 items | Image         Image         Image <td< td=""><td>13 Next &gt;   Last Page &gt;&gt;   AL AL  </td><td>Record Count 20</td><td>~</td></td<> | 13 Next >   Last Page >>   AL AL | Record Count 20 | ~ |
|                 |           |                                                                                                    |                                  | 10              |   |
|                 |           |                                                                                                    |                                  | 2               | 5 |
|                 |           |                                                                                                    |                                  | 10              | o |
|                 |           |                                                                                                    |                                  | All             |   |
| 5 Veri          | kılav     | uzunun alt bölümü                                                                                                    |                                  |                 |   |

Kayıtlar arasında navigasyon sonraki veya önceki sayfaya tıklayarak sayfa sayfa veya kılavuzun navigasyon çubuğundaki ilgili etiketlere tıklayarak birinci veya sonuncu olarak yapılabilir. Navigasyon çubuğu veri seti içerisindeki mevcut pozisyona dayalı olarak toplam sayfa sayısı, mevcut sayfa, ilk ve son sayfaları gösterir.

#### 2.3.1 Mevcut opsiyonlar - eylemler

Tüm tablolar kılavuz kontrol kullanılarak liste formatında sunulur. Mevcut eylemler

|                      | Tra | insactions |     |     |      |     |     |
|----------------------|-----|------------|-----|-----|------|-----|-----|
| ⊗ , <b>∕</b> , ≞ ¢ ± | 1   |            | Pdf | Xls | Xlsx | Rtf | Csv |

ikonlarla gösterilen birinci sütunda listelenir ve kullanıcı için sezgisel açıdan net olmalıdır. Eylemi anlamak için kullanıcı imleci ikonun üzerine getirebilir ve tek kelimelik araç ipucu görünür: düzenle, yazdır, sil, yenile vb. (Mevcut) kayıt, yani hangi opsiyonun seçildiği sıra ile ilgili olduğundan her kayıt için tekrar edilir. Seçenekler fare imleci kullanılarak seçilir.

Kullanıcının sistemdeki rolüne bağlı olarak, her eylem her kullanıcı rolü için erişilebilir değildir.

Tüm formlarda yeni bir kayıt eklemek için kullanıcı kılavuzun üzerideki İşlemler çubuğunda YENİ KAYIT tuşuna basmalıdır.

#### 2.3.2 Kılavuzdaki Kayıtların Filtrelenmesi ve Gruplandırılması

#### Gruplandırma

Gruplandırma istenen alanın, sütun başlığının gruplandırma çubuğuna sürüklenmesiyle yapılır. Sürükleme (taşıma) sütun başlığının seçilmesi ve sol fare tuşuna basılı tutarken, boş sıraya - sütun başlıklarının yukarısındaki alana taşınmasıyla gerçekleştirilir. Kılavuzda verilen veri setinde yer aldığı düşünülerek, birden fazla gruplandırma kriteri eklenebilir. Gruplandırma sırası soldan sağadır. Yukarıdaki örnekte gemi bayrağı sütunun sürüklenmesi ile kayıt ülkesi gruplandırılacaktır. Ek kriterler, örneğin uğrama limanı olabilir.

| ✓ ATIK BİLDİRİM LİSTESİ |          |                                         |         |             |                |              |  |  |  |  |  |  |
|-------------------------|----------|-----------------------------------------|---------|-------------|----------------|--------------|--|--|--|--|--|--|
|                         | €<br>Gri | ıplanacak kolon başlıklarını buraya bır | akın.   | Bayrak Gevi | eti            |              |  |  |  |  |  |  |
|                         | Ŷ        | İŞLEM                                   | SIRA NO | DURUM       | Bayrak Devleti | Imo Numarası |  |  |  |  |  |  |
|                         |          |                                         |         |             |                |              |  |  |  |  |  |  |

6 Veri kılavuzunda gruplandırma

Grup için kayıtların görülmesi için, kullanıcının gruplandırma kriterlerinin yanındaki "+" işaretine "tıklayarak" listeyi genişletmesi gerekir, aşağıdaki örnekte gruplandırma kriteri Geminin bayrağıdır (ülke).

| Bayrak Devleti 🛆          |                            |       |              |                |          |                 |                     |            |   |  |  |  |
|---------------------------|----------------------------|-------|--------------|----------------|----------|-----------------|---------------------|------------|---|--|--|--|
| İŞLEM                     | SIRA NO                    | DURUM | Imo Numarası | Sefer Numarası | Gemi Adı | Geminin Türü    | Sahibi veya İşletic | KAPTAN ADI | A |  |  |  |
|                           |                            |       |              |                |          |                 |                     |            |   |  |  |  |
| Bayrak Devleti: Afghanist | ayrak Devleti: Afghanistan |       |              |                |          |                 |                     |            |   |  |  |  |
| Bayrak Devleti: Albania   |                            |       |              |                |          |                 |                     |            |   |  |  |  |
| • • • •                   | ¢ ±                        |       | 345345       | 234234         | Aaaa     | Kimyasal tanker | asdf                |            | s |  |  |  |
| Bayrak Devleti: Antigua a | nd Barbuda                 |       |              |                |          |                 |                     |            |   |  |  |  |
| Bayrak Devleti: Arjantin  |                            |       |              |                |          |                 |                     |            |   |  |  |  |
| Bayrak Devleti: Bahamas   |                            |       |              |                |          |                 |                     |            |   |  |  |  |
| Bayrak Devleti: Korea, Re | epublic of                 |       |              |                |          |                 |                     |            |   |  |  |  |
| Bayrak Devleti: Malta     |                            |       |              |                |          |                 |                     |            |   |  |  |  |
| Bayrak Devleti: Turkey    |                            |       |              |                |          |                 |                     |            |   |  |  |  |
| Bavrak Devleti: Vanuatu   |                            |       |              |                |          |                 |                     |            |   |  |  |  |

7 Grup genişletilmiş hali

#### Filtreleme

Kayıtlar kriterlerin başlık altındaki metin kutusuna yazılması veya kopyalanması ile filtrelenebilir. Aşağıdaki örnekte, Gemi Bayrağı sütun başlığının altındaki kutuya Ma yazıldığında, kullanıcı yalnızca Ma ile başlayan ülkelerden limana/limanlara çağrı yapan gemileri seçer (bu durumda yalnız bir kayıt vardır ve bu kayıt Malta bayrağıdır).

Diğer kutulara kriterler girilerek ek filtreleme yapılabilir. Kullanıcı sütunda bilgi türünü takip etmelidir. Yalnız rakamları sunulduğu yere harf girmek herhangi bir sonuç getirmeyecektir.

| Gruplanacak kolon başlıklarını buraya bırakın.                                               |         |       |                  |              |                |                      |              |  |  |  |  |  |
|----------------------------------------------------------------------------------------------|---------|-------|------------------|--------------|----------------|----------------------|--------------|--|--|--|--|--|
| İŞLEM                                                                                        | SIRA NO | DURUM | Bayrak Devleti 🛆 | Imo Numarası | Sefer Numarası | Gemi Adı             | Geminin Türü |  |  |  |  |  |
|                                                                                              |         |       | Ma ×             |              |                |                      |              |  |  |  |  |  |
| ᠃ ⊗ 💉 🛎 🌣 ±                                                                                  | 1       |       | Malta            | 9443059      | 03102016       | EXPRESS BLACK<br>SEA | Konteyner    |  |  |  |  |  |
| Sayfada: 1 - 1 (1 kayıt var   < İlk Sayfa   < Geri   [1]   İleri >   Son Sayfa >>   All Tümü |         |       |                  |              |                |                      |              |  |  |  |  |  |

8 Veri kılavuzunda kayıtları filtreleme

#### 2.3.3 İşlemler çubuğu

| Transactions |     |     |      |     |     |  |  |  |  |  |  |
|--------------|-----|-----|------|-----|-----|--|--|--|--|--|--|
| NEW RECORD   | Pdf | Xls | Xlsx | Rtf | Csv |  |  |  |  |  |  |
|              |     |     |      |     |     |  |  |  |  |  |  |

9 İşlemler çubuğu

İşlemler çubuğu kılavuzlu her formda bulunur. Bir dizi tuştan meydana gelir:

#### 'Yeni Ekle' (tuşu)

Bu tuş her sayfada kılavuzda verilen her veri setine yeni kayıt Eklemek için kullanılır.

#### Dışa Aktar (tuşları)

Kılavuzun içeriği tuşlarda verilen formatlardan birine dışa aktarılabilir: PDF, Excel - XLS format, Excel - XLSX format, RTF-zengin metin ve CSV-virgülle ayrılmış format.

#### 2.4 Belge yükleme

Bazı formlar kullanıcının belge yüklemesini sağlar.

Kullanıcı veri girişini tamamladığında ve KAYDET tuşuna bastığında bu seçenek kullanılabilir hale gelir. Plandan belge yükleme basittir.

Dosyayı yüklemek için kullanıcı "Dosya Seç" tuşuna basar, standart "windows" dosya formatı seçme seçeneği görünür. Kullanıcı klasörleri gezebilir ve dosyayı seçebilir. Seçilen dosya dosyalar listesine eklenir. İlk etapta üç dosya için üç satır vardır, ancak kullanıcı "Yeni Dosya Ekle" opsiyonu ile ek sıra ve madde ekleyebilir.

Seçilen dosyalar dosyalar listesi altındaki "Dosyaları Kaydet ve Yükle" komut tuşuna basılarak yüklenir. Kullanıcı her satırın yanındaki "İptal" tuşuna basar dosyayı listeden silebilir.

#### Önemli uyarı: <u>Dosyalar PDF, DOC, DOCX, XLS ve XLSX formatında olmalıdır. Dosya</u> <u>boyutu 30 Mb'yi aşmamalıdır.</u>

| Kullanıcı İslemleri 🔻 🛛 Firma | a İşlemleri 🔻 Tanımlar 🔻 Değişkenler 🔻 Petrol 🔻 Boya                   | Choose File to Upload  | X                                                                                                    |
|-------------------------------|------------------------------------------------------------------------|------------------------|----------------------------------------------------------------------------------------------------|
|                               |                                                                        | 💮 💭 Elesktop 👻         | 👻 🔽 Search Desktop                                                                                                    |
| Dosya seçiniz:                | Visio-Drawing1.pdf X Dosya Sec Vazgec                                  | Organize 🔻 New folder  | III 🕶 🖬 🔞                                                                                                    |
|                               | Dosya Seç Vazgeç                                                       | ☆ Favorites            | A Name                                                                                                    |
|                               | Dosya Seç Vazgeç                                                       | Desktop                | № IMG_4993.jpg<br>₩ IMG_4998.jpg                                                                                             |
|                               | Yeni Dosya Ekle    Dosya/Dosyalari Yükle                               | Recent Places SkyDrive | ZS_SoftwareConcept_Final_seminar_10022014_vs3a - TR.pptx                                                                     |
| Not:                          | Dosya boyutu 30 Mb'tan fazla olamaz, sadece .pdf uzantılı dosya yükley | e Google Drive         | Microsoft PowerPoint - ZS_SoftwareConcept_Final_seminar_10022014          ZS_SoftwareConcept_Final_seminar_10022014_vs4.pptx |
| Yüklenen dosvalar             | -                                                                      | 🧮 Desktop              | VTESTDB_Visio-Diagram_WI.pdf                                                                                                 |
|                               |                                                                        | Documents              | VOC_db_Diagram_1.pdf.jpg                                                                                                    |
|                               |                                                                        | J Music                | VIESTDB_Visio-Diagram.pdf                                                                                                    |
|                               |                                                                        | Pictures Videos        | ZS_SoftwareConcept_Final_seminar_10022014_vs3.pptx                                                                           |
|                               |                                                                        | File name:             | ✓ All Files (*.*)                                                                                                    |
| Kayıt işlemini ta             | mamla                                                                  |                        | Open  Cancel                                                                                                    |

10 Belge yükleme formu

13

Yüklenen dosyalar listesi formda görünür. Yüklenen her belgenin yanında Sil seçeneği vardır. Bu seçenek yalnız idari hakları bulunan MoEU kullanıcıları için sunulur.

#### 2.5 Ana menü yapısı

Ana sayfa başlığı sistemin tüm parçalarına navigasyon ve erişim sağlayan menü sistemini içerir. Menü sistemi sistemdeki kullanıcıların rolüne göre otomatik olarak değişecektir. Bunlar aşağıdaki ana menü bölümleridir:

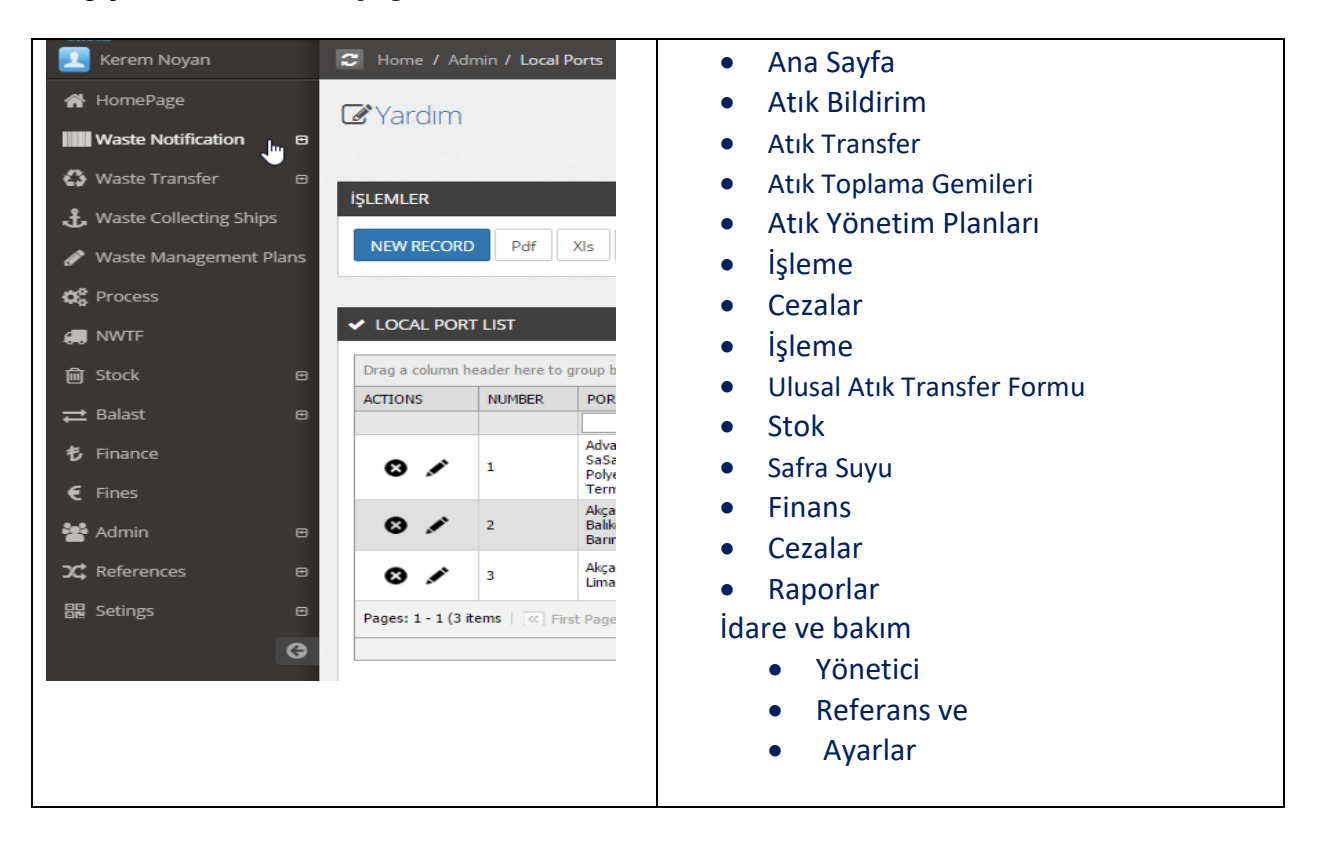

Sayfanın sol üst köşesinde, her zaman mevcut kullanıcı hakkındaki bilgiler, yenile tuşu ve aşağıdaki bölümler ve komutlar bulunur:

- Ana Sayfa köprü kullanıcıyı ana sayfaya yönlendirir.
- Breadcrumb izi kullanıcıların web sitesi içerisindeki lokasyonlarını takip etmelerini sağlayan navigasyonel yardımdır. Breadcrumb izinin her unsuruna tıklanabilir ve kullanıcıyı ilgili sayfaya taşır. Aşağıdaki örnekte: (Ana Sayfa/Atık Bildirimi/Bildirim Listesi)
- Yardım Sayfa hakkında kısa bilgi tuşun-etiketin altında verilir.

| Kerem Noyan            | C Home / Waste Notification / Notification List            |
|------------------------|------------------------------------------------------------|
| 倄 HomePage             | C Yardım                                                   |
| Waste Notification 🛛 🕀 | List of notifications. To edit-view click the pencil icon. |

11 Breadcrumb izi

# 3 Atık Bildirim bölümü

Atık Bildirim Formunun içeriği IMO-MEPC.1/Circ.834. ve 2000/59/EC Direktifi ile tanımlanır. 18 Kasım 2015 tarihli AB Direktifi (EU) 2015/2087 ile güncellenmiştir. Buna göre Direktif 2000/59/EC Ek II önceki limanda atık teslimi hakkındaki bilgileri içerecek ve değiştirilmiş MARPOL Ek V ile uygulamaya geçirilen yeni atık sınırlandırmasını kapsayacak şekilde değiştirilmiştir.

Mevcut Türk mevzuatı gemi yöneticisinin veya yetkili temsilcinin bilgileri, yolculuk 24 saatten kısa ise, önceki liman için varış veya kalkış zamanından en az 24 saat önce liman idaresine göndermesini gerektirmektedir.

Atık Bildirim bölümü aşağıdaki 4 menü maddesinden oluşur:

- Yeni Bildirim
- Bildirimler Listesi
- Muaf Gemiler Listesi
- Boş Atık Bildirim Formu indirmek için

Yeni kayıt ancak gemi kaptanı veya yöneticisi ve/veya Çevre ve Şehircilik Bakanlığı'na (MoEU) kayıtlı yetkili temsilci tarafından oluşturulabilir, düzenlenebilir ve gönderilebilir.

Yeni Atık Bildirimi oluşturmak ve bilgi eklemek için kullanıcı şunları seçer:

- Sol taraftaki Atık Bildirim menüsünden Yeni Bildirim, veya
- Bildirimler Listesi ve aşağıdaki resimde gösterildiği gibi işlemler çubuğunda YENİ KAYIT tuşuna tıklayarak.

| ŞLEMLER                         |
|---------------------------------|
| NEW RECORD Pdf XIs XIsx Rtf Csv |
|                                 |
|                                 |

12 İşlemler çubuğunu kullanarak Yeni kayıt ekleme

Kullanıcı Yeni Bildirim Formunu seçtiğinde derhal boş Yeni Bildirim formu gösterilir.

Kullanıcı Bildirimler Listesini seçerse, bildirimler listesi tablo veya veri kılavuzu formatında gösterilir. Kullanıcılar kendi rollerine bağlı olarak mevcut bildirimleri görecektir:

- Gemi yöneticisi veya temsilci yalnızca "kendi" oluşturdukları kayıtları görebilir.
- Liman idareleri limana yapılan tüm bildirimleri görebilir.
- Bölge müdürlükleri yalnızca kendi sorumluluklarındaki limanlar için bildirimleri görebilir.
- Bakanlık kullanıcıları tüm bilgileri görebilir.

Veri kılavuzu kontrolünün esnek ve güçlü özellikleri kullanılarak bilgiler kolaylıkla filtrelenebilir veya ayıklanabilir.

## 3.1 Atık Bildirim Formu

Daha önce de belirtildiği gibi form içeriği MEPC.1/Circ.834. Ek 2 ve Direktif (EU) 2015/2087 dahilinde tanımlanan "Liman Alım Tesislerine Atık Teslimi için Gelişmiş Bildirim Formu Standart Formatı" ile tam uyumludur.

Atık bildirim formundaki bilgiler 4 bölümde-sekmede düzenlenmiştir:

- Gemi bilgileri
- Liman ve yolculuk bilgileri
- Temsilci
- Tesise boşaltılacak atık türü ve miktarı

| HomePage                                    |                                                                                                    |
|---------------------------------------------|----------------------------------------------------------------------------------------------------|
| Waste Notification                          |                                                                                                    |
| - New Notification                          | ✓ Waste Notification Form                                                                                                    |
| - Notification List                         | SHIP PARTICULARS PORT AND VOYAGE PARTICULARS AGENCY TYPE AND AMOUNT OF WASTE FOR DISCHARGE TO FACILITY                                                                   |
| <ul> <li>Exempted Ships</li> </ul>          | Imo Number National Registration Number                                                                                                    |
| <ul> <li>Waste Notification Form</li> </ul> |                                                                                                    |
| i Waste Transfer 🛛 🖯                        | I want to manually fill required information                                                                                                    |
| 🖬 Waste Management Plans                    | Vessel's Name                                                                                                    |
| 🖬 Fines                                     |                                                                                                    |
| Jul Stock                                   | Gross Tonnage (GT) Distinctive number or letters                                                                                                    |
| Process                                     | 0                                                                                                    |
| III NWTE                                    | Flag State                                                                                                    |
| 🖬 Balast 🛛 🕫                                | Please Select                                                                                                    |
| <b>H</b> Waste Collecting Ships             |                                                                                                    |
| Jan Finance                                 | Ship Type         Od/ Tanker         Otherical tanker         Bulk carrier         Container         Other cargo ship         Passenger ship         Ro-ro         Other |
| Reports                                     |                                                                                                    |
| Admin 😐                                     | NEXT CANCEL                                                                                                    |
| References P                                |                                                                                                    |

13 Atık Bildirim Ekleme/Düzenleme Formu, gemi bilgileri bölümü

## 3.1.1 Gemi Bilgileri

Aşağıdaki tabloda kullanıcının Gemi Bilgileri bölümünde vereceği içerik verilmiştir.

| Gemi Bilgileri Bölümü                         |                                                                                                    |  |  |  |  |  |  |
|-----------------------------------------------|----------------------------------------------------------------------------------------------------|--|--|--|--|--|--|
| Alan (Madde)                                  | Açıklama - Talimatlar                                                                                                    |  |  |  |  |  |  |
| IMO numarası                                  | <b>IMO numarası</b> gemiler ve tescilli gemi sahipleri ve<br>yönetim şirketleri için eşsiz referans numarasıdır.<br>Gemiler için, IMO numarası isim, bayrak veya sahip<br>değişikliğinden bağımsız olarak tüm ömrü boyunca<br>gemi gövdesiyle ilişkili kalır. |  |  |  |  |  |  |
| Milli (Türk) Tescil numarası                  | IMO numarası olmayan gemiler için                                                                                                    |  |  |  |  |  |  |
| Geminin adı                                   | Geminin adı                                                                                                    |  |  |  |  |  |  |
| Gros tonaj                                    | Geminin ton cinsinden gros tonajı                                                                                                    |  |  |  |  |  |  |
| Geminin türü                                  | Kullanıcı gemi türünü seçer (telsiz tuşuna<br>tıklayarak). Gemi türü "Diğer" ise kullanıcıdan metin<br>kutusuna bilgi girerek türü belirtmesi istenir.                                                                                                    |  |  |  |  |  |  |
| Sahip veya işletmeci                          | Şirketin adı (geminin sahibi veya işletmecisi)                                                                                                    |  |  |  |  |  |  |
| Çağrı İşareti (ayırt edici sayı veya harfler) | Telsiz istasyonunun eşsiz kimliği.<br>Maksimum uzunluk: 7 karakter                                                                                                    |  |  |  |  |  |  |
| Bayrak Devleti                                | Tescil olunduğu ülke. Açılır ülkeler listesinden<br>seçin.                                                                                                    |  |  |  |  |  |  |
| Geminin Türü                                  | Gemi türü. Kullanıcı telsiz tuşlarından birini<br>işaretleyerek alternatiflerden birini seçer.<br>Kullanıcı Diğer seçeneğini işaretlerse, metin ile<br>gemi türünün girilmesi için metin kutusu açılır.                                                       |  |  |  |  |  |  |

Ко

Birinci adımda gemilerin IMO numarası girilir ve Ara tuşuna basılır. Sistem Ulaştırma Bakanlığı IS'e talep gönderir ve karşılığında gemi hakkında bilgi alır. Formdaki alanların içeriği otomatik olarak güncellenecektir.

Bilgiler eksik ise veya hata varsa kullanıcı verileri manüel olarak ekleyebilir veya düzenleyebilir. Bu işlem "Gerekli bilgileri manüel olarak girmek istiyorum" etiketinin önündeki kutu işaretlenerek gerçekleştirilir.

| Jul Twent to  | manually fill | roquirod | information    |
|---------------|---------------|----------|----------------|
| Ext I want to | manually fill | requireu | IIII0IIIIau0II |
| ~5            |               |          |                |

Sunulan metin kutularına karakterler girerek,

| Vessel's Name  |  |  |  |  |  |  |  |  |
|----------------|--|--|--|--|--|--|--|--|
| SHINSUNG DREAM |  |  |  |  |  |  |  |  |
|                |  |  |  |  |  |  |  |  |

açılır listeden seçerek veya telsiz tuşlarından birini işaretleyerek (örneğin gemi türü için) bilgiler girilir.

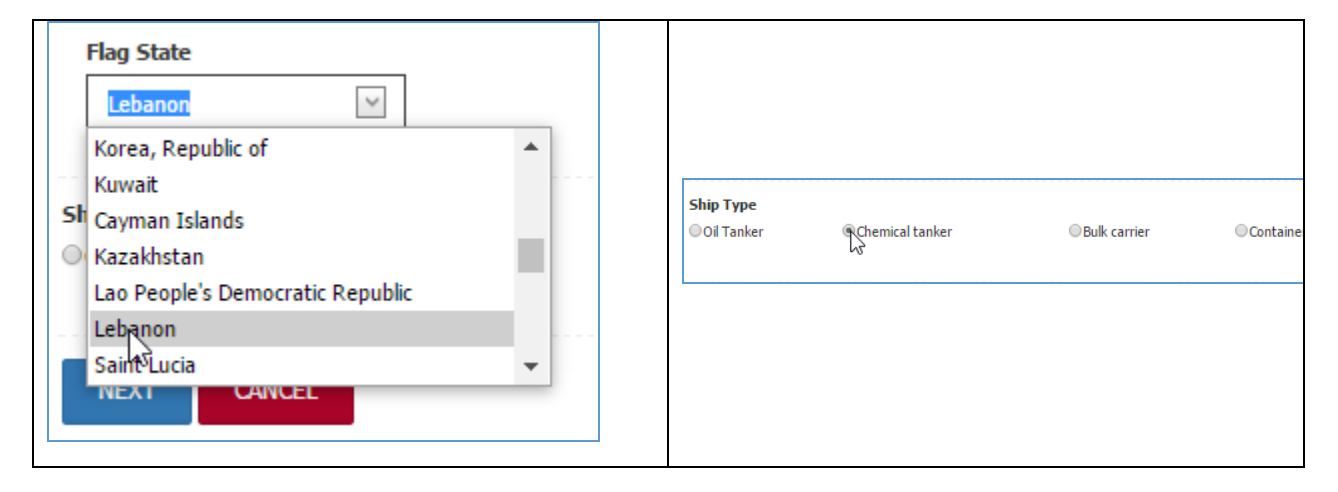

Kullanıcı form bölümünün sonundaki navigasyon tuşlarını (sol tıklama) kullanarak bir sonraki bölümü seçebilir. Birinci bölümde iki tuş vardır: **Sonraki** ve **İptal.** Diğer bölümlerde aynı zamanda **Önceki** tuşu vardır.

#### İptal tuşuna basıldığında bilgiler kaydedilmeden form kapatılır.

#### 3.1.2 Liman ve Yolculuk bilgileri

| SHIP PARTICULARS PORT AND VOYAGE PARTICULARS AGEN | ICY TYPE AND AMOUNT OF WASTE FOR DISCHARGE TO FACILITY | r                                                 |                                  |
|---------------------------------------------------|--------------------------------------------------------|---------------------------------------------------|----------------------------------|
| Voyage Number                                     |                                                        |                                                   |                                  |
| 123/07/2016                                       |                                                        | SEARCH                                            |                                  |
| I want to manually fill required information      |                                                        |                                                   |                                  |
| Arrival Date and Time Departure Date and          | Time Date of Last Delivery                             |                                                   |                                  |
| 14.07.2016 00:00                                  | × 1.7.2016 ×                                           |                                                   |                                  |
|                                                   |                                                        |                                                   |                                  |
| TERMINAL NAME AND POC                             |                                                        |                                                   |                                  |
| Country                                           | Location/Terminal Name and POC                         |                                                   |                                  |
| Turkey                                            | ADVANSA SASA POLYESTER SANAYÌ A.Ş. İSKENDERUN          | $\searrow$                                        |                                  |
|                                                   |                                                        |                                                   |                                  |
| Last Port and Country                             |                                                        | Next Port and Country (if known)                  |                                  |
| Country                                           | Last Port of Call                                      | Country                                           | Next Port of Call                |
| Spain                                             | Seçiniz                                                | Algeria                                           | Seçiniz 🔛                        |
|                                                   |                                                        |                                                   |                                  |
| Last Port where waste was delivered               |                                                        | Next Port of Delivery (if known)                  |                                  |
| Country                                           | Last Port where waste was delivered                    | Country                                           | Next Port of Delivery (if known) |
| Afghanistan                                       | Seçiniz 📉                                              | Algeria                                           | Seçiniz 🖂                        |
| Number of Descent on Land                         | Verse duration (dura)                                  | Denne Schwitzige also form (if also also groups)  |                                  |
| Number of Persons on board                        | voyage duration (days)                                 | Person Submitting the form (if other than master) | R                                |
| 0                                                 | 0                                                      |                                                   | 6                                |
|                                                   |                                                        |                                                   |                                  |
| PREVIOUS CANCEL NEXT                              |                                                        |                                                   |                                  |
|                                                   |                                                        |                                                   |                                  |
|                                                   |                                                        |                                                   |                                  |

14 Liman ve yolculuk bilgileri

Aşağıdaki tabloda kullanıcının Gemi Bilgileri bölümünde vereceği içerik verilmiştir.

| Liman ve Yolculuk Bilgileri         |                                                                     |  |  |  |  |  |  |  |
|-------------------------------------|---------------------------------------------------------------------|--|--|--|--|--|--|--|
| Lokasyon/Terminal Adı ve POC        |                                                                     |  |  |  |  |  |  |  |
| Ülke                                | Varsayılan olarak Türkiye                                           |  |  |  |  |  |  |  |
| Lekepyen/Aduye BOC                  | Atığın teslim edileceği UN Türk limanı.                             |  |  |  |  |  |  |  |
|                                     | Kullanıcı açılır listeden limanı seçer.                             |  |  |  |  |  |  |  |
| Son Liman ve Ülke                   |                                                                     |  |  |  |  |  |  |  |
| Ülke                                | Son Uğrama Limanı Ülkesi Kullanıcı açılır listeden<br>ülkeyi seçer. |  |  |  |  |  |  |  |
|                                     | Kullanıcı açılır listeden limanı seçer.                             |  |  |  |  |  |  |  |
| Son Uğrama Limanı                   | Açılır listede yalnız yukarıda seçilen ülkeden                      |  |  |  |  |  |  |  |
|                                     | limanlar yer alır.                                                  |  |  |  |  |  |  |  |
| Gelecek Liman ve Ülke (biliniyorsa) |                                                                     |  |  |  |  |  |  |  |
| Ülko                                | Sonraki Uğrama Limanı Ülkesi                                        |  |  |  |  |  |  |  |
| UIKe                                | Kullanıcı açılır listeden ülkeyi seçer.                             |  |  |  |  |  |  |  |
|                                     | Kullanıcı açılır listeden limanı seçer.                             |  |  |  |  |  |  |  |
| Sonraki Uğrama Limanı               | Açılır listede yalnız yukarıda seçilen ülkeden                      |  |  |  |  |  |  |  |
|                                     | limanlar yer alır.                                                  |  |  |  |  |  |  |  |
| Son Teslim Limanı                   |                                                                     |  |  |  |  |  |  |  |
| الالم                               | Atığın teslim edildiği Son Liman Ülkesi                             |  |  |  |  |  |  |  |
|                                     | Kullanıcı açılır listeden ülkeyi seçer.                             |  |  |  |  |  |  |  |
|                                     | Kullanıcı açılır listeden limanı seçer.                             |  |  |  |  |  |  |  |
| Atığın teslim edildiği Son Liman    | Açılır listede yalnız yukarıda seçilen ülkeden                      |  |  |  |  |  |  |  |
|                                     | limanlar yer alır.                                                  |  |  |  |  |  |  |  |
| Gelecek Teslim Limanı (biliniyorsa) |                                                                     |  |  |  |  |  |  |  |
| l'Ilke                              | Sonraki Teslim Limanı Ülkesi                                        |  |  |  |  |  |  |  |
|                                     | Kullanıcı açılır listeden ülkeyi seçer.                             |  |  |  |  |  |  |  |
| Sonraki Teslim Liman                | Kullanıcı açılır listeden limanı seçer.                             |  |  |  |  |  |  |  |
|                                     | Açılır listede yalnız yukarıda seçilen ülkeden                      |  |  |  |  |  |  |  |

Konsorsiyum: Sweco Mühendislik Müşavirlik ve Tasarım Ltd., Sweco a/s and Armada Eğitim ve Belgelendirme Mühendislik İç ve Dış Tic. Ltd. Şti.

|                         | limanlar yer alır.                            |
|-------------------------|-----------------------------------------------|
| Güvertedeki kişi sayısı | Gelecek istasyon için güvertedeki kişi sayısı |
| Yolculuk süresi (gün)   | Sonraki Uğrama Limanına yolculuk süresi       |
| Formu gönderen kişi     | Formu gönderen kişi (yöneticiden haricinde)   |

Tarih ve saat bilgileri girmek için, kullanıcı Tarih ve Saat seçim kontrolünü kullanacaktır. Aşağı oka basıldığında mevcut aydaki tarihler gösterilir. Kullanıcı kontrolün üst kısmındaki < veya > oklarını kullanarak gelecek veya önceki ayı seçebilir. Saat bilgilerini girmek için, kullanıcı saatler: dakikaları girebilir veya saat - giriş kutusunun sağ tarafındaki yukarı ve aşağı okları kullanabilir.

| A | rriv      | al Da     | ate a | and 1 | Time | 1    |          |                       | Departure Date and Ti | ime       |    |          |             |           |     |            |           |                   |                 |
|---|-----------|-----------|-------|-------|------|------|----------|-----------------------|-----------------------|-----------|----|----------|-------------|-----------|-----|------------|-----------|-------------------|-----------------|
|   | 14.       | 07.2      | 016 ( | 00:00 |      | ۹Ťh  | 5        |                       | 18.7.2016 00:00       | $\sim$    |    |          | _           | т         |     | 2016       |           | 51 m <sup>1</sup> |                 |
|   | <<        | <         |       | Tem   | muz  | 2016 | <i>,</i> | $\rightarrow$ i $\gg$ | <u>.</u>              |           | ~  | ۲<br>۵۰۰ | <b>C</b> -1 | Con       | Dar | 2016       | 0         | Dom.              |                 |
| - |           | Pzt       | Sal   | Çar   | Per  | Cum  | Cmt      | Paz                   | T                     |           |    | 77       | 201         | yai<br>20 | Per | - uni      | unit<br>D | 2                 | Celerin Mark    |
| 1 | 26        | 27        | 28    | 29    | 30   | 1    | 2        | 3                     | ALL TANK              |           | 26 | 21       | 28          | 29        | 30  | 1          | 2         | 3                 | E A             |
| L | 27        | 4         | 5     | 6     | 7    | 8    | 9        | 10                    |                       | oc        | 2/ |          |             |           | 1   | 8<br>1 1 F |           | 10                |                 |
| L | 28        | 11        | 12    | 13    | 14   | 15   | 16       | 17                    | E 1 3                 | AI        | 28 | 11       | 12          | 13        | 14  | 15         | 16        | 1/                | Land Land       |
| L | 29        | 18        | 19    | 20    | 21   | 22   | 23       | 24                    | the said              | -         | 29 | 18       | 19          | 20        | 21  | 22         | 23        | 24                | Vereley Lundard |
| L | 30        | 25        | 26    | 27    | 28   | 29   | 30       | 31                    | Level under           |           | 30 | 25       | 26          | 2/        | 28  | 29         | 30        | 31                | osibo 🕀         |
| L | 31        | 1         | 2     | 3     | 4    | 5    | 6        | 7                     | 00:00                 |           | 31 | 1        | 2           | 3         | 4   | 5          | 6         | /                 |                 |
|   | То<br>эра | oday<br>m |       | Clea  | ar   |      |          |                       | OK Cancel             | ast<br>Sé | T  | oday     |             | Cle       | ar  |            |           |                   | OK Cancel       |

Tuşa basıldığında tarih seçim kontrolü kapanır ve seçilen-girilen bilgiler gösterilir.

Önceki veya sonraki limanların bilgilerini girmek için kullanıcı önce açılır listeden ülkeyi seçer.

| ast Port and Country                   | Last Port of Call    |
|----------------------------------------|----------------------|
| Country                                | ×                    |
| cr 🗸                                   | Rabac 🔺              |
| Congo, The Democratic Republic of the  | Rasa                 |
| Micronesia, Federated States of        | Rijeka               |
| Croatia                                | RIS Inland waterways |
| Korea, Democratic seople's Republic of | Rogac                |
| Lao People's Democratic Republic       | Rogoznica            |
| Argnanistan                            | Rovinj 👻             |

Seçim yapıldıktan sonra, seçilen ülkeye ait limanlar açılır listesi otomatik olarak doldurulur. Kullanıcı limanı seçer. Limanlar hakkındaki bilgiler Birleşmiş Milletler Ticaret ve Taşıma Lokasyonları Kanunu (UN/LOCODE) kullanılarak saklanmaktadır. Kod 5 karakterden oluşur: Ülke için iki karakter, örneğin Türkiye için TR, ve liman için 3 karakter, örneğin Adana için ADA. Buna göre Adana limanı için UN/LOCODE TRADA'dır.

#### 3.1.3 Nakliyat Acentesi

Tüm acentelerin NGATS'a erişim için MoEU FBS sistemine kayıtlı olması gerekmektedir. Aşağıdaki tabloda atanmış - yetkili kişi veya kuruluş hakkında bilgiler verilmiştir. Bu bilgiler MoEU FBS sistemi tarafından otomatik olarak verilecektir.

|                           | ACENTE                                      |
|---------------------------|---------------------------------------------|
| Acentenin Adı             | İsim veya yetkili acente                    |
| Acente İletişim Bilgileri | Acentenin iletişim kişisinin adı            |
| Acentenin Adresi          | Acentenin adresi                            |
| Acente Telefon No         | Telefon numarası (ülke ve şehir kodu dahil) |
| Acente Faks No            | Faks numarası (ülke ve şehir kodu dahil)    |

## 3.1.4 Tesise Boşaltılacak Atık Türü ve Miktarı

Bu bölüm formun "son" bölümüdür. Teslim edilecek atığın türü ve miktarı, güvertede kalacak atık, depolama kapasitesi, sonraki uğrak liman, son teslim edilen miktar ve sonraki uğrak liman bu bölümde yer alır.

Marpol eklerine göre atık türleri ve kategorileri yazılımın idari modülünde referans tablosuyla birlikte yer almaktadır. Bu bölümde kullanıcıya veri sağlamak amacıyla tam liste verilmiştir.

| ✓ Waste Notification Form                          |                                                            |                                         |                                        |                                                               |                                                                                                    |                                                                       |
|----------------------------------------------------|------------------------------------------------------------|-----------------------------------------|----------------------------------------|---------------------------------------------------------------|----------------------------------------------------------------------------------------------------|-----------------------------------------------------------------------|
| SHIP PARTICULARS PORT AND VOYAGE PARTICULARS AGENC | CY TYPE AND AMOUNT OF WAS                                  | TE FOR DISCHARGE TO FACILITY            | ]                                      |                                                               |                                                                                                    |                                                                       |
| Amount of Waste to be Delivered                    |                                                            |                                         |                                        |                                                               |                                                                                                    |                                                                       |
| C All ( Some None                                  |                                                            |                                         |                                        |                                                               |                                                                                                    |                                                                       |
| Master's Name and Surname                          |                                                            |                                         |                                        |                                                               |                                                                                                    |                                                                       |
|                                                    |                                                            | 3                                       |                                        |                                                               |                                                                                                    |                                                                       |
| Туре                                               | Type and amount of waste for<br>discharge to facility (m3) | Maximum dedicated storage capacity (m3) | Amount of waste retained on board (m3) | Port at which remaining waste<br>will be delivered (if known) | Estimated amount of waste to<br>be generated between<br>notification and next port of<br>call (m3) | Waste that has been delivered<br>at the last port of delivery<br>(m3) |
| MARPOL Annex I - Oil                               |                                                            |                                         |                                        |                                                               |                                                                                                    |                                                                       |
| Oily bilge water                                   | ] 0,00                                                     | 0,00                                    | 0,00                                   |                                                               | 0,00                                                                                               | 0,00                                                                  |
| Sludge                                             | 0,00                                                       | 0,00                                    | 0,00                                   |                                                               | 0,00                                                                                               | 0,00                                                                  |
| Oily Tank Washings                                 | 0,00                                                       | 0,00                                    | 0,00                                   |                                                               | 0,00                                                                                               | 0,00                                                                  |
| Dirty ballast water                                | 0,00                                                       | 0,00                                    | 0,00                                   |                                                               | 0,00                                                                                               | 0,00                                                                  |
| Scale and sludge from tank cleaning                | 0,00                                                       | 0,00                                    | 0,00                                   |                                                               | 0,00                                                                                               | 0,00                                                                  |
| Other (please specify)                             |                                                            |                                         |                                        |                                                               |                                                                                                    |                                                                       |
|                                                    | 0,00                                                       | 0,00                                    | 0,00                                   |                                                               | 0,00                                                                                               | 0,00                                                                  |
| MARPOL Annex II - NLS                              |                                                            |                                         |                                        |                                                               |                                                                                                    |                                                                       |
| Category X substance (please specify)              | 0.00                                                       | 0.00                                    | 0.00                                   |                                                               | 0.00                                                                                               | 0.00                                                                  |

15 Boşaltılacak atık türü ve miktarı

Yukarıda verilen EU yönergelerine göre gemiler güvertedeki atığın tamamı veya bir kısmını boşaltabilir veya hiç atık boşaltmayabilir. Formun üst bölümünde, kullanıcı atığın tamamı, bir kısmı veya hiçbir bölümünün uğrak limana teslim edilip edilmeyeceğini belirtir.

Gemi tüm atığı boşaltırsa, yalnızca ikinci ve son sütunlar doldurulacaktır:

- Varış limanına teslim edilecek atık (m3) ve
- Son teslim limanına teslim edilmiş atık miktarı

Atığın bir kısmı boşaltılacaksa veya hiç atık boşaltılmayacaksa tüm sütunlar doldurulmalıdır.

Tablo ve sütun içerikleri aşağıda verilmiştir.

Konsorsiyum: Sweco Mühendislik Müşavirlik ve Tasarım Ltd., Sweco a/s and Armada Eğitim ve Belgelendirme Mühendislik İç ve Dış Tic. Ltd. Şti.

#### TESİSE BOŞALTILACAK ATIK TÜRÜ VE MİKTARI

(EU) 2015/2087 Yönergesine göre boşaltılacak atık türü ve miktarı hakkındaki bilgiler aşağıdaki yapıya sahip (sütunlar) tablo içerisinde verilir:

- 1. Tür
- 2. Boşaltılacak atık (m3)
- 3. Atık için maksimum depolama kapasitesi (m3)
- 4. Güvertede tutulan atık miktarı (m3)
- 5. Kalan atığın teslim edileceği liman
- 6. Bildirim ve gelecek uğrak limanı arasında oluşacak tahmini atık miktarı (m3)
- 7. Yukarıda madde 7'de belirtilen son teslim limanına teslim edilmiş atık miktarı (m3)

|                           | Kullanıcı seçim yapar: hepsi, bir kısmı veya hiçbiri                                                       |
|---------------------------|----------------------------------------------------------------------------------------------------|
| Boşaltılacak atık miktarı | Tüm atık boşaltılıyorsa, kullanıcı ikinci (2) ve<br>yedinci (7) sütunları doldurmalıdır.                   |
|                           | Atığın bir kısmı boşaltılıyorsa veya hiç atık<br>boşaltılmıyorsa kullanıcı tüm sütunları<br>doldurmalıdır. |
| Yönetici adı ve soyadı    | Gemi yöneticisinin adı ve soyadı                                                                           |

Sistem boşaltılacak atık miktarı, güvertedeki miktar, maksimum depolama kapasitesi vb. karşılaştırması yaparak girilen veriler üzerinde mantıksal hata kontrolü yapan dahili bir hesaplayıcıya sahiptir.

Gemi türü, yolculuk süresi ve yolcu sayısına dayalı olarak, gelecek teslim limanına kadar oluşacak tahmini atık miktarı mevcut depolama kapasitesinden yüksekse uyarı verilecektir.

#### 3.1.5 Yeterli depolama alanını hesaplama yöntemleri

Geminin limandan ayrıldığı sırada ürettiği atık (SGW) için her gemi türüne ait depolama kapasitesinin hesaplanmasında aşağıdaki yöntemler kullanılır:

• <u>Yöntem 1 - Varış limanı biliniyorsa tüm SGW türleri için kullanılır.</u>

Bu yöntem güvertedeki atık miktarı ve gelecek teslim limanına kadar üretilmesi beklenen atık miktarı ile maksimum depolama kapasitesi oranına dayalı olarak aritmetik bir hesaplama kullanmaktadır; yolculuk sonunda Kullanılan Atık Kapasitesini (UWC) gösteren yüzde değeri maksimum depolama kapasitesinin [%75]<sub>17</sub> 'ini aşmamalıdır:

 $UWC_{FINAL}$  (%)= (A + E)/M x 100

Bu denklemde,

- A Güvertedeki atık miktarı (m3)
- E ön bildirim ve gelecek uğrak liman arasında üretilecek tahmini atık miktarı, bu rakamın gerçekçi olmasına dikkat edilmelidir.

M - Atık için maksimum depolama kapasitesi (m3).

• <u>Yöntem 2 - Varış limanı ve bu nedenle oluşacak tahmini atık miktarının bilinmediği</u> ender durumlarda tüm SGW türleri için kullanılır.

Bu yöntem yolculuk başındaki Kullanılan Atık Kapasitesini atık için maksimum depolama kapasitesinin yüzdesi olarak ifade eder. UWC<sub>BEGINNING</sub>(%) = A/M x 100 (%),

Bu denklemde,

A - Güvertedeki atık miktarı (m3) ve

M - Atık için maksimum depolama kapasitesidir (m3).

Genel kural olarak, UWC<sub>BEGINNING</sub> [%25]'ten az olduğunda (depolama tanklarının doluluğu %25'ten az) atık için depolama kapasitesi yeterlidir. Layner ticareti/kısa mesafeli deniz taşımacılığı yapan ve bir AB/EEA limanına giden gemiler için WCU [%50]'den az olmalıdır (depolama tankları doluluğu %50'den azdır).

• Yöntem 3 - kanalizasyon suyu için

HELCOM'a göre (Öneri 11/10, 1990) kanalizasyon suyu tankının bir sonraki yolculukta üretilecek pis suyu depolama kapasitesinin olup olmadığı şu denklemle hesaplanabilir (bu miktar ön bildirim formunda belirtilen, gemi güvertesinde tutulabilecek kanalizasyon suyu miktarına eklenmelidir ve yalnızca kanalizasyon suyu boşaltımının yasak olduğu alanlarda kullanılmalıdır):

 $\begin{array}{l} C_r \geq A \; x \; N_p \; x \; D_a, \\ \text{Bu denklemde,} \\ C_r = \text{tank kapasitesi (m_3)} \\ A = 0.06 \; (m3/kişi/gün), \; A \; değeri rezervuar sistemine göre vb. azalabilir. \\ N_p = güvertedeki toplam kişi sayısı \\ D_a = parçalanmamış veya dezenfekte edilmemiş kanalizasyon suyunun denize boşaltımının yasak olduğu bölgelerde faaliyette bulunulan maksimum gün sayısı (minimum 1 gün)" \end{array}$ 

Bölümün sonunda navigasyon tuşları vardır. Kullanıcı tüm bölümleri doldurduktan sonra:

- Bilgileri görüntülemek veya kontrol etmek için önceki sayfaya (sekme) gidebilir
- Veri girişini iptal edebilir, bu durumda tüm değişiklikler kaybolur
- Kaydı kaydedebilir ve
- Kaydı kaydedebilir ve gönderebilir.

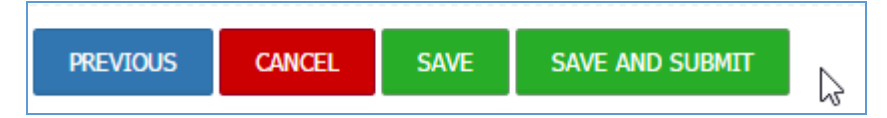

Kaydet ile Kaydet ve Gönder tuşları farklı işlevlere sahiptir.

Kaydet tuşu kaydeder ancak bilgiler liman, bölgesel idare ve/veya MoEU'ya gönderilmez. Bu aşamada yalnızca kaptan veya yetkili temsilci ve MoEU yöneticisi tarafından görülebilir. Bu bilgiler düzenle ve/veya sil seçenekleri kullanılarak güncellenebilir.

Kaydet ve gönder tuşu bilgileri limana gönderir ve resmi bildirim anlamına gelir. Resmi olarak gönderildiğinde bile bildirimi iptal etmek mümkündür. Bunun için kullanıcı X ikonuna tıklar. Sonrasında kullanıcının formun iptalini onaylaması gerekmektedir. Form silinmeyecek ve sistemde kalacaktır, ancak herhangi bir rapor veya hesaplama için kullanılmayacaktır.

## 3.2 Bildirimler Listesi

Bildirimler listesi veri kılavuzunda sunulur. Kapsam ve içeriği kullanıcı türü - rolüyle ilişkilidir, buna göre erişim hakları ve sınırlamalar tanımlanır.

Kaptan veya temsilci yalnızca "kendi" oluşturdukları kayıtları görebilir.

Liman idareleri limana yapılan tüm bildirimleri görebilir, bölge müdürlükleri yalnız kendi sorumluluğundaki limanlara yapılan bildirimleri görebilir ve bakanlık tüm bilgileri görebilir.

Veri kılavuzu kontrolünün esnek ve güçlü özellikleri kullanılarak bilgiler kolaylıkla gruplandırılabilir, filtrelenebilir veya ayıklanabilir.

Mevcut seçenekler - işlemler ikon şeklinde kılavuzun ilk sütununda verilmiştir:

- X Bildirimi iptal et
- 🖍 Bildirimi düzenle
- 🖶 Bildirimi yazdır (önizleme)
- Bildirimi iptal et
- 🛓 Atık boşaltımını başlat

Kılavuzun üçüncü sütununda bildirimlerin durumu verilir:

- Bildirim kaydedildi
- Bildirim gönderildi
- Bildirim iptal edildi
- Gemi muaf
- Yanlış miktarlar bildirildi hesaplamalara göre
- Atık transferi gerçekleşiyor

Atık transferi başladığında bildirim düzenlenemez veya iptal edilemez.

| İŞL | EML  | ER.    |          |        |          |            |        |        |            |                |                   |                  |                                      |                         |                 |
|-----|------|--------|----------|--------|----------|------------|--------|--------|------------|----------------|-------------------|------------------|--------------------------------------|-------------------------|-----------------|
| N   | IEW  | RECC   | ORD      | Pd     | f        | xls X      | lsx R  | tf Csv |            |                |                   |                  |                                      |                         |                 |
|     |      |        |          |        |          |            |        |        |            |                |                   |                  |                                      |                         |                 |
| ~ ` | NAS  | TE N   | IOTIF    | ICATIO | ONS L    | .IST       |        |        |            |                |                   |                  |                                      |                         |                 |
|     | Grou | iped c | olumn    | heade  | rs to le | eave here. |        |        |            |                |                   |                  |                                      |                         |                 |
|     |      | ORDEF  | R        |        |          |            | NUMBER | STATUS | Imo Number | Voyage Number  | Vessel's Name     | Ship Type        | Owner or Operato                     | Master's Name and       | Distinctive nur |
|     |      |        |          |        |          |            |        |        |            |                |                   |                  |                                      |                         |                 |
|     | Ð    | 0      |          | -      | Ø        | Ŧ          | 1      | N      | 1234567    | chbchdbc123445 | аааааа            | Oil Tanker       | bbbb                                 | cvvcdgsv<br>xhsagshgddv | 1234567         |
|     | Ŧ    | 0      |          | ē      | Ø        | ±          | 2      | 45     | 9484780    | 1234           | Island Enforcer   | Other            | Vanuatu                              |                         | YJRG2           |
|     | Ŧ    | 0      |          | 5      | ¢        | ŧ          | 3      |        | 9176187    | 123/07/2016    | SHINSUNG<br>DREAM | Other cargo ship | Kdb Capital<br>Seoul, South<br>Korea |                         | 9176187         |
|     | ÷    | 8      | <b>"</b> | ٥      | Ø        | ŧ          | 4      |        | 1234567    | besiktas-12    | Üsküdar           | Passenger ship   | Şehir Hatları                        |                         | TC-USK05        |
|     | Ŧ    | 0      |          | 5      | Þ        | Ŧ          | 5      |        | 345345     | 234234         | Аааа              | Chemical tanker  | asdf                                 |                         | sdfasdf         |

16 Atık Bildirimler Listesi

WNF içeriğini incelemek, WNF'yi yazdırmak veya kaydetmek (dışa aktarmak) için kullanıcı yazıcı ikonuna tıklar. WNF'nin önizleme formuna olduğu yeni bir pencere açılır. Üst bölümde sezgisel menü bulunur - formu yazdırma, kaydetme ve dışa aktarma seçeneklerine ait ikonlar.

| Print Print<br>Report Page | Save To<br>File • Wind | To F<br>low P | First I<br>Page | Previous<br>Page        | Current Page<br>2 V<br>Page Count: 3   | Next<br>Page         | ► (<br>Last<br>Page                                                                                      | Find<br>Text                                      | Parameters<br>Panel                                                                  | Document<br>Map                                                                   |                                                                                                    |                                                                                                    |                                                                                                   |
|----------------------------|------------------------|---------------|-----------------|-------------------------|----------------------------------------|----------------------|----------------------------------------------------------------------------------------------------|---------------------------------------------------|--------------------------------------------------------------------------------------|-----------------------------------------------------------------------------------|----------------------------------------------------------------------------------------------------|----------------------------------------------------------------------------------------------------|---------------------------------------------------------------------------------------------------|
| Print                      | Export                 |               |                 |                         | IVAVIGACIÓN                            |                      |                                                                                                    |                                                   | кероп                                                                                |                                                                                   |                                                                                                    |                                                                                                    |                                                                                                   |
|                            |                        |               |                 |                         |                                        | F                    | ORMAT                                                                                                    | ATI<br>OF TH                                      | IK BİLDİI<br>HE WASTI                                                                | RİM FORMU<br>E NOTIFICA                                                           | I<br>TION FORM                                                                                                    | 1                                                                                                    |                                                                                                   |
|                            |                        |               |                 | Gemi Adı/               | Name of Ship :                         |                      |                                                                                                    |                                                   |                                                                                      | IMO Numarası/                                                                     | IMO Number :                                                                                                    |                                                                                                    |                                                                                                   |
|                            |                        |               |                 | PRETTY V                | /ICTORY                                |                      |                                                                                                    |                                                   |                                                                                      | 9639787                                                                           |                                                                                                    |                                                                                                    |                                                                                                   |
|                            |                        |               |                 | Gemide ka               | alan yaklaşık atık v                   | e artık r            | niktarı ile er                                                                                           | n yükse                                           | k depolama k                                                                         | apasitesi yüzde                                                                   | sini aşağıdaki tal                                                                                                    | bloda belirtiniz.                                                                                                    |                                                                                                   |
|                            |                        |               |                 | Please sta<br>capaticy. | ate below the app                      | roximat              | e amount o                                                                                               | of waste                                          | e and residue                                                                        | s remaining on                                                                    | board and the p                                                                                                    | ercantage of ma                                                                                                    | ximum storage                                                                                     |
|                            |                        |               |                 | Gemide bi<br>all/some/r | ulunan tüm/bazı/h<br>none of the waste | içbir atı<br>held or | ğın (aşağıda<br>ı this vessel                                                                            | aki bildir<br>I ( as sh                           | rime göre) lin<br>10wn table be                                                      | nana verileceğin<br>elow) at this por                                             | onaylıyorum / I<br>t at this port                                                                                             | confirm that I ar                                                                                                    | m delivering                                                                                      |
|                            |                        |               |                 | Hepsi                   | ii/All                                 |                      | Ŀ                                                                                                    | Biraz                                             | /Some                                                                                |                                                                                   |                                                                                                    | Hiç/None                                                                                                    |                                                                                                   |
|                            |                        |               | G               |                         | Türü/Type                              | 1                    | Atik tesisin<br>verilecek ab<br>türü ve mikt<br>Type and<br>amount of w<br>for discharge<br>facility (m2 | ie<br>ğin fa<br>arı / ala<br>aste<br>e to<br>3) c | Ayrılmış en<br>azla depolama<br>anı/ Maximum<br>dedicated<br>storage<br>apacity (m3) | Gemide tutulan<br>abik<br>miktarı/Amount<br>of waste<br>retained on<br>board (m3) | Kalan abğın<br>verileceği liman<br>adı (biliniyorsa)<br>/ Port at which<br>remaining waste<br>will be delivered<br>(if known) | Bu atik bildirimi<br>ile bir sonraki<br>limana varış<br>arasındaki<br>oluşacak tahmini<br>atik miktarı /<br>Estimate amount<br>of waste to be<br>generated<br>between<br>notification and<br>next port of call<br>(m3) | Bir önceki limanda<br>verilen atik miktarı<br>/ Amount of waste<br>delivered at last<br>port (m3) |
|                            |                        |               |                 | MARPOL E                | Ek-I - Petrol/MARP                     | OL Ann               | ex I - Oil                                                                                               |                                                   |                                                                                      |                                                                                   |                                                                                                    |                                                                                                    |                                                                                                   |
|                            |                        |               |                 | Slop/Oily t             | tank washings (Slo                     | ops)                 |                                                                                                    | 0                                                 | 0                                                                                    | 0                                                                                 |                                                                                                    | 0                                                                                                    | 0                                                                                                 |
|                            |                        |               |                 | Sintine Su              | iyu/Oily bilge wate                    | r                    |                                                                                                    | 20                                                | 50                                                                                   | 10                                                                                |                                                                                                    | 0                                                                                                    | 0                                                                                                 |

17 Bildirim formu önizleme

## 3.3 Muaf gemiler

25

Türk mevzuatı ve uluslararası mevzuata göre, bazı gemiler zorunlu ön bildirim ve raporlama işlemleri ve raporlama, atık teslim ve ücret ödemelerinden muaf olabilir. Bu durum genellikle bazı denizlerde yurtiçi yolculuk yapan gemiler, balıkçı gemileri, 45 metreden kısa geleneksel gemiler ve gezi tekneleri, savaş gemileri, deniz kuvvetleri ve devlete ait ve devlet tarafından işletilen diğer gemiler, ticari olmayan kamu hizmeti için kullanılan gemiler ve güvertede kullanım için ambarları bulunan 1000 gros tonajın altındaki gemiler vb. için geçerlidir.

Türk ve IMO mevzuatına göre muafiyeti bulunan gemilerin listesi kılavuzda verilmiştir.

## 3.3.1 Muaf gemi ekleme ve düzenleme formu

Listeye "yeni" muaf gemi ekleme formu, kullanıcı formun üst kısmındaki İşlemler çubuğunda Yeni Kayıt seçeneğine tıkladığında açılır.

| İŞLEMLER                                      |               |
|-----------------------------------------------|---------------|
| YENİ KAYIT Pdf XIs XIsx Rtf C                 | sv            |
|                                               |               |
| ✓ MUAF GEMİLER KAYIT FORMU                    |               |
| GEMİ ÖZELLİKLERİ MUAFİYET                     |               |
|                                               |               |
| LÍSANS / REFERANS NUMARASI                    |               |
| TC ZORAN M STANKOVIC                          |               |
| BASI ANGTC ZAMANT                             | ΒΙΤΙ 5 ΖΑΜΑΝΙ |
| 1.2.2016                                      | 29.2.2020     |
|                                               |               |
| Muafiyet Limanı                               |               |
| Liman Yeri ve Adı                             |               |
| Tümü Hopa Limanı                              |               |
|                                               |               |
| ÖNCEKİ VAZGEÇ KAYDET                          |               |
|                                               |               |
| 18 Muaf gemi ekleme ve düzenleme formu muafiy | et bölümü     |

Form 2 bölüm - sekme halindedir. Aşağıdaki tablo kullanıcının Muaf gemiler hakkında veriler eklerken veya düzenlerken doldurması gereken bölümleri açıklamaktadır.

| Gemi Bilgileri Bölümü                              |                                                                                                    |  |  |  |  |  |
|----------------------------------------------------|----------------------------------------------------------------------------------------------------|--|--|--|--|--|
| Alan (Madde)                                       | Açıklama - Talimatlar                                                                                                    |  |  |  |  |  |
| IMO numarası                                       | IMO numarası veya gemi (isim, bayrak veya sahip<br>değişikliğinden bağımsız olarak tüm ömrü boyunca<br>gemi gövdesiyle ilişkili kalır)                 |  |  |  |  |  |
| Milli (Türk) Tescil numarası                       | IMO numarası olmayan gemiler için                                                                                                    |  |  |  |  |  |
| Geminin adı                                        | Geminin adı                                                                                                    |  |  |  |  |  |
| Gros tonaj                                         | Geminin ton cinsinden gros tonajı                                                                                                    |  |  |  |  |  |
| Geminin türü                                       | Kullanıcı gemi türünü seçer (telsiz tuşuna<br>tıklayarak). Gemi türü "Diğer" ise kullanıcıdan metin<br>kutusuna bilgi girerek türü belirtmesi istenir. |  |  |  |  |  |
| Sahip veya işletmeci                               | Şirketin adı (geminin sahibi veya işletmecisi)                                                                                                    |  |  |  |  |  |
| Çağrı İşareti (ayırt edici harf veya<br>numaralar) | Telsiz istasyonunun eşsiz kimliği.<br>Maksimum uzunluk: 7 karakter                                                                                     |  |  |  |  |  |
| Bayrak Devleti                                     | Tescil olunduğu ülke. Açılır ülkeler listesinden secin.                                                                                                |  |  |  |  |  |
| Mua                                                | afiyet Bölümü                                                                                                    |  |  |  |  |  |
| Alan (Madde)                                       | Açıklama - Talimatlar                                                                                                    |  |  |  |  |  |
| Ruhsat/Referans numarası                           | Ruhsat/Referans numarası                                                                                                    |  |  |  |  |  |
| Başlangıç tarihi                                   | Ruhsatın verildiği tarih                                                                                                    |  |  |  |  |  |
| Bitiş tarihi                                       | Ruhsatın son geçerlilik tarihi                                                                                                    |  |  |  |  |  |
| Muafiyetin geçerli olduğu liman                    | Kullanıcı listeden tüm veya bir liman/terminal seçer.                                                                                                  |  |  |  |  |  |

# 4 Atık Transferi

Bu bölüm atık teslim sürecini destekler. Genel olarak, gemilerin Atık bildirim formunda beyan edilen atığı boşaltması beklenir. Liman idareleri ve atık alım tesisleri bu bilgileri kullanarak atık toplama işlemini düzenler.

Atık kategorisi ve türü, tesislerin lokasyonu ve atık toplama prosedürüne göre, bir veya daha fazla atık teslim makbuzu WDR gemi yöneticisine teslim edilir. WDR formatı MEPC.1/Circ.8, 2014'te tanımlanan standart formattır.

Atık boşaltımı bazı durumlarda zorunlu olabilir ve liman idarelerinin emri üzerine gerçekleşebilir. Bu durum genellikle liman idaresinin, atığın boşaltılabileceği bir sonraki limana kadar gemi güvertesinde yeterli atık depolama kapasitesinin bulunmadığını düşündüğü durumlarda gerçekleşir.

Atık transfer modülünün atık kullanıcıları limanlardaki PRF'lerdendir. NGATS yazılımındaki atık teslim formu bölümü Atık bildirim formlarıyla (WNF) yakından bağlantılıdır.

## 4.1 Atık Teslim Formu

Bildirimler listesi kılavuzda gösterilmektedir.

| 🚯 Atık Transfer 🛛 🗎                                          |     | 1010111             |                    |          |              |                |                   |                 |                         |                  |                    |                  |                       |                |
|--------------------------------------------------------------|-----|---------------------|--------------------|----------|--------------|----------------|-------------------|-----------------|-------------------------|------------------|--------------------|------------------|-----------------------|----------------|
| <ul> <li>Bildirimler</li> <li>Atık Transfer Formu</li> </ul> | işı | -EMLER              |                    |          |              |                |                   |                 |                         |                  |                    |                  |                       |                |
| 🖞 Atık Alma Gemileri                                         |     | Pdf XIs XI          | sx Rtf             | Csv      |              |                |                   |                 |                         |                  |                    |                  |                       |                |
| 🖋 Atık Yönetim Planları                                      | _   |                     |                    |          |              |                |                   |                 |                         |                  |                    |                  |                       |                |
| 😋 İşlem                                                      | ~   | ATIK BILDIRIM L     | istesi             |          |              |                |                   |                 |                         |                  |                    |                  |                       |                |
|                                                              |     | Gruplanacak kolon b | aşlıklarını buraya | birakin. |              |                |                   |                 |                         |                  |                    |                  |                       |                |
| 🛍 Stok 😐                                                     |     | İşlem               | Sira No            | DURUM    | Imo Numarasi | Sefer Numarasi | Gemi Adı          | Geminin Türü    | Sahibi veya İşletic     | KAPTAN ADI       | Ayırt Edici Numara | Gros Tonajı (GT) | Son Limanın Ülkes     | Son Liman      |
| ≓ Balast @                                                   |     | յիդ 🛎               | 1                  |          | 9639787      | 111111         | PRETTY<br>VICTORY | Yük gemisi      | PRETTY<br>VICTORY owner |                  | V7ZV4              | 23.232           | Misir                 | Al Jizah (Giza |
| 🐮 Ücretlendirme                                              |     | · .                 | 2                  |          | 123456       | 123            | kaptan gemisi     | Kimyasal tanker | benim                   | ben uğur         | a123456789         | 100              | Antigua ve            | Parham         |
| € Cezalar                                                    |     | e 🖶                 | 3                  |          | 456789       | t567           | gemi adı aaa      | Yük gemisi      | işletme sahibi          | kaptan adımız    | aee788             | 125              | Bahamalar             | Cape Eleuthe   |
| Admin ■                                                      |     | e 📇                 | 4                  |          | 123456       | 1234567        | acenta gemisi 3   | Kimyasal tanker | benim acenta            | acenta 3 kaptani | a3                 | 123              | Antigua ve<br>Barbuda | Parham         |

19 Kılavuz şeklinde atık bildirimleri

Bu düzen WNF bölümünden biraz farklıdır. İkinci sütunda yalnız 2 ikon bulunmaktadır.

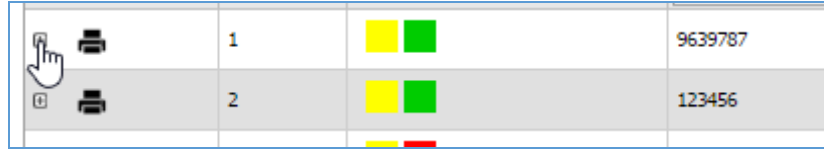

20 Atık bildirimleri listesi kılavuz detayları

- Yazıcı ikonuna tıklandığında yukarıda açıklandığı gibi atık bildirim formu WNF baskı önizlemesi gösterilir.
- Artı işaretine tıklandığında atık teslim makbuzu WDR bölümü açılır.

#### 4.1.1 Atık Teslim Makbuzu bölümü

Atık teslim bölümünün üst kısmında WNF ve teslim edilen atık miktarına göre bilgiler içeren bir tablo bulunur. Bu kontrol ve hızlı inceleme amacıyla verilmiştir.

| rakna rinn kulen               |                           |  | 0,0                | , |  |  |  |
|--------------------------------|---------------------------|--|--------------------|---|--|--|--|
| Operasyonel atiklar            |                           |  | 0,0                | 0 |  |  |  |
| Yük artıkları                  |                           |  | 0,00               |   |  |  |  |
| Hayvan Leş(ler)                |                           |  | 0,00               |   |  |  |  |
| Balıkçılık araçları            | 0,00                      |  |                    |   |  |  |  |
| Sayfada: 1 - 2 (22 kayıt var < | Geri [1] 2 <u>tieri</u> 🗵 |  |                    |   |  |  |  |
| İşlem                          | ADI SOYADI                |  | BAŞLANGIÇ TARİHİ   |   |  |  |  |
| - 0 ×                          |                           |  | 19.1.2017 00:00:00 |   |  |  |  |
| - 0 /                          |                           |  | 17.2.2017 00:00:00 |   |  |  |  |
| a o 🗡                          |                           |  | 23.1.2017 00:00:00 |   |  |  |  |
| <b>ē</b> 0 ∕                   |                           |  | 4.2.2017 00:00:00  |   |  |  |  |
| <b>a</b> 0 ∕                   |                           |  | 20.1.2017 00:00:00 |   |  |  |  |

21 Atık teslim bölümü

Alt kısımda atık teslim makbuzları (WDR) listesi verilir. Liste kılavuzda gösterilmektedir. Birinci sütunlarda 3 seçenek vardır: Baskı önizleme, Sil ve Düzenle.

- Yeni WDR eklemek için kullanıcı ortadaki Yeni Kayit tuşuna basar.
- Mevcut WDR'yi düzenlemek için kullanıcı kurşun kalem ikonunu kullanır.

 Boşaltılan atık miktarını görüntülemek ve WDR formu ön izlemek, yazdırmak veya dışa aktarmak için kullanıcı yazıcı ikonuna tıklar. WDR formu yeni pencerede açılır. Üst bölümde sezgisel menü bulunur - formu yazdırma, kaydetme ve dışa aktarma seçeneklerine ait ikonlar.

| Print Print Save To Save To<br>Report Page File Window-<br>Print Export | First Previous Page<br>Page Page Navi | ent Page<br>Count: 2<br>Page<br>Page<br>Page                               | Find Parameters Document<br>Text Panel Map<br>Report                       |                             |                    |
|-------------------------------------------------------------------------|---------------------------------------|----------------------------------------------------------------------------|----------------------------------------------------------------------------|-----------------------------|--------------------|
| Ç.                                                                      |                                       |                                                                            | ATIK TRANS<br>WASTE DELIVER                                                | FER FORMU<br>Y RECEIPT FORM |                    |
|                                                                         |                                       | 1 - ATIK ALIM TESİSİ                                                       | VE LİMAN/RECEPTION FACILIT                                                 | Form No /<br>I-000261       | Form Serial Number |
|                                                                         |                                       | 1.1 Liman Adı/Terminal Na                                                  | ame :                                                                      | Mersin Limanı -MIP          | -                  |
|                                                                         |                                       | 1.2 Atik Alım Hizm<br>kurum/kuruluşça veriliyors<br>different from above : | neti Veren İşletme(hizmet başka<br>sa)/Treatment Facility Provider(s) - il |                             |                    |
|                                                                         |                                       | 1.3 Atik Transfer Başlang<br>from to :                                     | ıç ve Bitiş Tarihi/Waste Discharge date                                    | 12:11:2016                  | 09:11:2016         |
|                                                                         |                                       | 1.4 Atik Transfer Başlang<br>from to :                                     | ıç ve Bitiş Saati/Waste Discharge Time                                     | 00:00:00                    | 00:00:00           |

22 WDR formu önizleme

 Mevcut kaydı silmek için kullanıcı X ikonuna tıklar ve silme işlemini onaylar. Silme işlemi genellikle çift giriş durumunda yapılır. Normal şartlarda hatalar düzenleme seçeneğiyle düzeltilir.

## 4.2 Atık teslim makbuzu Ekle/Düzenle formu

WNF'ye benzer şekilde bu form da bölümler halinde düzenlenmiştir. Gemi Özellikleri ve Liman Ve Sefer Özellikleri bölümleri WNF bölümleriyle ile aynıdır (burada bilgilendirme amacıyla verilmiştir).

 Atık Alım Tesis ve Liman - Limandaki atık alım tesisi ve PRF'ye teslim tarih ve zamanıyla ilgili bilgiler. Bu bilgi zorunludur, kullanıcı teslim işleminin başlangıç ve bitiş tarih ve saatini girmeden kaydedemez.

| ik bildirim formu                                           | İMAN | ACENTA ATIK ALM                 | A GEMĪSĪ ATIK KABUL TE          | SİSİNE VERİLECEK ATIĞIN TÜRÜ VE MİKTA |
|-------------------------------------------------------------|------|---------------------------------|---------------------------------|---------------------------------------|
| Liman Adı                                                   |      | Atık Alım Hi                    | zmeti Veren İşletme             | ſ                                     |
| Atık Transfer Başlangıç Tarihi ve Saati<br>19.01.2017 00:00 |      | Atık Transfer I<br>17.01.2017 ( | iitiş Tarihi ve Saati<br>0:00 🛛 |                                       |
| ransterin Yapıldığı Yer<br>SDF                              | đ    | Stankovic                       | 1                               | C                                     |

23 Atık boşaltım tarih ve saati

 Acenta - Nakliye acentesi hakkında bilgiler. Nakliye acentesi hakkında bilgiler MoEU'nun FBS sistemi tarafından otomatik olarak verilecektir.

• Atik Alma Gemisi - Atık alma gemisi hakkında detaylar

| GEMİ ÖZELLİKLERİ LİMAN VE SEFER ÖZELLİKLERİ | ATIK ALIM TESİSİ VE LİMAN | ACENTA | ATIK ALMA GEMİSİ | ATIK KABUL TESİSİNE VERİLECEK ATIĞIN TÜRÜ VE MİKTARI |  |
|---------------------------------------------|---------------------------|--------|------------------|------------------------------------------------------|--|
| Gemi Listesi Waste collection express       |                           |        |                  |                                                      |  |
|                                             | I                         |        |                  | I                                                    |  |
| Gemi Adı                                    |                           | (      | Grt              |                                                      |  |
| Waste collection express                    | I                         |        | 560              | C                                                    |  |
| Lisans Numarası                             |                           | 63     | Sicil No         |                                                      |  |
| 45234523452345234523                        | I                         |        | 1231231          | ß                                                    |  |
|                                             |                           |        |                  |                                                      |  |

24 Atık alma gemisi hakkında detaylar

Kullanıcı listeden atık alma gemisini seçer. Diğer alanlar otomatik olarak doldurulur.

• Atik Alım Tesisine Verilecek Atığın Türü Ve Miktarı

Marpol ekleriyle gruplandırılan tüm atık türleri listede mevcuttur. Alt bölümde standart tuşlar vardır: Önceki sayfa, iptal et ve kaydet tuşları. Kullanıcı her atık türü için teslim edilen fiili miktarı girmelidir.

| MARPOL Ek-V - Çöp                                                             |        |
|-------------------------------------------------------------------------------|--------|
| Plastik                                                                       | 12,00  |
| Yemek Atıkları                                                                | 4,00   |
| Evsel Atıklar                                                                 | 4,00   |
| Pişirme Yağı                                                                  | þ,00   |
| Yakma Fırın küleri                                                            | 0,00 3 |
| Operasyonel atıklar                                                           | 0,00   |
| Yük artıkları                                                                 | 0,00   |
| Hayvan Leş(ler)                                                               | 0,00   |
| Balıkçılık araçları                                                           | 0,00   |
| MARPOL Ek-VI Hava Kirliliği                                                   |        |
| Ozon tabakasına zarar veren maddeler ve bu tip<br>maddeleri içeren ekipmanlar | 0,00   |
| Egzoz gazı temizleme kalıntıları                                              | 0,00   |
| öncekî vazgeç kaydet                                                          |        |

25 Teslim edilen atık ve miktarı

Kayıt işleminden sonra kullanıcı teslimata ilişkin belgeleri yükleyebilir.

Aşağıdaki tabloda WDR formunun her bölümü hakkında bilgiler verilmiştir:

| Bölüm<br>Alan (Madde)                   | Açıklama - Talimatlar                                                                                                    |
|-----------------------------------------|----------------------------------------------------------------------------------------------------|
| ATIK ALIN                               | /I TESİSİ VE LİMAN                                                                                                    |
| Liman Adı                               | Sistem tarafından varilir                                                                                                    |
| Atık Alım Hizmeti Veren İşletme         |                                                                                                    |
| Atık Transfer Başlangıç Tarihi ve Saati | Atık transfer başlangıç tarih ve saati                                                                                       |
| Atık Transfer Bitiş Tarihi ve Saati     | Atık transfer bitiş tarih ve saati                                                                                           |
| Transferin Yapıldığı Yer                | Atığın teslim edildiği yer                                                                                                   |
| Kaptanın Adı                            | Sorumlu kişi                                                                                                    |
| ATIK ALMA GEMİSİ                        |                                                                                                    |
| Gemi Adı                                | Kullanıcı limanda PRF'ye hizmet eden gemilerin<br>listesinden seçim yapar. Diğer tüm bilgiler otomatik<br>olarak doldurulur. |
| ATIK ALIM TESİSİNE VERİLECEK ATIĞIN     | I TÜRÜ VE MİKTARI                                                                                                    |
|                                         |                                                                                                    |
| MİKTAR                                  | Teslim edilen atık türü ve miktarı                                                                                           |

# 5 Atık Alma Gemileri

Atık alma gemilerinin listesi kılavuzda gösterilmektedir.

| 🔝 Kerem Noyan            | 😂 Home / Wa     | ste Collecting S | ihips                |                       |                  |              |                   |           |                    |        |
|--------------------------|-----------------|------------------|----------------------|-----------------------|------------------|--------------|-------------------|-----------|--------------------|--------|
| Waste Notification       | Vardım          |                  |                      |                       |                  |              |                   |           |                    |        |
| 🚯 Waste Transfer 🛛 🖯     |                 |                  |                      |                       |                  |              |                   |           |                    |        |
| 🕹 Waste Collecting Ships | -               |                  |                      |                       |                  |              |                   |           |                    |        |
| 🖋 Waste Management Plans | Transactions    |                  |                      |                       |                  |              |                   |           |                    |        |
| 😂 Process                | NEW RECORD      | Pdf X            | ls Xlsx Rtf          | Csv                   |                  |              |                   |           |                    |        |
| NWTF                     |                 |                  |                      |                       |                  |              |                   |           |                    |        |
| 圖 Stock                  | ✓ WASTE COLI    | LECTING SHIP     | s list               |                       |                  |              |                   |           |                    |        |
| ≓ Balast 🛛 🖻             | Drag a column   | header here to   | group by that column |                       |                  |              |                   |           |                    |        |
| 专 Finance                | ACTIONS         | NUMBER           | Imo Number           | Licence Number        | Name of the Ship | Type of Ship | Owner or Operator | Call Sign | Gross Tonnage (GT) | Flag   |
| € Fines                  | 0 /             | 1                | asdsasd              |                       | Waste collector  | Other        | Port of Adana     | A182      | 234                | Turkey |
| 嶜 Admin 🛛 🛛              | Pages: 1 - 1 (1 | ritems 🔍 Fir     | st Page   💽 Previou  | s [1]   Next 主   Last | Page 🔊   🖂 All   |              |                   |           |                    |        |
| X References 🛛 🗷         |                 |                  |                      |                       |                  |              | _                 |           |                    | •      |
| 🛱 Setings 🛛 🗎            |                 |                  |                      |                       |                  |              |                   |           |                    |        |

26 Atık alma gemileri listesi

Mevcut seçenekler - işlemler kılavuzun ilk sütununda verilmiştir:

X - Sil

30

🖍 - Düzenle

Yeni kayıt (gemi) eklemek için kullanıcı kılavuzun üst kısmındaki İşlemler çubuğunda Yeni Kayıt opsiyonunu seçmelidir.

## Atık alma gemisi Ekle/Düzenle formu

Aynı form hem yeni kayıt eklemek hem de mevcut bilgileri düzenlemek için kullanılır.

| Imo Number             |                    |              | R         | _                 |                |       |       |
|------------------------|--------------------|--------------|-----------|-------------------|----------------|-------|-------|
| asdsasd                | ľ                  | or           |           | Sorgula           |                |       |       |
| 🔲 İlgili bilgileri ell | e girmek istiyorum |              |           |                   |                |       |       |
| Vessel's Name          |                    |              |           | Owner or Operator |                |       |       |
| Waste collector        |                    |              |           | Port of Adana     |                |       | ľ     |
| 234                    |                    |              |           | A1B2              |                |       |       |
| Flag State             |                    |              |           |                   |                |       |       |
| Turkey                 | $\checkmark$       |              |           |                   |                |       |       |
| ір Туре                |                    |              |           |                   |                |       |       |
| Oil Tanker             | Chemical tanker    | Bulk carrier | Container | Other cargo ship  | Passenger ship | Ro-ro | Other |

27 Atık alma gemisi Ekle/Düzenle formu

Formda 2 bölüm vardır: Gemi Bilgileri ve İletişim Bilgileri. Kullanıcı alttaki tuşları kullanarak veya doğrudan bölümler-sekmeleri seçerek bölümler arasında gezer.

Aşağıdaki tablo kullanıcının atık alma gemileri hakkında veriler eklerken veya düzenlerken doldurması gereken bölümleri açıklamaktadır.

| Bölüm<br>Alan (Madde)                            | Açıklama - Talimatlar                                                                                                    |
|--------------------------------------------------|----------------------------------------------------------------------------------------------------|
| G                                                | emi Bilgileri                                                                                                    |
| IMO numarası                                     | Geminin eşsiz numarası                                                                                                    |
| Milli (Türk) Tescil numarası                     | IMO numarası olmayan gemiler için                                                                                                    |
| Geminin adı                                      | Geminin adı                                                                                                    |
| Gros tonaj                                       | Geminin ton cinsinden gros tonajı                                                                                                    |
| Geminin türü                                     | Kullanıcı gemi türünü seçer (telsiz tuşuna<br>tıklayarak). Gemi türü "Diğer" ise kullanıcıdan metin<br>kutusuna bilgi girerek türü belirtmesi istenir. |
| Sahip veya işletmeci                             | Şirketin adı (geminin sahibi veya işletmecisi)                                                                                                    |
| Çağrı İşareti (ayırt edici harf veya             | Telsiz istasyonunun eşsiz kimliği.                                                                                                    |
| numaralar)                                       | Maksimum uzunluk: 7 karakter                                                                                                    |
| Bayrak Devleti                                   | Tescil olunduğu ülke. Açılır ülkeler listesinden secin.                                                                                                |
| İlet                                             | işim Bilgileri                                                                                                    |
| Bağlı Olduğu Liman                               | Geminin bağlı olduğu liman                                                                                                    |
| Lisans - Referans Numarası                       | Lisans numarası                                                                                                    |
| Lisans Başlangıç Tarihi - Lisans Bitiş<br>Tarihi | Lisans geçerlilik dönemi                                                                                                    |
| Donatan                                          | Gemi sahibi                                                                                                    |
| Telefon numarası                                 | İşletmeci veya geminin telefon numarası                                                                                                    |
| Faks numarası                                    | İşletmeci veya geminin telefon numarası                                                                                                    |
| Adres                                            | İşletmeci veya geminin adresi                                                                                                    |

31

Konsorsiyum: Sweco Mühendislik Müşavirlik ve Tasarım Ltd., Sweco a/s and Armada Eğitim ve Belgelendirme Mühendislik İç ve Dış Tic. Ltd. Sti. Kayıt işleminden sonra kullanıcı gemiye ilişkin belgeleri yükleyebilir. Prosedür bu belgenin belge yükleme bölümünde açıklanmıştır.

# Önemli uyarı: Dosyalar PDF, DOC, DOCX, XLS ve XLSX formatında olmalıdır. Dosya boyutu 30 Mb'yi aşmamalıdır.

# 6 Atık Yönetim Planı

Gemilerden Atık Alım ve Atık Kontrolü Yönetmeliği'ne göre, Liman Alım Tesisleri Atık Alım için Lisans başvurusunda bulunmalıdır. Yönetmelik gereğince liman yöneticisi bunlarla sınırlı olmamak üzere aşağıdakileri de içeren bir atık yönetim planı hazırlamalıdır:

- Planın uygulanmasından sorumlu kişi(ler)
- Gemilerden alınan atıkların türleri ve miktarları
- Atık alım tesisinin türü ve her atık türü için depolama kapasiteleri
- Limandaki bertaraf tesisleri hakkında bilgiler
- Gemilerden alınan atık miktarlarının kaydı ve bunların düzenli biçimde Bakanlığa ne şekilde gönderileceği
- Atık alma gemileri listesi
- İstatistiksel veriler (limana çağrı yapan gemilerin sayısı ve türü, alınan atık miktarları ve türleri) ve buna dayalı olarak
- Her atık türü için yeterli depolama kapasitesi

Lisanslar her 5 yılda bir yenilenecektir.

| 击 Atık Alma Gemileri     |                                 |                     |                              |                           |                  |             |                  |                   |                  |                   |
|--------------------------|---------------------------------|---------------------|------------------------------|---------------------------|------------------|-------------|------------------|-------------------|------------------|-------------------|
| Atık Yönetirıı. Planları | IŞLEMLER                        |                     |                              |                           |                  |             |                  |                   |                  |                   |
|                          | YENİ KAYIT                      | Pdf XIs             | Xlsx Rtf (                   | sv                        |                  |             |                  |                   |                  |                   |
| 🛱 İşlem                  |                                 |                     |                              |                           |                  |             |                  |                   |                  |                   |
| 🚚 UATF                   |                                 |                     |                              |                           |                  |             |                  |                   |                  |                   |
| 聞 Stok                   | <ul> <li>ATIK YÖNETİ</li> </ul> | M PLANLARI          |                              |                           |                  |             |                  |                   |                  |                   |
|                          |                                 |                     |                              |                           |                  |             |                  |                   |                  |                   |
| ≓ Balast 🙂               | Gruplanacak ko                  | olon başlıklarını b | uraya birakin.               |                           | -                |             |                  |                   |                  |                   |
| ち Ücretlendirme          | İşlem                           | Sira No             | Liman Başkanlığı             | LİMAN                     | RAPORU ALAN      | PROFFESSION | RAPOR TARİHİ     | RESPONSIBLEPERSON | RESPONSIBILITIES | REPORTEXP         |
| 6 Corolar                |                                 |                     |                              |                           |                  |             |                  |                   |                  |                   |
| Cezalar                  | 8 🗡                             | 1                   | Trabzon Liman<br>Başkanlığı  | Trabzon Limanı            | asdfasdf         | sdfasdfasdf | 04.03.2017 00:00 | sdfsdf            | asdfa            | sdfsdfsdf         |
| 📽 Admin 🛛 🖽              | 0 /                             | 2                   | İstanbul Liman<br>Başkanlığı | Haydarpaşa Limanı         |                  |             | 07.02.2017 00:00 |                   |                  |                   |
| 🗙 Referanslar 🛛 🖽        | 0 /                             | 3                   | Alanya Liman<br>Başkanlığı   | Hopa Limanı               | asdf             | dfsdf       | 19.10.2016 00:00 | sdfsdf            | sdfs             | sdfasdf           |
| 🛱 Ayarlar 🛛 🕀            | 0 /                             | 4                   | Alanya Liman<br>Başkanlığı   | Alpet Samsun<br>Terninali | asdfasf          | sdfsdf      | 26.10.2016 00:00 | sdfsdf            | asdf             | asdfasdf          |
| G                        | 0 🗡                             | 5                   | Alanya Liman<br>Başkanlığı   | Hopa Limanı               | sdfsdf           | fasdf       | 26.10.2016 00:00 | asdf              | sdf              | asdfsf            |
|                          | 0 /                             | 6                   | Alanya Liman<br>Başkanlığı   | Hopa Limanı               | fasdf            | sdfsdfsdf   | 11.10.2016 00:00 | sdfsdf            | sfdsdfsdf        | sdfsdf            |
|                          | Sayfada: 1 - 1                  | (6 kayıt var 🛛      | 🔇 İlk Sayfa   🔇 Geri         | [1]   İleri ≥   Son S     | Sayfa ≫   🗚 Tümi | i           |                  |                   |                  | Kayıt Sayısı 20 🖂 |
|                          |                                 |                     |                              |                           |                  |             |                  |                   |                  |                   |

28 Limanlar ve atık yönetim planları

Limanlar ve atık yönetim planları kılavuzda verilmiştir, yukarıdaki resme bakınız. Yeni kayıt eklemek için kullanıcı işlemler çubuğundan Yeni Kayıt Ekle'yi seçer, mevcut bilgileri düzenlemek için kurşun kalem ikonuna tıklar.

## 6.1 Atık Yönetim Planı Ekle/Düzenle Formu

Form aşağıdaki bölümlerden oluşur:

- Liman ve sorumlu kişi
- Gemi türleri ve hizmetleri
- Atık türleri ve miktarları
- Atık Alım Tesisi Birimleri
- Marpol Ek I II
- Marpol Ek IV- V
- Marpol Ek IV V Detayları

Bölümler yapısal olarak farklılık göstermektedir, bu nedenle liman hakkında bilgiler ve PRF içeren birinci bölüm kaydedildiğinde, her sayfada Kaydet (Ekle) tuşu bulunmaktadır.

#### 6.1.1 Liman ve sorumlu kişi

Yeni kayıt eklerken, birinci adım listeden Liman (PRF) seçimidir. Liste Türkiye'deki yerel limanlar ve PRF'lerin listesine dayalı olarak oluşturulur, referans tablodur ve liman bilgilerini içerir. Buna göre, formun bu bölümü sistem tarafından otomatik olarak doldurulur.

| Bölüm<br>Alan (Madde)                   | Açıklama - Talimatlar                              |
|-----------------------------------------|----------------------------------------------------|
|                                         | Üretici                                            |
| Limanlar                                | Kullanıcı listeden seçer                           |
| Liman İdaresi                           |                                                    |
| Liman Yöneticisi                        |                                                    |
| Lisans numarası                         | Liman seçildikten sonra otomatik olarak doldurulur |
| Adres veya Koordinatlar                 |                                                    |
| Telefon - Faks                          |                                                    |
| E-mail                                  |                                                    |
| Raporu hazırlayan kişinin adı ve soyadı |                                                    |
| Meslek - pozisyon                       |                                                    |
| Sorumlu kişinin adı ve soyadı           | Kullanıcı tarafından metin olarak girilecektir.    |
| Sorumluluklar                           |                                                    |
| Planın Amacı ve Kapsamı                 |                                                    |
| Bapar Tarihi                            | MoEU tarafından onay tarihi,                       |
|                                         | (Tarih seçim kontrolünden seçilir)                 |

Her bölüm için gerekli bilgiler aşağıdaki tabloda verilir:

#### 6.1.2 Gemi türleri ve hizmetleri

Liman ve PRF'nin hizmet sunduğu tüm gemi türlerinin listesidir. Kullanıcı listeden gemi türünü seçer, gemilerin boyutu ve ortalama sayısı hakkında bilgi verir (aylık ve yılık) ve EKLE tuşunu kullanarak kaydeder. Prosedür limanın hizmet sunduğu her gemi türü için tekrarlanmalıdır.

Mevcut kaydı düzenlemek veya silmek için kullanıcı sırasıyla kurşun kalem ikonunu veya X ikonunu kullanır.

|                | LGILERI HIZMET SUNULAN GEMI TIPLERI | ATIK TIPLERI VE MIKTARLARI | ATIK KABUL TESIS | SI UNITELERI   | MARPOL EK I - II | MARPOL EK I | V - V MARPOL EK IV - V DETAY |    |
|----------------|-------------------------------------|----------------------------|------------------|----------------|------------------|-------------|------------------------------|----|
| GEMİ TİPİ      | MaksİMUM BÜYÜKLÜĞÜ                  | AYLIK ORTALAMA GEMİ SAYISI |                  | YILLIK ORTALAI | MA GEMİ SAYISI   |             | yillik Ortalama Gemi Sayisi  |    |
| 8 🖌            | Petrol Tankeri                      |                            | 120000           |                |                  | 2           |                              | 24 |
| AYLIK ORTALAMA | GEMİ SAYISI                         |                            | YILLIK<br>12     | ORTALAMA GI    | EMİ SAYISI       |             |                              |    |
|                |                                     |                            |                  |                |                  |             |                              |    |
| EKL            |                                     |                            |                  |                |                  |             |                              |    |

29 Gemi türleri ve hizmetleri bölümü

#### 6.1.3 Atık türleri ve miktarları

Bu bölümde yıllık olarak alınan ve atılan tüm atık türleri ve miktarları listelenmektedir. Kullanıcı atık türünü seçmeli, raporlama yılı, alınan atık miktarı, bertaraf için gönderilen atık miktarını girmeli ve kaydetmelidir. Prosedür her atık türü ve yıl için tekrarlanmalıdır. Mevcut kaydı düzenlemek veya silmek için kullanıcı sırasıyla kurşun kalem ikonunu veya X ikonunu kullanır.

| TIK YÖNETİM PLAN                                        | i kayit formu                |                                    |                                   |         |                     |                 |                        |      |
|---------------------------------------------------------|------------------------------|------------------------------------|-----------------------------------|---------|---------------------|-----------------|------------------------|------|
| İMAN ve SORUMLU BİLG                                    | SILERI HIZMET SUNULAN GEMI T | TİPLERİ ATIK TİPLERİ VE MİKTARLARI | ATIK KABUL TESİSİ ÜN              | İTELERİ | MARPOL EK I - II MA | ARPOL EK IV - V | MARPOL EK IV - V DETAY |      |
|                                                         |                              |                                    |                                   |         |                     |                 |                        |      |
| ATIK TÜRÜ                                               | ALINAN ATIK MİKTARI          | BERTARAFA GÖNDERİLEN ATIK MİKTA    | RI                                | YIL     | alinan Atik Miktari | bertarafa Gor   | nderilen Atik Miktari  |      |
| 8 🖍                                                     | Sintine Suyu                 |                                    | 1                                 | 2016    | 123                 | 4               |                        | 1234 |
| ATIK TÜRÜ<br>Kirli Balast<br>ALINAN ATIK MİKTA<br>12,00 | RI                           | $arsigma_{s}$                      | YIL<br>2016<br>BERTARAFA<br>24,00 | GÖNDEF  | LİLEN ATIK MİKTARI  |                 |                        |      |
| EKLE<br>ÖNCEKİ SOT                                      | NRAKÎ VAZGEÇ                 |                                    |                                   |         |                     |                 |                        |      |

30 Atık türleri ve miktarları

NGATS işletmeye alınır alınmaz, bu bilgi atık bildirimi ve atık teslim formlarından alınan bilgilere dayalı olarak özel raporlama bölümünde istatistiksel veri olarak sunulacaktır.

## 6.1.4 Atık Alım Tesisi Birimleri

Liman PRF'deki ana (tüm) birimler ve bertaraf tesislerinin (rezervuar, tanklar, filtreler, pompalar vb.) listesi ve ilgili kapasite kılavuzda verilmiştir. Kullanıcı birim adını ve kapasitesini girer ve kaydeder.

Prosedür her birim için tekrarlanmalıdır.

Mevcut kaydı düzenlemek veya silmek için kullanıcı sırasıyla kurşun kalem ikonunu veya X ikonunu kullanır.

| MAN ve SORUMLU BİLGİLERİ    | HİZMET SUNULAN GEMİ TİPLERİ | ATIK TİPLERİ VE MİKTARLARI | ATIK KABUL T | ESİSİ ÜNİTELERİ | MARPOL EK I - II | MARPOL EK IV - V | MARPOL EK IV - V DETAY |   |
|-----------------------------|-----------------------------|----------------------------|--------------|-----------------|------------------|------------------|------------------------|---|
|                             |                             |                            |              |                 |                  |                  |                        |   |
| ATIK KABUL TESISI UNITELERI | KAPASITE                    |                            |              |                 | kapasite         |                  |                        |   |
| 0 🖉                         | WRF Unit 1                  |                            |              |                 |                  |                  |                        |   |
| ∞ 💉                         | WRF Unit 2                  |                            |              |                 |                  |                  |                        | 1 |
| ATIK KABUL TESİSİ ÜNİTELE   | Rİ                          |                            | KAF          | ASITE           |                  |                  |                        |   |
| WRF Unit 3 for sludge       |                             |                            | 8 4          |                 |                  |                  |                        |   |
|                             |                             |                            |              |                 |                  |                  |                        |   |
| Eklen                       |                             |                            |              |                 |                  |                  |                        |   |
| 4)                          |                             |                            |              |                 |                  |                  |                        |   |

31 Atık Alım Tesisi Birimleri

#### 6.1.5 Marpol Ek I – II

Bölüm üst ve alt olmak üzere 2 kısımdan oluşur:

 Bölümün üst kısmında Marpol Ek I ve II kapsamındaki atık türleri (yağlı atık ve zehirli sıvı maddeler), atığın bertaraf edileceği ve atığın taşınacağı şirketler (tesisler) listelenir.

| TIK YÖNETİM PLANI K     | AYIT FORMU                                 |                                                                                                    |                                                                                          |
|-------------------------|--------------------------------------------|----------------------------------------------------------------------------------------------------|------------------------------------------------------------------------------------------|
| İMAN ve SORUMLU BİLGİLI | ERİ HİZMET SUNU                            | IAN GEMÎ TÎPLERÎ 🛛 ATIK TÎPLERÎ VE MÎKTARLARI 🔹 ATIK KABUL TESÎSÎ ÛNÎTELERÎ 🔹 MARPOL EK I - II                                                               | MARPOL EK IV - V MARPOL EK IV - V DETAY                                                  |
|                         |                                            |                                                                                                    |                                                                                          |
|                         |                                            |                                                                                                    |                                                                                          |
| ATIK TÜRÜ               | TAŞIMA FİRMASI                             | bertaraf Tesisi ta                                                                                                    | asima Firmasi                                                                            |
| ATIK TÜRÜ               | TAŞIMA FİRMASI<br>Atık Yağ                 | bertaraf Tesisi tr<br>Antalya Büyük şehir Belediyesi Katı Atık Depolama Tesisi Konyaltı Belediyesine ait Geri Dönüşüm Firmasına S                            | asima Firmasi<br>ar-Pet Pazarlama ve Nakliyat Limited Şirketi Lisanslı araçlar           |
| ATIK TÜRÜ               | TAŞIMA FİRMASI<br>Atık Yağ<br>Sintine Suyu | bertaraf Tesisi tı<br>Antalya Büyük şehir Belediyesi Katı Atık Depolama Tesisi Konyaltı Belediyesine ait Geri Dönüşüm Firmasına S<br>In the port rezervoid T | asima Firmasi<br>iar-Pet Pazarlama ve Nakliyat Limited Şirketi Lisanslı araçlar<br>'R C1 |

32 Marpol Ekler I-II WMP'de ilgili bölümün üst kısmı

Bölümün alt kısmında liman PRF'de işlenebilecek Marpol Ek I ve II kapsamındaki atık türleri, UATF kodlarına göre rejenere atık türleri, atığın bertaraf edileceği şirketler (tesisler) ve atığı taşıyacak şirketler listelenir.

| ATIK TÜRÜ | ATIK KODU           | BERTARAF TESİSİ                                       | TAŞIMA FİRMASI                                                | tasima Firmasi |   |  |  |
|-----------|---------------------|-------------------------------------------------------|---------------------------------------------------------------|----------------|---|--|--|
| 0 🖌       | Kirli Balast        | Mineral esaslı klor içeren motor, şanzıman ve yağlama | DF 1                                                          | TRC 2          |   |  |  |
| 0 /       | Slaç                | Mineral esaslı klor içeren motor, şanzıman ve yağlama | Mineral esaslı klor içeren motor, şanzıman ve yağlama yağları |                |   |  |  |
| 0 🗡       | Balıkçılık araçları | Sentetik motor, şanzıman ve yağlama yağları           | DF 3                                                          | TRC 3          |   |  |  |
| ATIK TÜRÜ | V                   |                                                       |                                                               |                |   |  |  |
|           |                     |                                                       |                                                               |                | ľ |  |  |

33 Marpol Ekler I-II bölümün alt kısmı

Her iki kısım da birbirinden bağımsızdır ve her biri için ekle (kaydet) tuşu vardır. Kullanıcıların kısımları tek tek eklemesi/düzenlemesi önerilir.

#### 6.1.6 Marpol Ek IV- V

Bu bölümde Marpol Ek IV - V (kanalizasyon suyu ve çöp) kapsamındaki atık türleri, atığın bertaraf edileceği şirketler (tesisler) veya sözleşmelere veya anlaşmalara dayalı olarak nakliye işini yapacak şirketler listelenir.

| PORT and RESPONSIBLE PERSON Ship    |                              | Ship Type and Services | Waste Types and Quantities | Waste Reception Facility Units | Marpol Annex I - II | MARPOL Anne>   | x IV - V | MARPOL Annex IV - V details |  |
|-------------------------------------|------------------------------|------------------------|----------------------------|--------------------------------|---------------------|----------------|----------|-----------------------------|--|
|                                     |                              |                        |                            |                                |                     |                |          |                             |  |
| Waste Type                          | Waste Type Disposal Facility |                        | Transportation Company     |                                |                     | tasima Firmasi |          |                             |  |
| 0 /                                 | Cate                         | Category X substance   |                            | DF 3                           |                     |                | TRC 3    |                             |  |
| 0 /                                 | Oily                         | Oily bilge water       |                            | DF 33                          |                     |                | TRC 22   |                             |  |
| Waste Type                          |                              | Disposal Faci          | lity                       |                                |                     |                |          |                             |  |
| Transportation Company           Z* |                              |                        |                            |                                |                     |                |          |                             |  |
| ADD                                 |                              |                        |                            |                                |                     |                |          |                             |  |

34 Marpol Ek IV- V bölüm

#### 6.1.7 Marpol Ek IV - V Detayları

Son bölüm şunları içerir:

- Kanalizasyon suyu veya çöp için arıtma ekipmanları ve/veya tesis hakkında bilgiler Bunlar arasında separatör, arıtma planı, arıtma teknolojisi türü, kapasite vb.vardır.
- Limanın (PRF) diğer limanlardan atık alıp almadığı bilgisi ve atığın türü.

Bilgiler telsiz butonları işaretlenerek girilir, birden fazla seçenek işaretlenebilir.

İşaretli kutu Evet, işaretlenmemiş kutu Hayır anlamına gelir.

# 7 İşleme
Mevcut Türk mevzuatına göre, **liman yöneticileri** PRF'lerinde toplanan atığı arıtmalı veya transfer etmelidir. Her iki durumda da kayıt tutma yükümlülüğü vardır. Atık transferleri NGATS'ın UATF modülüne kaydedilir, PRF'lerdeki işlenmiş atık hakkındaki bilgiler ise İşleme modülüne girilir.

İşleme verilerine ilişkin kayıtlar listesi kılavuzda verilir. Yeni kayıt eklemek için kullanıcı işlemler çubuğundan Yeni Kayıt Ekle'yi seçer, mevcut bilgileri düzenlemek için kurşun kalem ikonuna tıklar.

|                 |     | Yeni Kavıt      | Pdf XIs XI           | sx Rtf Csv                                                  |                  |                   |  |  |  |
|-----------------|-----|-----------------|----------------------|-------------------------------------------------------------|------------------|-------------------|--|--|--|
| C Process       |     |                 |                      |                                                             |                  |                   |  |  |  |
| 🚚 NWTF          |     |                 |                      |                                                             |                  |                   |  |  |  |
| ណ៍ Stock ខ      | . 🗸 | Process List    |                      |                                                             |                  |                   |  |  |  |
|                 |     |                 |                      |                                                             |                  |                   |  |  |  |
| ≓ Balast e      | 8   | Grouped colum   | n headers to leave h | ere.                                                        |                  |                   |  |  |  |
| 🔁 Fees          |     | Actions         | Number               | Port                                                        | Process Date     |                   |  |  |  |
| 🖌 Fines         |     |                 |                      |                                                             |                  |                   |  |  |  |
| C mas           |     | 0 🗸             | 1                    | Hopa Limanı                                                 | 05.11.2016 00:00 |                   |  |  |  |
| 😤 Admin 🛛 🛛     | 8   | 8 🗡             | 2                    | Alpet Samsun Terninali                                      | 09.11.2016 00:00 |                   |  |  |  |
|                 |     | 0 🖍             | 3                    | Alpet Samsun Terninali                                      | 29.09.2016 00:00 |                   |  |  |  |
| Ju References   |     | 0 /             | 4                    | Alpet Samsun Terninali                                      | 29.09.2016 00:00 |                   |  |  |  |
| 🗜 Setings 🛛 🛛 🖻 | 8   | 0 🗡             | 5                    | Alpet Samsun Terninali                                      | 29.09.2016 00:00 |                   |  |  |  |
| G               |     | 0 /             | 6                    | Alpet Samsun Terninali                                      | 04.11.2016 00:00 |                   |  |  |  |
|                 |     | 0 🖍             | 7                    | Alpet Samsun Terninali                                      | 30.09.2016 00:00 |                   |  |  |  |
|                 |     | 0 /             | 8                    | Akçakoca Balıkçı Barınağı                                   | 15.02.2017 00:00 |                   |  |  |  |
|                 |     | 0 🖌             | 9                    | İDO İst. Anadolu Yakası Yanaşma Yerleri                     | 22.11.2016 00:00 |                   |  |  |  |
|                 |     | 0 /             | 10                   | Akçay Belediye iskelesi                                     | 07.02.2017 00:00 |                   |  |  |  |
|                 |     | Pages: 1 - 2 (1 | 8 items 🤍 First F    | Page   < Previous [1]   2   Next >   Last Page >>   All All |                  | Record Count 10 🗸 |  |  |  |
|                 |     |                 |                      |                                                             |                  |                   |  |  |  |

35 İşleme kayıtları listesi kılavuzda gösterilmektedir.

# 7.1 İşleme Ekle/Düzenle formu

İşleme Ekle/Düzenle formu üç bölümden - sekmeden oluşur:

- İşleme limanı
- İşleme girdisi
- İşleme çıktısı

# 7.1.1 İşleme limanı

Kullanıcı Yeni Kayıt Ekle'yi seçtiğinde yalnız birinci sekme görünür. Kullanıcıdan Limanı seçmesi, tarihi girmesi veya seçmesi (tarih seçim kontrolünü kullanarak) ve işleme açıklamasını girmesi istenir.

Kullanıcı atık işlemeyi kaydettiğinde, belge yükleme opsiyonu bulunan standart sayfa gösterilir. Burada kullanıcı işlemeyle ilgili bir veya daha fazla belge yükleyebilir.

| ~            | ~                                                                                                    |                                                                                                    |
|--------------|----------------------------------------------------------------------------------------------------|----------------------------------------------------------------------------------------------------|
|              |                                                                                                    |                                                                                                    |
| « « <u>s</u> | ubat 2017 > >>                                                                                                    |                                                                                                    |
| Pzt Sal Ça   | r Per Cum Cmt Paz                                                                                                    |                                                                                                    |
| 05 30 31 1   | 2 3 4 5                                                                                                    |                                                                                                    |
| 06 6 7 8     | 9 10 11 12                                                                                                    |                                                                                                    |
| 07 13 14 1   | 5 16 17 18 19                                                                                                    |                                                                                                    |
| 08 20 21 22  | 2 23 24 25 26                                                                                                    |                                                                                                    |
| 09 27 28 1   | 2 3 4 5                                                                                                    |                                                                                                    |
| 10 6 7 8     | 9 10 11 12                                                                                                    |                                                                                                    |
| Tod          | ay Clear                                                                                                    |                                                                                                    |
|              |                                                                                                    |                                                                                                    |
|              | Pzt         Sal         Ça           05         6         7         8           07         13         14         15           08         20         21         22           09         27         28         1           10         6         7         8           10         6         7         8 | Pzt         Sal         Çar         Per         Omega           05         30         31         1         2         3         4         5           06         6         7         8         9         10         11         12           07         13         14         15         16         17         18         19           08         20         21         22         23         24         25         26           09         27         28         1         2         3         4         5           10         6         7         8         9         10         11         12 |

36 Süreç Ekle/Düzenle formu

Kayıt düzenlenirken, üç sekmenin tamamı gösterilir. Kullanıcı bilgileri görüntülemek, eklemek veya düzenlemek için sekmeler arasında gezebilir.

# 7.1.2 İşleme girdisi

| İŞLEM                    | WASTE                             | MİKTAR |
|--------------------------|-----------------------------------|--------|
| 8 🖍                      | MARPOL Ek-I - Petrol-Kirli Balast | 3,00   |
| 0 🖌                      | MARPOL Ek-V - Çöp-Yük artıkları   | 78,00  |
| 8 🖍                      | MARPOL Ek-V - Çöp-Pişirme Yağı    | 458,00 |
| 0 🖍                      | MARPOL Ek-I - Petrol-Sintine Suyu | 35,00  |
| 0 🖍                      | MARPOL Ek-I - Petrol-Sintine Suyu | 12,00  |
| 0 🖍                      | MARPOL Ek-I - Petrol-Kirli Balast | 0,00   |
| 8 /                      | MARPOL Ek-I - Petrol-Slop         | 12,00  |
| MARPOL<br>MİKTAR<br>0,00 |                                   | ~      |
| ÖNCEKÍ                   | VAZGEÇ SONRAKÎ                    |        |

37 İşleme girdisi bölümü

İşlenmiş atıklar listesi (İşleme Girdisi) kılavuzda listelenir.

- Listeye atık eklemek için, her atık türü için, kullanıcı listeden atık seçer, işlenen atık miktarını girer ve kaydeder. Kılavuz anlık olarak yenilenir.
- Bilgileri düzenlemek için kullanıcı kurşun kalem ikonunu seçer.
- Kaydı silmek için kullanıcı x ikonunu seçer ve silme işlemini onaylar.

#### 7.1.3 İşleme çıktısı

Bu bölümde işleme sonuçları listelenir (İşleme Çıktısı). Bunlar UATF (Türkiy) kuralları ve açıklamaları kullanılarak listelenir.

İşleme - arıtma sonucunda oluşan her türlü ürün veya geri dönüştürülmüş atık hakkındaki bilgiler raporlanmalıdır.

| SLEM KAYIT FO                   | GIRDİLERİ İŞLEM ÇIKTILARI                                                                             |                |  |  |  |
|---------------------------------|----------------------------------------------------------------------------------------------------|----------------|--|--|--|
| İŞLEM                           | WASTE                                                                                                 | OUTPUTQUANTITY |  |  |  |
| 0 🖉                             | Diğer denizcilik seyrüseferinden kaynaklanan sintine yağları                                          | 8              |  |  |  |
| 0 /                             | Mineral esaslı klor içermeyen motor, şanzıman ve yağlama yağları                                      |                |  |  |  |
| 0 /                             | Diğer motor, şanzıman ve yağlama yağları                                                              |                |  |  |  |
| 0 /                             | Sentetik motor, şanzıman ve yağlama yağları                                                           |                |  |  |  |
| JATF ATIK KO<br>130204-Minera   | I esasi klor içeren motor, şanzıman ve yağlama yağları                                                |                |  |  |  |
| 130205-Minera                   | l esaslı klor içermeyen motor, şanzıman ve yağlama yağları                                            |                |  |  |  |
| 130206-Sentet<br>130208-Diğer r | .30206-Sentetik motor, şanzıman ve yağlama yağları<br>130208-Diğer motor, şanzıman ve yağlama yağları |                |  |  |  |
| 130403- Diğer                   | denizcilik seyrüseferinden kaynaklanan sintine yağları                                                |                |  |  |  |
| 130506-Yağ/su                   | i ayincilarından çıkan yağ                                                                            |                |  |  |  |
| 130508-Kum o<br>ÖNCEKİ          | dacığından ve yağı'su ayıncılarından çıkan karışık atiklar<br>VAZGEÇ                                  |                |  |  |  |

38 İşleme çıktısı bölümü

- UATF kurallarını kullanarak listeye ürün veya atık eklemek için, her atık türü için, kullanıcı listeden atık seçer, çıktı miktarını Kg cinsinden girer ve kaydeder.
- Bilgileri düzenlemek için kullanıcı kurşun kalem ikonunu seçer.
- Kaydı silmek için kullanıcı x ikonunu seçer ve silme işlemini onaylar.

# 8 Ulusal Atık Transfer Formu

Türkiye'deki mevcut mevzuata göre, liman yöneticileri Tehlikeli Atık Kontrol Yönetmeliği'ne uygun olarak "ulusal atık transfer formunu" (NWTF) kullanarak atıkları lisanslı bertaraf tesislerine transfer etmekle yükümlüdür.

Gerekli bilgiler bunlarla sınırlı olmamak üzere aşağıdakileri içerir:

- Şunlar için bertaraf kuralları: yüzey dolgu, zemin altı veya üzeri arazi doldurma, özel mühendislik gereksinimi, yakma vb.
- Şunlar için geri kazanım kuralları: yakıt veya diğer enerji üretim formları olarak tekrar kullanım, solventler, organikler, metaller ve metal bileşikleri vb. için iyileştirme ve geri dönüşüm.

NGATS'ın NWTF bölümünde transferler hakkında kayıt listesi verilir.

| Grouped colum   | nn headers to leav | e here.           |                             |            |        |                |                  |
|-----------------|--------------------|-------------------|-----------------------------|------------|--------|----------------|------------------|
| Actions         | Number             | UATE NO           | PORT                        | WASTE CODE | H CODE | PHYSICAL STATE | PHYSICAL STATE O |
|                 |                    |                   |                             |            |        |                |                  |
| 8 🍂             | lablel             | 123               | Advansa SaSa Polyester Term | ninali     |        |                |                  |
| 0               | lablel             | 345               | Hopa Limanı                 |            |        |                |                  |
| 0 🖍             | lablel             | 567               | Mersin Limanı -MIP          |            |        |                |                  |
| Pages: 1 - 1 (3 | items 🔍 First      | t Page   C Previo | us [1] Nevt D   Last Page   |            |        |                |                  |

39 UATF LİSTESİ

NWTF Ekle/Düzenle formunun içeriği 3 bölüm - sekme halinde düzenlenmiştir:

- Üretici kaynak
- Taşıyıcı
- Alıcı işleme veya bertaraf için atığı alan tesis

Her bölüm için gerekli bilgiler aşağıdaki tabloda verilir:

| Bölüm<br>Alan (Madde) | Açıklama - Talimatlar                          |
|-----------------------|------------------------------------------------|
|                       | Üretici                                        |
| Uatf No               | Waste Transfer Form Number                     |
| Liman                 | Port PRF Sending The Waste                     |
| Atik Kodu             | Waste Code According To Turkish Classification |
| H Kodu                | H Code For Hazardous (Harmfull) Waste          |
| Fiziksel Durum        | Physical State Of The Waste                    |
| Atik Rengi            | Waste Colour                                   |
| Miktar                | Quantity Transfered                            |
| Stok Miktarı          | Waste On Stock (Calculated By The System)      |
| Konteyner Tipi        | Type Of Container                              |
| Taşıma Tarihi         | Transfer Date                                  |
| Sorumlu Kişi          | Responsible Person                             |
|                       | Таşıyıcı                                       |
| Таşıyıcı              | Transporter                                    |
| ТаşıyıcıTipi          | Type of transport                              |
| Teslim Tarihi         | Delivery date                                  |
| Sorumlu Kişi          | Responsible person                             |
|                       | Alici                                          |
| Alım Tesisi           | Receiving Facility                             |
| Alım Tesisi Adi       | Receiving Facility Name                        |
| Alınan Miktari        | Received Quantity                              |
| Bertaraf Kodu         | Disposal Code                                  |
| Geri Kazanim Kodu     | Treatment Code (Recycling, Recovery)           |
| Alım Tarihi           | Date Of Delivery (Purchase)                    |
| Sorumlu Kişi          | Responsible Person                             |

| ✔ İŞLEM KAYIT FORMU                                                                                      |          |                          |   |
|----------------------------------------------------------------------------------------------------|----------|--------------------------|---|
| ÜRETİCİ TAŞIYICI ALICI                                                                                   |          |                          |   |
| UATE NO                                                                                                  |          | LİMAN                    |   |
| 1802_2016/1                                                                                              | C.       | Akçakoca Balıkçı Bannağı | ~ |
| ATIK KODU                                                                                                |          | H KODU                   |   |
| 130206-Sentetik motor, şanzıman ve yağlama yağları                                                       | $\sim$   | H2-Oksitleyici           | ~ |
| 130204-Mineral esaslı klor içeren motor, şanzıman ve yağlama yağları                                     | <u>~</u> | ATIK RENGİ               |   |
| 130205-Mineral esaslı klor içermeyen motor, şanzıman ve yağlama yağları                                  |          | Kirmizi                  | ~ |
| 130206-Sentetik motor, şanzıman ve yağlama yağları                                                       |          |                          |   |
| 130208-Diger motor, şanziman ve yaglama yagları Lo                                                       |          |                          |   |
| 130403- Diger denizdiik seyrüsererinden kaynakianan sindne yagian<br>130606-Yağıçu avundarından okan yağ |          | STOK MİKTARI             |   |
| 130508-Kum odaoğından ve yağ/su ayıncılarından çıkan kanşık atıklar                                      | -        | 0,00                     |   |
| KONTEYNER TİPİ                                                                                           |          | TAŞIMA TARİHİ            |   |
| Vani                                                                                                    | $\sim$   | 18.02.2017               |   |
|                                                                                                    |          |                          |   |
|                                                                                                    |          |                          |   |
| SORUMLU KİŞİ                                                                                             |          |                          |   |
| SORUMLU KİŞİ                                                                                             | Ø        |                          |   |
|                                                                                                    |          |                          |   |
|                                                                                                    |          |                          |   |
| VAZGEC SONRAKİ                                                                                           |          |                          |   |
|                                                                                                    |          |                          |   |
|                                                                                                    |          |                          |   |
| 1                                                                                                    |          |                          |   |

40 UATF Ekle/Düzenle formu

# 9 Stok

Daha önce belirtildiği gibi, mevcut Türk mevzuatına göre, **liman yöneticileri** PRF'lerinde toplanan atığı arıtmalı (işlemeli) veya transfer etmelidir.

İşleme, atığın, elde edilen "ürünün" örneğin yakıt, solventlerin yeniden üretimi vb. şeklinde yeniden kullanılabildiği veya özel lisanslı tesislerde emniyetli olarak bertaraf edilebildiği şekilde işlenmesi anlamına gelmektedir.

Yeniden kullanılabilir kısım NWTF (UATF) modülünde açıklandığı üzere yeniden kullanım veya ileri arıtım için alıcılara gönderilir, kalan kısım ise yönetmeliğe göre uygun bir yerde bertaraf edilir.

Her iki durumda da kayıt tutma yükümlülüğü vardır. Atık transferleri NGATS'ın UATF modülüne kaydedilir, PRF'lerdeki işlenmiş atık hakkındaki bilgiler ise Süreç modülüne girilir.

Stok modülü transfer edilen veya işlenen atık miktarları ve geri dönüştürülen ve kullanılabilir atık dengesi ve stokta kalan atık miktarıyla ilgili bilgiler sunan bir raporlama aracıdır.

Bu bilgiler iki aysı sayfada verilir:

- Marpol atık stoku ve
- İşlenmiş atık stoku

# 9.1 Marpol atık stoku

Sayfa 3 bölüm halindedir.

• üst kısımda WDR uyarınca limanların aldığı atıklar, işlenen miktarlar ve kalan miktarla hakkında genel bilgiler verilir. Miktarlar Marpol kategorilerine göre atık

türüne göre gruplandırılmıştır, aynı gruplandırma atık bildirim ve atık teslim formunda da kullanılır ve miktarlar buna göre özetlenir.

Her atık türü için bir sıra vardır. Bilgiler liman ve döneme göre filtrelenebilir. Filtreleme olmadan, Türkiye'deki tüm limanlar için özet veriler kılavuzda verilir.

| 🖋 Atık        | k Yönetim Planları |          |                                    |              |              |              |
|---------------|--------------------|----------|------------------------------------|--------------|--------------|--------------|
| <b>¢</b> işle |                    |          |                                    | ~            |              | v            |
| 🚚 UA          |                    |          |                                    |              |              |              |
| 🗎 Sto         | k                  | 8        | ARA                                |              |              |              |
| – Ma          | arpol Atık Sink    |          | ATIK TİPİ                          | GİREN MİKTAR | ÇIKAN MİKTAR | KALAN MİKTAR |
|               |                    |          | Sintine Suyu                       | 70,00        | 694,00       | -624,00      |
| - Ati         | K STOK             |          | Slaç                               | 286,00       | 0,00         | 286,00       |
|               |                    | -        | Kirli Balast                       | 58,00        | 274,20       | -216,20      |
|               |                    | Ð        | Atık Yağ                           | 70,00        | 12,00        | 58,00        |
| A Der         | retlendirme        |          | Diğer (lütfen belirtin)            | 82,00        | 0,00         | 82,00        |
| 1000          |                    |          | Kategori X (lütfen belirtin)       | 249,00       | 0,00         | 249,00       |
| € Cez         | zalar              |          | Kategori Y (lütfen belirtin)       | 252,00       | 0,00         | 252,00       |
|               |                    |          | Kategori Z (lütfen belirtin)       | 255,00       | 0,00         | 255,00       |
| 🚔 Adr         |                    | <b>e</b> | Diğer Maddeler (lütfen belirtin)   | 34,00        | 0,00         | 34,00        |
|               |                    |          | Pis Su                             | 453,00       | 0,00         | 453,00       |
| XC Ref        | feranslar          | •        | Page 1 of 3 (22 items) < [1] 2 3 > |              |              |              |

41 Marpol atık stok sayfasının üst kısmı

 Orta kısımda limanların (PRF) aldığı tüm atıklar hakkında verilir yer alır. Şu bilgiler görüntülenir: atık türü, işleme tarihi veya limandan transfer tarihi, miktar ve atığın transferi veya işlenmesi hakkındaki bilgiler. Kullanıcı yalnız bir liman seçerse bilgiler otomatik olarak filtrelenir.

| ATIK TİPİ                           | TARİH      | MİKTAR | DETAY    |
|-------------------------------------|------------|--------|----------|
| Oily bilge water                    | 12.11.2016 | 1      | 2,00 ATF |
| Oily residues (sludge)              | 12.11.2016 |        | 3,00 ATF |
| Oily tank washings (Slops)          | 12.11.2016 |        | 4,00 ATF |
| Dirty ballast water                 | 12.11.2016 | 1      | 2,00 ATF |
| Scale and sludge from tank cleaning | 12.11.2016 |        | 6,00 ATF |
| Other                               | 12.11.2016 |        | 7,00 ATF |
| Category X substance                | 12.11.2016 |        | 8,00 ATF |
| Category Y substance                | 12.11.2016 |        | 9,00 ATF |
| Category Z substance                | 12.11.2016 |        | 0,00 ATF |
| OS Other substances                 | 12.11.2016 |        | 0,00 ATF |

42 Transfer edilen veya işlenmeye gönderilen atık

• Formun alt kısmında işlenen veya limanlardan transfer edilen atıklar hakkında tüm kayıtlar yer alır.

Tablodaki sütunlar yukarıdakiyle aynıdır: atık türü, işleme tarihi veya limandan transfer tarihi, miktar ve atığın transferi veya işlenmesi hakkındaki bilgiler. Kullanıcı yalnız bir liman seçerse bilgiler otomatik olarak filtrelenir.

| OUTPUTS                          |              |        |        |        |  |  |
|----------------------------------|--------------|--------|--------|--------|--|--|
| ΑΤΙΚ ΤΙΡΙ                        | TARİH        | MİKTAR |        | DETAY  |  |  |
| Oily bilge water                 | 22.02.2017   |        | 300,00 | PROSES |  |  |
| Oily bilge water                 | 01.02.2017   |        | 33,00  | PROSES |  |  |
| Oily bilge water                 | 09.11.2016   |        | 100,00 | PROSES |  |  |
| Oily bilge water                 | 09.11.2016   |        | 200,00 | PROSES |  |  |
| Oily bilge water                 | 05.11.2015   |        | 35,00  | PROSES |  |  |
| Oily bilge water                 | 05.11.2015   |        | 12,00  | PROSES |  |  |
| Oily bilge water                 | 18.02.2017   |        | 12,00  | PROSES |  |  |
| Oily bilge water                 | 30.09.2016   |        | 2,00   | PROSES |  |  |
| Dirty ballast water              | 05.11.2015   |        | 3,00   | PROSES |  |  |
| Dirty ballast water              | 05.11.2015   |        | 3,00   | PROSES |  |  |
| Page 1 of 2 (17 items) 🤇 [1] 2 🕨 | $\mathbf{b}$ |        |        |        |  |  |

| 43 | Marpol | atık | stok | alt | kısım | - | Çıktılar |
|----|--------|------|------|-----|-------|---|----------|
|----|--------|------|------|-----|-------|---|----------|

#### 9.2 İşlenmiş Atık Stoku

Sayfa 3 bölüm halindedir.

 Üst kısımda PRF tarafından işlenen atıklar, işlenen miktarlar, yeniden kullanıma veya bertarafa gönderilen miktarlar ve kalan miktarla hakkında genel bilgiler verilir. Miktarlar Türk (UATF) sınıflandırmasına göre atık türlerine göre gruplandırılır ve miktarlar buna göre özetlenir. Her atık türü için bir sıra vardır. Bilgiler liman ve döneme göre filtrelenebilir. Filtreleme olmadan, Türkiye'deki tüm limanlar için özet veriler kılavuzda verilir.

|                                      | ✓ STOK LISTESI                                                      |              |              |              |
|--------------------------------------|---------------------------------------------------------------------|--------------|--------------|--------------|
| Atik Yonetim Planlari                | LIMAN                                                               |              | тарін        |              |
| 🗘 işlem                              |                                                                     | U            |              |              |
| 🚚 UATF                               |                                                                     |              |              |              |
| 🛍 Stok 🗉                             | ARA                                                                 |              |              |              |
| <ul> <li>Marpol Atık Stok</li> </ul> | ΑΤΙΚ ΤΙΡΙ                                                           | GİREN MİKTAR | ÇIKAN MİKTAR | KALAN MİKTAR |
| - Atık Str <mark>ık</mark>           | Mineral esaslı klor içeren motor, şanzıman ve yağlama<br>yağları    | 0,50         | 10,00        | -9,50        |
| ≓ Balast 🛛 🖽                         | Mineral esaslı klor içermeyen motor, şanzıman ve<br>yağlama yağları | 151,31       | 0,00         | 151,31       |
|                                      | Sentetik motor, şanzıman ve yağlama yağları                         | 11,00        | 0,00         | 11,00        |
| ち Ücretlendirme                      | Diğer motor, şanzıman ve yağlama yağları                            | 141,00       | 80,00        | 61,00        |
| € Cezalar                            | Diğer denizcilik seyrüseferinden kaynaklanan sintine<br>yağları     | 369,00       | 0,00         | 369,00       |
|                                      | Yağ/su ayırıcılarından çıkan yağ                                    | 15,00        | 2400,52      | -2385,52     |
| 😤 Admin 🛛 🖽                          | Kum odacığından ve yağ/su ayırıcılarından çıkan karışık<br>atıklar  | 20,00        | 0,00         | 20,00        |
| 🗶 Referanslar 🛛 🖽                    | Fuel-oil ve mazot                                                   | 91,00        | 0,00         | 91,00        |
|                                      | Benzin                                                              | 2345,00      | 0,00         | 2345,00      |
| 🔡 Ayarlar 🛛 🖽                        | Diğer yakıtlar (karışımlar dahil)                                   | 20,00        | 0,00         | 20,00        |
|                                      | Page 1 of 2 (12 items) 🤇 [1] 👱 >                                    |              |              |              |

44 İşlenmiş atık stoku üst kısmı

 Orta kısımda limanların (PRF) işlediği tüm yeniden kullanılabilir atıklar hakkında verilir yer alır. Şu bilgiler görüntülenir: atık türü, işleme tarihi, işleme sonucunda oluşan atığın miktarı ve ilgili bilgiler. Kullanıcı verileri filtrelemek için yalnız bir liman seçerse bilgiler otomatik olarak filtrelenir.

| GİRİŞLER                                                            |            |         |         |
|---------------------------------------------------------------------|------------|---------|---------|
| ΑΤΙΚ ΤΙΡΙ                                                           | TARİH      | MİKTAR  | DETAY   |
| Benzin                                                              | 30.09.2016 | 2345,00 | PROCESS |
| Diğer denizcilik seyrüseferinden kaynaklanan sintine<br>yağları     | 30.09.2016 | 124,00  | PROCESS |
| Mineral esaslı klor içermeyen motor, şanzıman ve<br>yağlama yağları | 30.09.2016 | 22,05   | PROCESS |
| Mineral esaslı klor içermeyen motor, şanzıman ve<br>yağlama yağları | 30.09.2016 | 25,26   | PROCESS |
| Yağ/su ayırıcılarından çıkan yağ                                    | 04.11.2016 | 10,00   | PROCESS |
| Yağ/su ayırıcılarından çıkan yağ                                    | 22.11.2016 | 5,00    | PROCESS |
| Diğer yakıtlar (karışımlar dahil)                                   | 01.02.2017 | 20,00   | PROCESS |
| Diğer denizcilik seyrüseferinden kaynaklanan sintine<br>yağları     | 07.02.2017 | 100,00  | PROCESS |
| Mineral esaslı klor içeren motor, şanzıman ve yağlama<br>yağları    | 18.02.2017 | 0,50    | PROCESS |
| Diğer motor, şanzıman ve yağlama yağları                            | 15.02.2017 | 0,00    | PROCESS |
| Page 1 of 3 (24 items) < [1] <u>2</u> <u>3</u> >                    |            |         |         |

45 İşleme sonucunda üretilen atık

• Formun alt kısmında limanlardan yeniden kullanım için transfer edilen atıklar hakkında tüm kayıtlar yer alır.

| TARİH      | MİKTAR                                          | DETAY                                                                                                    |
|------------|-------------------------------------------------|----------------------------------------------------------------------------------------------------|
| 01.05.2016 | 10,00                                           | UATF                                                                                                    |
| 01.10.2016 | 20,00                                           | UATF                                                                                                    |
| 01.12.2016 | 1200,26                                         | UATF                                                                                                    |
|            | TARÌH<br>01.05.2016<br>01.10.2016<br>01.12.2016 | TARIH         MİKTAR           01.05.2016         10,00           01.10.2016         20,00           01.12.2016         1200,26 |

46 Yeninde kullanıma gönderilen atık

Tablodaki sütunlar yukarıdakiyle aynıdır: atık türü, limandan transfer tarihi, gönderilen atık miktarı ve ilgili bilgiler. Kullanıcı yalnız bir liman seçerse bilgiler otomatik olarak filtrelenir.

# 10 Safra Suyu

13 Şubat 2004 tarihinde kabul edilen ve 8 Eylül 2004 tarihinde yürürlüğe konan Gemi Safra Suyu ve Sedimanları Kontrol ve Yönetimi Uluslararası Konvansiyonu zararlı su organizmaları ve patojenlerin taşınmasını en aza indirmek amacıyla gemilerin safra suyunun kontrol ve yönetimini düzenlemektedir. Bunlarla sınırlı olmamak üzere aşağıdakileri tanımlar:

- Gemiler için prosedürler:
  - Safra suyunu taşıyan her gemide zararlı su organizmaları ve patojenlerin taşınmasını en aza indirgemeye yardımcı olacak safra suyu yönetim planı bulunmalıdır. Planın amacı safra suyu yönetimi için emniyetli ve etkili prosedürler oluşturmaktır.
  - o Safra suyu yönetim planı her gemiye özel olmalıdır.
  - o Safra suyu yönetim planı geminin işletme belgeleri arasında yer almalıdır.
- Liman devletleri için prosedürler
  - Safra suyu tank sedimanlarının çevre için emniyetli biçimde bertarafı için alım ve arıtma tesisleri bulunmalıdır.

- Geminin safra suyunun liman alım ve/veya arıtma tesislerine boşaltımı kabul edilebilir kontrol yöntemleri sunabilir. Bu stratejiyi kullanmak isteyen liman devleti idareleri tesislerin yeterli özelliklere sahip olmasını sağlamalıdır.
- Gemiler için kayıt ve raporlama prosedürleri
  - Her gemi için safra suyu yönetim ve arıtma prosedürlerinin idaresini kolaylaştırmak amacıyla, uygun kayıtları tutacak ve safra suyu yönetimi ve/veya arıtma prosedürlerinin uygulanması ve kaydedilmesini sağlayacak bir görevli atanmalıdır. Yönerge Ek I safra suyunu alırken veya boşaltırken kaydedilecek verileri tanımlar.
  - Bu kayıtlar talep üzerine liman devleti idaresine sunulmalıdır.

Kaydın içeriği Safra Suyu ve Sedimanlar raporlama formu olarak tanımlanır.

# **10.1 Safra Suyu ve Sedimanlar raporlama formu**

Gemilerin IMO numaraları listesi kılavuzda gösterilmektedir. Verileri girmek için, liman idaresi tarafından talep edilmişse, kullanıcı (kaptan veya temsilci) geminin IMO numarasını seçmelidir. Formda 6 bölüm - sekme vardır:

- Gemi bilgileri
- Liman ve yolculuk bilgileri
- Temsilci
- Safra suyu kullanımı ve kapasitesi
- Safra suyu geçmişi ve
- Sedimanlar.

İlk üç sekmede atık bildirim formu ile temin edilen bilgiler yer alır. Bu bölümler otomatik olarak doldurulacaktır.

Safra suyu rapor edilmişse, + işaretine tıklandığında varış liman ülkesinde safra suyu boşaltılacak tankların listesi "açılacaktır".

| Ga          | uplanasak kala | n hadiklar | an hursos hu | aka                            | _     |          |                        |                   |  |               |                       |             |                 |                        |              |      |
|-------------|----------------|------------|--------------|--------------------------------|-------|----------|------------------------|-------------------|--|---------------|-----------------------|-------------|-----------------|------------------------|--------------|------|
|             |                |            | SIRA NO      | DURUM                          | IMO   | Numarası | BALAST                 | BALAST SU KAPASİT |  | TANK NUMARASI |                       | Kİ BALAST M | BALAST TANKLARI |                        | TANK DEĞİŞİM |      |
| <u></u> ]ĥ- | 8              | /          | 1            |                                | 5345  | 345      |                        | 11                |  | 2             |                       | 3           |                 | 4                      |              |      |
| $\sim$      | TANK KODU      | ADI NU     | MARASI K     | RASI KAYNAK TARİHİ KAYNAK LİMA |       |          | AN YERİ KAYNAK MİKTARI |                   |  | KAYNAK SI     | K SICAKLIĞI DEĞİŞİM 1 |             |                 | TARİHİ DEĞİŞİM NOKTASI |              | DEĞİ |
|             | AfterPeak      | 1          | 3.           | 6.2016                         |       | а        | 2                      |                   |  | 3 15.6.2016   |                       | 6           |                 |                        |              |      |
|             | AfterPeak      | 2          | 23           | 3.6.2016                       |       | 3        |                        | 4 5               |  | 21.6.2016     |                       | 6           |                 |                        |              |      |
|             | ۵              | /          | 2            |                                | IMO5  | 425      |                        |                   |  |               |                       |             |                 |                        |              |      |
|             | 0              |            | 3            |                                | 5345  | 345      |                        |                   |  |               |                       |             |                 |                        |              |      |
|             | 0              | 1          | 4            |                                | 53453 | 345      |                        |                   |  |               |                       |             |                 |                        |              |      |
|             | 0              |            | 5            |                                | 2342  | 34       |                        |                   |  |               |                       |             |                 |                        |              |      |

47 Safra suyu raporlama formları listesi

#### 10.1.1 Safra suyu tankları (kullanım ve kapasitesi) bölümü

Bu bölüm esas itibariyle safra suyu raporlama formunun başlığıdır.

Safra suyu tankları ve gemi güvertesindeki miktarlar hakkında temel bilgiler toplanır: tank sayısı, safra suyu içeren tankların sayısı, güvertedeki toplam safra suyu, toplam safra suyu kapasitesi, güvertede safra suyu yönetim planı olup olmadığı ve planın uygulanıp uygulanmadığı.

Bununla birlikte, tankların sayısı ve yolculuğun başındaki safra suyu ve yolculuk sırasında değiştirilen ve değiştirilmeyen tankların sayısına ilişkin bilgiler yer alır. Son olarak, yöntem ve kısa açıklamasıyla birlikte güvertede safra suyu arıtım işlemine ilişkin bilgi yer alır.

Türkiye Cumhuriyeti

Gemi Kaynaklı Atıkların Sebep Olduğu Deniz Kirliliğinin Önlenmesi için Kapasite Arttırılmasına İlişkin Teknik Yardım NGATS Uygulama Yazılımı Kullanım Kılavuzu

| V BALAST KAYIT FORMU                                                                              |                                                 |                        |                          |  |  |  |  |  |  |  |  |
|---------------------------------------------------------------------------------------------------|-------------------------------------------------|------------------------|--------------------------|--|--|--|--|--|--|--|--|
| GEMİ ÖZELLİKLERİ LİMAN VE SEFER ÖZELLİKLERİ AC                                                    | ENTA BALAST SUYU KULLANIMI VE KAPASİTESİ BALAST | SUYU GEÇMİŞİ SEDİMAN   |                          |  |  |  |  |  |  |  |  |
|                                                                                                   |                                                 |                        |                          |  |  |  |  |  |  |  |  |
| GEMİDEKİ BALAST MİKTARI                                                                           |                                                 | BALAST SUYU KAPASİTESİ |                          |  |  |  |  |  |  |  |  |
| 3                                                                                                 |                                                 | 11                     |                          |  |  |  |  |  |  |  |  |
| TOPLAM TANK SAYISI                                                                                | BALASTLI TANK SAYISI                            | DEĞİŞECEK TANK SAYISI  | DEĞİŞMEYECEK TANK SAYISI |  |  |  |  |  |  |  |  |
| 2                                                                                                 | 4                                               | 5                      | 6                        |  |  |  |  |  |  |  |  |
| ALTERNATIF METOD KULLANILDIYSA BELİRTİNİZ   C BALAST ARITMASI UYGULANMADIYSA SEBEBİNİ BELİRTİN  d |                                                 |                        |                          |  |  |  |  |  |  |  |  |
| GEMİDE BALAST SUYU YÖNETİM PLANI VAR MI? 🗌                                                        | YÖNETMİ PLANI UYGULANDI MI? 📝                   | GEMİDEKİ IMO           | KLAVUZU                  |  |  |  |  |  |  |  |  |
| GEMİDE ARITMA VAR MI? 🔲                                                                           | ARITMA METODU                                   | AÇIKLAYINIZ            |                          |  |  |  |  |  |  |  |  |
| GÖREVLİ ADI                                                                                       |                                                 | GÖREVLİ ÜNVANI         |                          |  |  |  |  |  |  |  |  |
| APOfficer                                                                                         |                                                 | b                      |                          |  |  |  |  |  |  |  |  |
| ÖNCEKİ SONRAKİ VAZGEÇ KAYDE                                                                       |                                                 |                        |                          |  |  |  |  |  |  |  |  |

48 Safra suyu kullanımı ve kapasite bölümü

Bu bölümde gerekli bilgiler aşağıdaki tabloda verilmiştir:

| Bölüm<br>Alan (Madde)                | Açıklama - Talimatlar                                                                  |
|--------------------------------------|----------------------------------------------------------------------------------------|
| Safra suyu k                         | ullanımı ve kapasitesi                                                                 |
| Güvertedeki toplam safra suyu        | Mevcut limana varış üzerine toplam ayrılmış safra<br>suyu                              |
| Toplam safra suyu kapasitesi         | Safra suyu alınabilen tüm tanklar ve haznelerin toplam hacmi                           |
| Güvertedeki tank sayısı              | Safra suyu taşıyabilen tanklar ve hazneler                                             |
| Safra suyu içeren tank sayısı        | Mevcut limana yolculuğun başında safra suyu<br>içeren tanklar ve haznelerin sayısı     |
| Değiştirilen tankların sayısı        | Mevcut limana yolculuğun başında safra suyu içeren ve değiştirilen tankların sayısı    |
| Değiştirilmeyen tankların sayısı     | Mevcut limana yolculuğun başında safra suyu içeren ve değiştirilmeyen tankların sayısı |
| Kullanılan alternatif yöntemler      | Değişim yapılmadıysa kullanılan diğer yöntemler                                        |
| Safra suyu arıtımı kullanılmamışsa   | Safra suyu değişiminin yapılmamasına ilişkin<br>nedenler                               |
| IMO güvertede safra suyu kılavuzları | İşaret kutusu Evet/Hayır                                                               |
| Güvertede safra suyu yönetim planı   | İşaret kutusu Evet/Hayır                                                               |
| Uygulanan yönetim planı              | İşaret kutusu Evet/Hayır                                                               |

| Güvertede safra suyu arıtımı          | İşaret kutusu Evet/Hayır                                                            |
|---------------------------------------|-------------------------------------------------------------------------------------|
| Arıtma yöntemi (güvertede ise)        | Listeden seçilir                                                                    |
| Açıklama                              | Arıtma yönteminin açıklaması                                                        |
| Sorumlu görevlinin adı                | Kayıtları tutmak ve safra suyu yönetim ve/veya                                      |
| Sorumlu görevlinin unvanı - pozisyonu | arıtma prosedürlerinin uygulanmasını ve<br>kaydedilmesini sağlamak için atanan kişi |

# 10.1.2 Safra suyu geçmişi bölümü

Bu bölümde boşaltılmış veya uğrak limanında boşaltılması planlanan tüm tanklar ve hazneler listelenir.

Her tank için, uygun kodlar kullanılarak, tüm kaynaklar, değişimler ve/veya boşaltımlar ayrıca girilmelidir. Bunlar arasında olayların yer aldığı yer, hacim, değişim yöntemi vb. yer alır. Forma girilmesi gereken detaylar açıklamalarıyla birlikte aşağıdaki tabloda verilmiştir.

| Safra suyu geçmişi - Varış liman dev          | ıletinde safra suyu boşaltılacak tanklar listesi                                                                             |  |  |  |  |
|-----------------------------------------------|----------------------------------------------------------------------------------------------------|--|--|--|--|
| Tank adı - numarası                           | Tank kimliği - isim, numara, kısaltma                                                                                        |  |  |  |  |
| Tank kodu                                     | Listeden seçilir (Baş pik, Kıç pik)                                                                                          |  |  |  |  |
| Safra                                         | ı suyu kaynağı                                                                                                    |  |  |  |  |
| Kaynak tarihi                                 | Safra suyu alım tarihi gün.ay.yıl                                                                                            |  |  |  |  |
| Kaynak limanı lokasyonu                       | Liman veya enlem/boylam                                                                                                    |  |  |  |  |
| Hacim                                         | Safra suyu alım hacmi, birimleriyle birlikte                                                                                 |  |  |  |  |
| Sıcaklık                                      | Alım sırasında safra suyu sıcaklığı (°C)                                                                                     |  |  |  |  |
| Safra                                         | suyu değişimi                                                                                                    |  |  |  |  |
| Tarih                                         | Safra suyu değişim tarihi                                                                                                    |  |  |  |  |
| Uç noktası (Liman veya enlem/boylam)          | Safra suyu alım yeri                                                                                                    |  |  |  |  |
| Hacim                                         | Değiştirilen safra suyu hacmi                                                                                                |  |  |  |  |
| Değiştirilen %                                | Değiştirilen safra suyu yüzdesi                                                                                              |  |  |  |  |
| Deniz yüksekliği (m)                          | Safra suyu değişimi sırasında metre cinsinden<br>deniz yüksekliği                                                            |  |  |  |  |
| Safra                                         | suyu boşaltımı                                                                                                    |  |  |  |  |
| Tarih                                         | Safra suyu boşaltım tarihi                                                                                                   |  |  |  |  |
| Boşaltım noktası (Liman veya<br>enlem/boylam) | Safra suyu boşaltım yeri                                                                                                    |  |  |  |  |
| Hacim                                         | Boşaltılan safra suyu hacmi                                                                                                  |  |  |  |  |
| Tuzluluk                                      | Boşaltım sırasında safra suyunun tuzluluk kaydı,<br>birimlerle birlikte (yani özgül ağırlık (sg) veya binde<br>parça (ppt)). |  |  |  |  |

48

Safra suyu geçmiş bölümünün düzeni aşağıdaki resimde verilmiştir. Varış liman devletinde safra suyu boşaltılacak tankların listesi bu form kullanılarak oluşturulur. Her tank için yukarıda belirtilen bilgiler girilmeli ve kaydedilmelidir.

| Converte reaction         Converte reaction                                                                                                    |                                                                                  |                        |                |               |                   |                   |             |                 |                |                 |                 |                  |                     |                |                         |                  |                    |   |
|----------------------------------------------------------------------------------------------------|----------------------------------------------------------------------------------|------------------------|----------------|---------------|-------------------|-------------------|-------------|-----------------|----------------|-----------------|-----------------|------------------|---------------------|----------------|-------------------------|------------------|--------------------|---|
|                                                                                                    | 🗸 BALAS                                                                          | ∕ BALAST ADD EDIT FORM |                |               |                   |                   |             |                 |                |                 |                 |                  |                     |                |                         |                  |                    |   |
| Normal 2       Source DATI SOURCE DATI SOURCE DATI CONTROL MARE AND ALT THE MONARE ON ALT MONARE AND ALL MONARE AND ALL MONARE AND                         | SHIP PA                                                                          | RTICULARS              | PORT AND VOYAG | E PARTICULARS | AGENCY BALAST WAT | FER USAGE AND CAP | ACITY BALAS | T WATER HISTORY | SEDIMENT       |                 |                 |                  |                     |                |                         |                  |                    |   |
| <ul> <li></li></ul>                                                                                                    | Number TANK CODE NAME NUMBER SOURCE DATE SOURCE PORT LOCATION SOURCE VOLUME SOUR |                        |                |               |                   |                   |             | EXCHANGE DATE   | EXCHANGE POINT | EXCHANGE VOLUME | EXCHANGE RATIO  | EXCHANGE METHOD  | EXCHANGE SEA HEIGHT | DESCHARGE DATE | DISCHARGE PORT LOCATION | DESCHARGE VOLUME | DESCHARGE SALINITY |   |
| Number       2       200000       3       4       5       200000       6       7       8       Ammerice Mander       33       200000       6       6       7       8       Ammerice Mander       33       200000       6       6       7       8       Ammerice Mander       33       200000       6       6       7       8       Ammerice Mander       33       200000       6       6       7       8       Ammerice Mander       33       200000       6       6       7       8       Ammerice Mander       33       200000       6       6       7       8       Ammerice Mander       33       200000       6       6       7       8       Ammerice Mander       33       200000       6       6       7       8       7       8       7       8       7       8       7       8       7       8       7       8       7       8       7       8       7       8       7       8       7       8       7       8       7       8       7       8       7       8       7       8       7       8       7       8       7       8       7       8       7       8       7 <td>2</td> <td>AfterPeak</td> <td>1</td> <td>03.05.2016</td> <td>a</td> <td>2</td> <td>3</td> <td>15.06.2016</td> <td>6</td> <td>7</td> <td>8</td> <td>Flow Through</td> <td>9</td> <td>25.05.2016</td> <td>10</td> <td>11</td> <td>12</td> <td></td>                                                                                                    | 2                                                                                | AfterPeak              | 1              | 03.05.2016    | a                 | 2                 | 3           | 15.06.2016      | 6              | 7               | 8               | Flow Through     | 9                   | 25.05.2016     | 10                      | 11               | 12                 |   |
| Yorg       Yorg       Yorg       11.2005       Andread       2       4       Mandae Mathad       56       121.2005       Intert       3       4         NAME NUMBER       Take CODE       Take CODE       Take CODE       Yorg       Yorg <td>°,</td> <td>After Poak</td> <td>2</td> <td>23.05.2016</td> <td>3</td> <td>4</td> <td>5</td> <td>21.06.2016</td> <td>6</td> <td>7</td> <td>8</td> <td>Alternate Method</td> <td>23</td> <td>20.05.2016</td> <td>fdgfg</td> <td>34</td> <td>540</td> <td></td>                                                                                                    | °,                                                                               | After Poak             | 2              | 23.05.2016    | 3                 | 4                 | 5           | 21.06.2016      | 6              | 7               | 8               | Alternate Method | 23                  | 20.05.2016     | fdgfg                   | 34               | 540                |   |
| NMK INMIRA       TAK KODE         SOURCE DATE       SOURCE TOT LOCATION         SOURCE DATE       SOURCE TOT LOCATION         SOURCE DATE       0         MAGEDIENT PRACTICES       SOURCE TOT         EXCLUNCE BATE       EXCLUNCE TOTO         SOURCE DATE       EXCLUNCE METHOD         EXCLUNCE BATE       EXCLUNCE METHOD         EXCLUNCE BATE       EXCLUNCE METHOD         EXCLUNCE BATE       DISCHARGE PORT LOCATION         OSCHARGE DATE       DISCHARGE PORT LOCATION         OSCHARGE DATE       DISCHARGE PORT LOCATION         OSCHARGE DATE       DISCHARGE PORT LOCATION         OSCHARGE DATE       O         OSCHARGE DATE       DISCHARGE PORT LOCATION         OSCHARGE SALINITY       O         O       O                                                                                                    | ?                                                                                | Wing                   | w              | 09.11.2016    | aaas              | 1                 | 4           | 11.11.2016      | dffsdf         | 2               | 45              | Alternate Method | 545                 | 10.11.2016     | retert                  | 3                | 45                 |   |
| SOURCE DATE       SOURCE TONI LOCATION       SOURCE TOLUEE       SOURCE TOLUEE         SOURCE DATE       0       0         MANAGEMENT FRACTICES       0       0         EXCHANCE RATIO       EXCHANCE FOIT       0         EXCHANCE RATIO       EXCHANCE METHOO       EXCHANCE SELEEGIT         O       O       0       0         DISCHANGE FORT       EXCHANCE METHOO       EXCHANCE SELEEGIT         O       O       0       0         DISCHANGE FORT LOCATION       DISCHANGE WUME       DISCHANGE SALIETY         O       O       0       0                                                                                                    | NAME N                                                                           | NAME NUMBER TANK CODE  |                |               |                   |                   |             |                 |                |                 |                 |                  |                     |                |                         |                  |                    |   |
| SOURCE     SOURCE PORT LOCATION     SOURCE PORT LOCATION     SOURCE PORT       Immediate and point port location     0     0                                                                                                    |                                                                                  |                        |                |               |                   |                   |             |                 |                |                 |                 |                  |                     |                |                         |                  | ~                  | 1 |
| SOURCE DATE     SOURCE PORT LOCATION     SOURCE PORT LOCATION     SOURCE PORT LOCATION       MARGENERATE     DISCHARGE PORT LOCATION     DISCHARGE VOLUME     0       MARGENERATE     DISCHARGE PORT LOCATION     DISCHARGE VOLUME     0       DISCHARGE DATE     DISCHARGE PORT LOCATION     DISCHARGE VOLUME     DISCHARGE SELHEIGHT       0     0     0     0                                                                                                    | SOURC                                                                            | E                      |                |               |                   |                   |             |                 |                |                 |                 |                  |                     |                |                         |                  |                    |   |
| Image: Control of the second of the second of the secon | SOURC                                                                            | DATE                   |                |               |                   | SOURCE PORT L     | OCATION     |                 |                | SOUR            | CE VOLUME       |                  |                     | SOUF           | SOURCE TEMP             |                  |                    |   |
| IMAGENENT FRACTICES         EXCUMPE CATE       DOINING FOINT       DOINING FOINT       0         EXCUMPE CATEO       DOINING FOINT       DOINING FOINT       DOINING FOINT       DOINING FOINT         EXCUMPE CATEO       DOINING FOINT       DOINING FOINT                                                                                                    |                                                                                  |                        | ~              |               |                   |                   |             |                 |                | 0               |                 |                  |                     |                |                         |                  |                    |   |
| KOLINGE DATE     DOLINGE FOINT     DOLINGE FOINT       CKUNGE SATO     CKUNGE SA HEIGHT       0     CKUNGE SA HEIGHT       0     CKUNGE SA HEIGHT       0     CKUNGE SA HEIGHT       0     CKUNGE SA HEIGHT       0     CKUNGE SA HEIGHT       0     CKUNGE SA HEIGHT       0     CKUNGE SA HEIGHT       0     CKUNGE SA HEIGHT       0     CKUNGE SA HEIGHT       0     CKUNGE SA HEIGHT                                                                                                    | MANAG                                                                            | EMENT PRACTI           | CES            |               |                   |                   |             |                 |                |                 |                 |                  |                     |                |                         |                  |                    | 4 |
| Image: Construct to the second second sec | EXCHAN                                                                           | GE DATE                |                |               |                   |                   | EXC         | HANGE POINT     |                |                 | EXCHANGE VOLUME |                  |                     |                |                         |                  |                    |   |
| DISCHARGE PORT LOCATION         DISCHARGE VOLUNE         DISCHARGE SALINITY           0         0         0         0         0         0         0         0         0         0         0         0         0         0         0         0         0         0         0         0         0         0         0         0         0         0         0         0         0         0         0         0         0         0         0         0         0         0         0         0         0         0         0         0         0         0         0         0         0         0         0         0         0         0         0         0         0         0         0         0         0         0         0         0         0         0         0         0         0         0         0         0         0         0         0         0         0         0         0         0         0         0         0         0         0         0         0         0         0         0         0         0         0         0         0         0         0         0         0         0                                                                                                    |                                                                                  |                        |                |               |                   |                   |             |                 | 9              |                 |                 |                  |                     |                |                         |                  |                    |   |
| DISCHARGE         DISCHARGE PORT LOCATION         DISCHARGE VOLUME         DISCHARGE SALINITY           Image: Image: Imag                                                            | EXCHAN<br>0                                                                      | GE RATIO               |                |               |                   |                   | EXC         | HANGE METHOD    |                |                 |                 |                  | EXCHANGE SEA        | A HEIGHT       |                         |                  |                    |   |
| DISCHARGE DATE DISCHARGE PORT LOCATION DISCHARGE VOLUME DISCHARGE SALINITY                                                                                                    | DISCH                                                                            | PCE                    |                |               |                   |                   |             |                 |                |                 |                 |                  |                     |                |                         |                  |                    | d |
|                                                                                                    | Disci.                                                                           |                        |                |               |                   | 0100140.00 000    |             |                 |                |                 | 10.05 101 1115  |                  |                     | 0100           |                         |                  |                    | 1 |
| ÖNC23Í SORENJÍ OVIC22.                                                                                                    | DISCHA                                                                           | RGEDATE                | ×              |               |                   | DISCHARGE POR     | CILOCATION  |                 |                | 0               | TARGE VOLUME    |                  |                     | 0              | NAKGE SALINITT          |                  |                    |   |
| ÓNICERÍ SONINUÍ CAVICEL                                                                                                    |                                                                                  |                        |                |               |                   |                   |             |                 |                |                 |                 |                  |                     |                |                         |                  |                    |   |
| ÖNCERÍ SONKWÍ OVICEL                                                                                                    |                                                                                  |                        |                |               |                   |                   |             |                 |                |                 |                 |                  |                     |                |                         |                  |                    |   |
| ÖNCƏL SONANI OVICEL                                                                                                    |                                                                                  |                        |                |               |                   |                   |             |                 |                |                 |                 |                  |                     |                |                         |                  |                    |   |
|                                                                                                    | ŌN                                                                               | eki so                 | ONRAKİ         | CANCEL        |                   |                   |             |                 |                |                 |                 |                  |                     |                |                         |                  |                    |   |

49 Safra suyu geçmişi (rapor) bölümü

#### 10.1.3 Sediman boşaltım bildirimi bölümü

Bu bölüm oldukça basittir. Gemi yöneticisi PRF'ye uğrak limanında veya tersanede sediman boşaltmak istediğini bildirir.

Bilgiler işaret kutusu ve listeden liman seçilmesiyle girilir.

| ✔ BALAST KAYIT FORMU                                                                   |                                                        |  |  |  |  |  |  |  |  |  |  |  |
|----------------------------------------------------------------------------------------|--------------------------------------------------------|--|--|--|--|--|--|--|--|--|--|--|
| GEMÍ ÖZELLÍKLERÍ LÍMAN VE SEFER ÖZELLÍKLERÍ ACENTA BALAST SUYU KULLANIMI VE KAPASÍTESÍ | SÎ BALAST SUYU GEÇMÎŞÎ SEDÎMAN                         |  |  |  |  |  |  |  |  |  |  |  |
| SEDİHAN VERİYOR MUSUNUZ? 🗹                                                             | LİMANLAR                                               |  |  |  |  |  |  |  |  |  |  |  |
|                                                                                        | Hopa Liman<br>Hopa Liman                               |  |  |  |  |  |  |  |  |  |  |  |
| ÖNCEKİ VAZGEÇ KAYDET                                                                   | Içdəş Limanı<br>İçmeler Yat Yanaşma Yeri<br>İDC Limanı |  |  |  |  |  |  |  |  |  |  |  |
|                                                                                        |                                                        |  |  |  |  |  |  |  |  |  |  |  |

50 Sediman teslim bildirimi bölümü

Formun bu bölümü - sekmesi için gerekli bilgiler açıklamalarıyla birlikte aşağıdaki tabloda listelenmiştir.

| S                                        | edimanlar                                   |
|------------------------------------------|---------------------------------------------|
| Sedimanların boşaltılıp boşaltılmayacağı | İşaret kutusu Evet/Hayır                    |
| Liman                                    | Sedimanların boşaltılacağı liman (tersane). |

#### 10.2 Limana/tersaneye boşaltılan sedimanlar

Limanın aldığı sedimanlar listesi kılavuzda gösterilir. Bu liste, safra suyu ve sedimanlar raporlama formunda sediman boşaltım bildiriminde verilen bilgilere - bildirime dayalı olarak otomatik olarak oluşturulur.

Burada, liman PRF sedimanların boşaltıldığını onaylar ve miktarıyla ilgili bilgi verir. Listeye yeni kayıt eklenemez. Bu nedenle yalnızca kurşun kalem şeklinde düzenleme ikonu bulunur.

|      | UATE                     |                                                                                               |            |                   |                      |             |                |               |  |  |  |  |  |  |
|------|--------------------------|-----------------------------------------------------------------------------------------------|------------|-------------------|----------------------|-------------|----------------|---------------|--|--|--|--|--|--|
| t de |                          | •                                                                                             | SELİMAN    | Listesi           |                      |             |                |               |  |  |  |  |  |  |
|      | Palact D                 |                                                                                               |            |                   |                      |             |                |               |  |  |  |  |  |  |
| -    | - Dalast C               |                                                                                               | Gruplanaca | ık kolon başlıkla | rini buraya birakin. |             |                |               |  |  |  |  |  |  |
| ŀ    |                          |                                                                                               | İşlem      | Sira No           | SELİMAN VARMI        | TERSANE     | TERSANE ALDIMI | ALINAN MİKTAR |  |  |  |  |  |  |
|      | Continues Dilativization |                                                                                               |            |                   | ×                    |             |                |               |  |  |  |  |  |  |
|      | Must Comiler             |                                                                                               | /          | lablel            | ×.                   | Hopa Limani | True           | 2             |  |  |  |  |  |  |
| ſ    |                          |                                                                                               |            | lablel            | V                    | Hopa Limani | True           | 75            |  |  |  |  |  |  |
| ŧ    |                          | Sayfadas 1 - 1 (2 kayt var @ llic Sayfa   C Gen [1]   Ben 2   Son Sayfa   A Tümü   Nayt Sayas |            |                   |                      |             |                |               |  |  |  |  |  |  |
| €    |                          |                                                                                               |            |                   |                      |             |                |               |  |  |  |  |  |  |
|      |                          |                                                                                               |            |                   |                      |             |                |               |  |  |  |  |  |  |

51 Sedimanlar boşaltım listesi

#### 10.3 Safra suyu ve sediman raporlamasından muaf gemiler

Mevcut mevzuata göre, bazı gemiler safra suyu ve sediman raporlamasından muaftır. Muaf gemiler kılavuzda gösterilmektedir.

| 4 | UATF                   | _ |                  |                                                |                        |                          |              |              |                        |          |                  |               |                |                |
|---|------------------------|---|------------------|------------------------------------------------|------------------------|--------------------------|--------------|--------------|------------------------|----------|------------------|---------------|----------------|----------------|
| í | j Stok 🗉               |   | BALAST MUAF      | BALAST MUAFIYET BELGESI OLAN GEMILERIN LISTESI |                        |                          |              |              |                        |          |                  |               |                |                |
| = | ± Balast ∈             |   | Gruplanacak kol  | on başlıklarını b                              | uraya birakin.         |                          |              |              |                        |          |                  |               |                |                |
|   |                        |   | İşlem            | Sira No                                        | Imo Numarasi           | Sicil Numarası           | Gemi Adı     | Geminin Türü | Sahibi veya İşleticisi | CALLSIGN | Gros Tonajı (GT) | Çağıı İşareti | Bayrak Devleti | BAŞLANGIÇ TARİ |
|   | - Sediman Bildirimleri |   |                  |                                                |                        |                          |              |              |                        |          |                  |               |                |                |
|   |                        |   | 0 🖌              | 1                                              | 9876543                |                          | TAKA1        | Yük gemisi   | TRABZON SPOR KLÜBÜ     | T5001    | 75               | Türkiye       | 20160915-025   | 1.9.2017       |
| Ī | - Muar Germer          |   | Sayfada: 1 - 1 ( | 1 kayıt var 💿                                  | 🛾 İlk Sayfa   < Geri 🛛 | 1]   İleri ▷   Son Sayfa | a ≫   🗚 Tũmũ |              |                        |          |                  |               |                |                |
| ŧ |                        |   |                  |                                                |                        |                          |              |              |                        |          |                  |               |                |                |
| € |                        |   | 4                |                                                |                        |                          |              |              |                        |          |                  |               |                |                |
| 4 | Admin 🗉                |   |                  |                                                |                        |                          |              |              |                        |          |                  |               |                |                |

52 Safra suyu ve sediman raporlamasından muaf gemiler

Ekle/Düzenle formu iki bölüme ayrılmıştır: Gemi Bilgileri ve Muafiyet Bilgileri.

| ✓ BALAST MUAF GEMİLER KAYIT FORMU                                |             |                                                                                                    |        |
|------------------------------------------------------------------|-------------|----------------------------------------------------------------------------------------------------|--------|
| GEMI ÖZELLİKLERİ MUAFİYET                                        |             |                                                                                                    |        |
| Imo Numarası Sicil Numarası                                      |             |                                                                                                    |        |
| 9876543 🖉 veya                                                   |             | SORGULA                                                                                                    |        |
| 🔲 İlgili bilgileri elle girmek istiyorum                         |             |                                                                                                    |        |
| Gemi Adı                                                         |             | Sahibi veya İşleticisi                                                                                                    |        |
| TAKA1                                                            |             | TRABZON SPOR KLÜBÜ                                                                                                    |        |
| Constrait (CT)                                                   |             | And Falsi Manager and Haffed                                                                                                    |        |
|                                                                  | _           |                                                                                                    | 1      |
| 73                                                               |             | 12004                                                                                                    |        |
| Bayrak Devleti                                                   |             |                                                                                                    |        |
| Türkiye                                                          |             |                                                                                                    |        |
|                                                                  |             |                                                                                                    |        |
| Geminin Türü                                                     |             | Ovela and it of the second statement of the second statement of the second sta | OD THE |
| Opedor ranken Okiniyasar tanker Ortuk gemisi Okonceyner Obiger v | argo gemisi | o toku gemisi o ko-to o sivilaşunimiş gaz tahken                                                                                                    | Olger  |
|                                                                  |             |                                                                                                    |        |
| SONRAKÍ VAZGEÇ                                                   |             |                                                                                                    |        |
|                                                                  |             |                                                                                                    |        |

53 Muaf Gemi Ekle/Düzenle formu

50

Konsorsiyum: Sweco Mühendislik Müşavirlik ve Tasarım Ltd., Sweco a/s and Armada Eğitim ve Belgelendirme Mühendislik İç ve Dış Tic. Ltd. Şti. Aşağıdaki tabloda açıklamalarıyla birlikte her bölüme girilecek bilgiler yer almaktadır.

| GEMİ ÖZELLİKLERİ                   |                                                   |  |  |  |
|------------------------------------|---------------------------------------------------|--|--|--|
| Imo Numarası                       | Geminin IMO numarası                              |  |  |  |
|                                    | Geminin IMO numarası yoksa Türk sicil numarası.   |  |  |  |
| Sicil Numarası                     | Kullanıcılar geminin IMO numarası veya Türk sicil |  |  |  |
|                                    | numarasını girmelidir.                            |  |  |  |
| Gemi Adı                           | Gemi Adı                                          |  |  |  |
| Gros Tonajı (GT)                   | Gros tonajı GT (ton)                              |  |  |  |
| Bayrak Devleti                     | Bayrak (ülke)                                     |  |  |  |
| Geminin Türü                       | Liman veya enlem/boylam                           |  |  |  |
| Sahibi veya İşleticisi             | Sahip veya işletici                               |  |  |  |
| Ayırt Edici Numarası veya Harfleri | Çağrı İşareti (ayırt edici numara veya harfler)   |  |  |  |
|                                    | MUAFİYET                                          |  |  |  |
| Lisans / Referans Numarası         | Lisans / Referans Numarası                        |  |  |  |
| Başlangıç Zamanı                   | Lisans geçerlilik başlangıç tarihi                |  |  |  |
| Bitiş Zamanı                       | Lisans geçerlilik bitiş tarihi                    |  |  |  |
| Muafiyet Limanı                    |                                                   |  |  |  |
| Liman Yeri ve Adı                  | Muafiyet limanı                                   |  |  |  |
| Tümü                               | Kullanıcı tüm kutuları işaretlerse, gemi tüm Türk |  |  |  |
|                                    | limanlarında safra suyu bildiriminden muaftır.    |  |  |  |

Geminin kimliğinin belirlenmesi için kullanıcılar geminin IMO numarasını girmelidir, yoksa, Türk sicil numarasını girmelidir. Arama tuşuna basıldığında Ulaştırma Bakanlığı veritabanına bağlanacak ve gemi hakkında tüm bilgileri verecektir. Bağlantı yoksa, kullanıcılar kutuyu işaretledikten sonra bilgileri manüel olarak girebilirler.

र्रू İlgili bilgileri elle girmek istiyorum

# 11 Ücretler

Şu anda Türkiye'de tüm deniz araçların PRF limanlarda gemilerin ürettiği atıkların toplanması ve işlenmesi için bir ücret ödemesi gerekmektedir. Tarife sistemi Türkiye'deki tüm limanlar için aynıdır.

Her gemi boyu için belirlenmiş bir tarife vardır. Geminin boyutu asgari (GT) ve azami (GT) aralığında tanımlanır. Marpol eklerine göre, her atık kategorisi için, belirli miktarda atık ve sabit ücrete dahil miktarı aşan miktarlar için ödenmesi gereken birim atık (m3) başına fiyatı içeren sabit bir bölüm bulunmaktadır.

Gemilerin bildirimler listesi kılavuzda gösterilmektedir. Ek sütunlar şunlardır: Hesaplanan fiyat, ücretlendirilen fiyat ve ödenen fiyat. Burada atık toplama ve işleme hakkında özet mali bilgiler verilmektedir.

Ekle/Düzenle formu 5 bölümden: Gemi bilgileri, liman ve yolculuk bilgileri, liman ve atık alım tesisi PRF, Temsilci ve ücret ve finans.

Gemi bilgileri, liman ve yolculuk bilgileri ve temsilciyle ilgili bölümler otomatik olarak doldurulacaktır. Liman ve PRF ile ilgili bölümde, kullanıcı atık toplama başlangıç ve bitiş saati ve tarihi ve sorumlu görevlinin adı ve pozisyonu hakkında bilgiler girmelidir.

Ücret ve finans bölümü aşağıda gösterilmektedir. Kullanıcı ücret hesaplaması için gerekli bilgileri girmelidir: mülkiyet, kabotaj hattı, transit, ek süre vb. Hesapla tuşuna basıldığında Tarife bölümünde açıklanan yönteme dayalı olarak uygulanacak ücret hesaplanacaktır. Kullanıcı kaydetmeden önce parametreleri değiştirerek istediği kadar hesaplama yapabilir.

| GEMI OZELLIKLERI LIMAN VE SEFER OZELLIKLERI ATIK ALI                                                                                                    | M TESISI VE LIMAN ACENTA FINANS                                                                     |                                                     |                                                              |  |  |  |  |
|----------------------------------------------------------------------------------------------------|----------------------------------------------------------------------------------------------------|-----------------------------------------------------|--------------------------------------------------------------|--|--|--|--|
| 🗌 Devlete ait olup ticari olmayan hizmet gemileri maksi                                                                                                    | 🗌 Devlete ait olup ticari olmayan hizmet gemileri maksimum 12 yolcu kapasitesi olan yat ve tekneler |                                                     |                                                              |  |  |  |  |
| 🗌 Kabotaj hattindaki; 150 groston ve altı tankerleri le 400 groston altı diğer gemilere atık türüne göre Ek-1'in ikinci kısmında belirtilen m3 ücretinden %25 |                                                                                                    |                                                     |                                                              |  |  |  |  |
| 🗌 Kabotaj hattındaki; 150 groston ve altı tankerler ile 4                                                                                                    | 00 groston altı diğer gemilere atık türüne göre Ek-1'ir                                             | ikinci kısmında belirtilen m3 ücretinden %25        |                                                              |  |  |  |  |
| 🗌 Ülkemiz limanlarına gelen bir gemi sabit ücreti ödedi                                                                                                    | kten sonra başka bir limana giderek atık vermek istem                                               | esi durumunda Ek-1'in birinci kısmında belirtilen   | Sabit Ücret Tarifesi uygulanmaz. Bu gemilerin verdiği atığın |  |  |  |  |
| 🔲 Ülkemiz limanlarından sefere çıkıp yurt dışındaki lima                                                                                                    | anlara giden ve 48 saat içinde tekrar Ülkemiz limanları                                             | na gelen gemilerden sabit ücret alınmaz. Bu gemi    | er                                                           |  |  |  |  |
| 🗌 Atıkların açıkta alınması durumunda                                                                                                    |                                                                                                    |                                                     |                                                              |  |  |  |  |
| 🗌 Mesai saatleri Pazartesi - Cumartesi 08:00 - 17:00 ara                                                                                                    | asıdır.Mesai saatleri dışında                                                                       |                                                     |                                                              |  |  |  |  |
| SÜRE AŞIM ÜCRETİ (€)                                                                                                    |                                                                                                    | AŞAN SÜRE (SAAT)                                    |                                                              |  |  |  |  |
| 0,00                                                                                                    |                                                                                                    | 0,00                                                |                                                              |  |  |  |  |
|                                                                                                    |                                                                                                    |                                                     |                                                              |  |  |  |  |
| Bu tarifede belirtilen tüm ücretler üst sınır olup                                                                                                    |                                                                                                    |                                                     |                                                              |  |  |  |  |
| 0.00                                                                                                    |                                                                                                    |                                                     |                                                              |  |  |  |  |
|                                                                                                    |                                                                                                    |                                                     |                                                              |  |  |  |  |
| Ücret tarifesinde yer almayan MARPOL EK-I kapsamında k                                                                                                    | alan katı slaç ve MARPOL EK-II atıkların alımı taraflarc                                            | a belirlenir. Anlaşmazlık durumunda ilgili Valiliği | ı belirleyeceği ücret uygulanır.                             |  |  |  |  |
| 0,00                                                                                                    |                                                                                                    |                                                     |                                                              |  |  |  |  |
|                                                                                                    |                                                                                                    |                                                     |                                                              |  |  |  |  |
| HHESAPLANAN SABİT ÜCRET                                                                                                    | HESAPLANAN DEĞİSKEN ÜCRET                                                                           | HESAPLANAN ÜCRET                                    | ALINAN ÜCRET                                                 |  |  |  |  |
| 0.00                                                                                                    | 0.00                                                                                                | 0.00                                                | 0.00                                                         |  |  |  |  |
|                                                                                                    |                                                                                                    | =_ = =                                              |                                                              |  |  |  |  |
|                                                                                                    |                                                                                                    |                                                     |                                                              |  |  |  |  |
|                                                                                                    |                                                                                                    |                                                     |                                                              |  |  |  |  |
| HESAPLA                                                                                                    |                                                                                                    |                                                     |                                                              |  |  |  |  |
|                                                                                                    |                                                                                                    |                                                     |                                                              |  |  |  |  |
|                                                                                                    |                                                                                                    |                                                     |                                                              |  |  |  |  |
|                                                                                                    |                                                                                                    |                                                     |                                                              |  |  |  |  |
| ONCEKI VAZGEÇ KAYDET                                                                                                    |                                                                                                    |                                                     |                                                              |  |  |  |  |
|                                                                                                    |                                                                                                    |                                                     |                                                              |  |  |  |  |

54 PRF Limanlarda gemilerin ürettiği atıkları toplama ve işleme ücreti formu

Aşağıdaki tabloda açıklamalarıyla birlikte Atık Alım Tesisi ve Liman ve Finans bölümlerine girilecek bilgiler yer almaktadır.

| ATIK ALIM TESİSİ VE LİMAN               |                                             |  |  |  |
|-----------------------------------------|---------------------------------------------|--|--|--|
| Liman Adı                               | Çağrı limanına göre otomatik doldurulur     |  |  |  |
| Atık Alım Hizmeti Veren İşletme         | PRF Çağrı limanına göre otomatik doldurulur |  |  |  |
| Atık Transfer Başlangıç Tarihi ve Saati | Gemi Adı                                    |  |  |  |
| Atık Transfer Bitiş Tarihi ve Saati     | Gros tonajı GT (ton)                        |  |  |  |
| Transferin Yapıldığı Yer                | Yer                                         |  |  |  |
| Kaptanın Adı                            | Kaptanın Adı                                |  |  |  |
|                                         | FİNANS                                      |  |  |  |

Konsorsiyum: Sweco Mühendislik Müşavirlik ve Tasarım Ltd., Sweco a/s and Armada Eğitim ve Belgelendirme Mühendislik İç ve Dış Tic. Ltd. Şti.

| Devlete ait olup ticari olmayan hizmet<br>gemileri maksimum 12 yolcu kapasitesi<br>olan yat ve tekneler                                                                                                    | Kullanıcı işaret kutusunu işaretler Evet/Hayır             |
|----------------------------------------------------------------------------------------------------|------------------------------------------------------------|
| Kabotaj hattındaki; 150 groston ve altı<br>tankerler ile 400 groston altı diğer<br>gemilere atık türüne göre Ek-1'in ikinci                                                                                                    | Kullanıcı işaret kutusunu işaretler Evet/Hayır             |
| Ülkemiz limanlarına gelen bir gemi sabit<br>ücreti ödedikten sonra başka bir limana<br>giderek atık vermek istemesi durumunda<br>Ek-1'in birinci kısmında belirtilen Sabit<br>Ücret Tarifesi uygulanmaz. Bu gemilerin<br>verdiği atığın | Kullanıcı işaret kutusunu işaretler Evet/Hayır             |
| Ulkemiz limanlarından sefere çıkıp yurt<br>dışındaki limanlara giden ve 48 saat<br>içinde tekrar Ülkemiz limanlarına gelen<br>gemilerden sabit ücret alınmaz. Bu<br>gemiler                                                             | Kullanıcı işaret kutusunu işaretler Evet/Hayır             |
| Atıkların açıkta alınması durumunda                                                                                                    | Kullanıcı işaret kutusunu işaretler Evet/Hayır             |
| Mesai saatleri Pazartesi -<br>Cumartesi 08:00 - 17:00 arasıdır. Mesai<br>saatleri dısında                                                                                                    | Kullanıcı işaret kutusunu işaretler Evet/Hayır             |
| Süre Aşım Ücreti (€)                                                                                                    | Ek zaman için ücret (€) - hesaplanan                       |
| Aşan Süre (Saat)                                                                                                    | Ek süre (saat)                                             |
| Bu tarifede belirtilen tüm ücretler üst sınır<br>olup                                                                                                    |                                                            |
| Ücret tarifesinde yer almayan MARPOL<br>EK-I kapsamında kalan katı slaç ve<br>MARPOL EK-II atıkların alımı taraflarca<br>belirlenir. Anlaşmazlık durumunda ilgili<br>Valiliğin belirleyeceği ücret uvgulanır.                           |                                                            |
| Hesaplanan Sabit Ücret                                                                                                    | Hesaplanan sabit ücret                                     |
| Hesaplanan Değişken Ücret                                                                                                    | Hesaplanan değişken ücret                                  |
| Hesaplanan Ücret                                                                                                    | Toplam hesaplanan                                          |
| Alınan Ücret                                                                                                    | Alınan Ücret                                               |
| Ödendi                                                                                                    | Ödendi - Kullanıcı işaret kutusunu işaretler<br>Evet/Hayır |

# 12 Cezalar

Cezalara tabi gemilerin listesi kılavuzda gösterilmektedir. Birinci sütunda ek ikonu ve '-' işareti yer alır. Bu işlem sonucunda ceza iptal edilir. Bu işlem kaptan veya ilgili şirketin mahkeme başvurusunun kabul edilmesi sonrasında gerçekleşir.

00

| 🗑 Stock      | •                                                                       | <ul> <li>Fines List</li> </ul> |                |                     |                   |                   |                  |                                  |            |                 |                                        |            |      |
|--------------|-------------------------------------------------------------------------|--------------------------------|----------------|---------------------|-------------------|-------------------|------------------|----------------------------------|------------|-----------------|----------------------------------------|------------|------|
| ≓ Balast     | ₿                                                                       | Drag a column                  | header here to | group by that colum | in                |                   |                  |                                  |            |                 |                                        |            | _    |
| 🕏 Fees       |                                                                         | Actions                        | Number         | IMO Number          | National Registra | Vessel's Name     | Ship Type        | Owner or Operator                | Call Sign  | Gross Tonnage ( | Flag State                             | Event Date | Ever |
| £ Fines      |                                                                         |                                |                |                     |                   |                   |                  |                                  |            |                 |                                        |            | 1    |
| Mac Admin    | ⊕                                                                       | •,•                            | 1              | 9736688             |                   | OLGA GOLOVUSHKINA | Bulk carrier     | asdfasdf                         | asdfasdf   | 123             | Saint Vincent<br>and the<br>Grenadines | 5.1.2017   | asda |
| 💢 References | ₿                                                                       | • •                            | 2              | 1234567             |                   | 8899              | Oil Tanker       | X000X                            | X000X      | 750             | United States                          | 4.11.2016  | cdcd |
| 문 Setings    | •                                                                       | •,•                            | 3              | 345345              |                   | asdfasf           | Oil Tanker       | sdfad                            | fsdfasfdas | 0               | Aland Islands                          | 12.10.2016 | asdf |
|              |                                                                         | • •                            | 4              | 8662309             |                   | PANGAON EXPRESS   | Other cargo ship | BENGAL LLOYD - DHAKA, BANGLADESH | 8662309    | 3.005           | Bangladesh                             | 25.4.2016  | İske |
|              | Pages 1-1 (4 Rems & Fost Page   C Previous [1] Not 2   Last Page A   Al |                                |                |                     |                   |                   |                  | _                                |            |                 |                                        |            |      |
|              |                                                                         |                                |                |                     |                   |                   |                  |                                  |            |                 |                                        |            |      |

55 Cezalar listesi

Cezalar Ekle/Düzenle formu 2 bölümden oluşur: Gemi Bilgileri ve Ceza Bilgileri.

|                                                                                                    | CEZA BİLGİLERİ                                         |  |  |  |  |
|----------------------------------------------------------------------------------------------------|--------------------------------------------------------|--|--|--|--|
| Olay Tarihi                                                                                                    | Event date                                             |  |  |  |  |
| Onay Tarihi                                                                                                    | Fine approval date                                     |  |  |  |  |
| Ceza Tutari                                                                                                    | Fine ammount                                           |  |  |  |  |
| Olay Tespit Bölgesi                                                                                                    | Event location                                         |  |  |  |  |
| Şehir                                                                                                    | City                                                   |  |  |  |  |
| İşlemi Yapan Kurum                                                                                                    | Issued by                                              |  |  |  |  |
| Kanun Maddesi                                                                                                    | Article applied                                        |  |  |  |  |
| Kirlilik Türü                                                                                                    | Pollution (pollutant) type                             |  |  |  |  |
| Yapilan İşlem                                                                                                    | Action – evidence; user can check one or may           |  |  |  |  |
| Kirlilik Türü                                                                                                    | Fine explanation                                       |  |  |  |  |
| Kaptanin İsmi                                                                                                    | Captain's name                                         |  |  |  |  |
| TC Kimlik / Pasaport No                                                                                                    | National ID or passport number                         |  |  |  |  |
| Onaylayan Ad Soyad                                                                                                    | Approver name and family name                          |  |  |  |  |
| Onaylayan Ünvan                                                                                                    | Arpprover position                                     |  |  |  |  |
| İptal                                                                                                    | Fine is cancelled; User checks or unchecks the box Y/N |  |  |  |  |
| İptal Açiklamasi                                                                                                    | Reason for cancellation                                |  |  |  |  |
| FİNANS                                                                                                    |                                                        |  |  |  |  |
| Devlete ait olup ticari olmayan hizmet<br>gemileri maksimum 12 yolcu kapasitesi<br>olan yat ve tekneler                                                                                                    | Kullanıcı işaret kutusunu işaretler Evet/Hayır         |  |  |  |  |
| Kabotaj hattındaki; 150 groston ve altı<br>tankerler ile 400 groston altı diğer<br>gemilere atık türüne göre Ek-1'in ikinci<br>kısmında belirtilen m3 ücretinden %25                                                                    | Kullanıcı işaret kutusunu işaretler Evet/Hayır         |  |  |  |  |
| Ülkemiz limanlarına gelen bir gemi sabit<br>ücreti ödedikten sonra başka bir limana<br>giderek atık vermek istemesi durumunda<br>Ek-1'in birinci kısmında belirtilen Sabit<br>Ücret Tarifesi uygulanmaz. Bu gemilerin<br>verdiği atığın | Kullanıcı işaret kutusunu işaretler Evet/Hayır         |  |  |  |  |
| Ülkemiz limanlarından sefere çıkıp yurt<br>dışındaki limanlara giden ve 48 saat                                                                                                    | Kullanıcı işaret kutusunu işaretler Evet/Hayır         |  |  |  |  |

Aşağıdaki tabloda açıklamalarıyla birlikte Ceza bölümü için girilecek bilgiler yer almaktadır.

54

Konsorsiyum: Sweco Mühendislik Müşavirlik ve Tasarım Ltd., Sweco a/s and Armada Eğitim ve Belgelendirme Mühendislik İç ve Dış Tic. Ltd. Şti.

| içinde tekrar Ülkemiz limanlarına gelen |                                                |
|-----------------------------------------|------------------------------------------------|
| gemilerden sabit ücret alınmaz. Bu      |                                                |
| gemiler                                 |                                                |
| Atıkların açıkta alınması durumunda     | Kullanıcı işaret kutusunu işaretler Evet/Hayır |
| Mesai saatleri Pazartesi -              |                                                |
| Cumartesi 08:00 - 17:00 arasıdır. Mesai | Kullanıcı işaret kutusunu işaretler Evet/Hayır |
| saatleri dışında                        |                                                |
| Süre Aşım Ücreti (€)                    | Ek zaman için ücret (€) - hesaplanan           |
| Aşan Süre (Saat)                        | Ek süre (saat)                                 |

| Fine Add bdit Form                                                                                                    |                           |     |                                                                                                    |     |
|----------------------------------------------------------------------------------------------------|---------------------------|-----|----------------------------------------------------------------------------------------------------|-----|
| Ship Particulars Free Info                                                                                                    |                           |     |                                                                                                    |     |
| Event Date                                                                                                    | APPROVAL DATE<br>5.1.2007 |     | Fine Amount<br>123-95:00                                                                                                    |     |
| aslasf<br>ISSUR                                                                                                    |                           | 2   | APYORKARHÉSAR                                                                                                    |     |
| COAST GLAUD CORRAND [1]<br>Article Applied<br>201(1 Oil and Derivatives (pude oil, fael oil, bige, sludge, slop, refreq                                                                                                    | ī                         |     | POLLUTANT<br>Fuil Loah                                                                                                    | Lą. |
| ACTION LIST<br>Microline anne metaljatos report<br>Microline anne metaljatos report<br>Microline anno anno anno anno anno<br>Microline anno<br>Microline Anno anno<br>Sandan Anno anno<br>Sandan Anno anno<br>Sandan Anno anno<br>Sandan Anno anno<br>Sandan Anno anno<br>Sandan Anno anno<br>Sandan Anno anno<br>Sandan Anno anno<br>Sandan Anno anno<br>Sandan Anno<br>Anno anno<br>Anno anno<br>Anno anno<br>Anno anno<br>Anno<br>Anno |                           |     | Prior Explanation<br>REsources<br>Of the apple of 21 threes at the solutions is basedoor<br>R(2) modulate the down of publics staff<br>Of mounded to the responsible disactioned<br>Element from version |     |
| CAPTAIN NAME                                                                                                    |                           |     | NATIONAL IDENTIFICATION OR PASSPORT NO                                                                                                    |     |
| ad                                                                                                    |                           | 0   | ndend                                                                                                    | 2   |
| APPROVAL NAME SURNAME                                                                                                    |                           | CP. | MPHOME TITLE<br>MEMORY                                                                                                    | a   |
|                                                                                                    |                           |     | REASON FOR CANCELLATION                                                                                                    | a   |
| Previous CANCEL                                                                                                    |                           |     |                                                                                                    |     |

56 Ceza Bilgileri Ekle/Düzenle formu

# 13 İdare ve bakım

Sistemde çeşitli referans tabloları kullanılır. Bu tablolar kullanıcının formlarda veya açılır menülerde bir veya daha fazla madde (opsiyon) seçebilmesi için opsiyon listelerinin oluşturulmasında kullanılır. Bu işlem mevzuat ve prosedürlerdeki değişiklikler vb. için esneklik sağlar.

Yalnız MoEU yönetici rolüne sahip kullanıcılar özel formlar ve referans tabloları kullanarak mevcut bilgileri yönetebilir, yenilerini ekleyebilir veya güncelleyebilir.

Aşağıdaki tabloda ana gruplar ve maddeler verilmiştir. Referansların çoğunda aşağıdaki detaylıca açıklanan çeşitli tablolar bulunmaktadır.

| İdare                                                                                                    | Referanslar                                                                                                    | Ayarlar                                     |
|----------------------------------------------------------------------------------------------------|----------------------------------------------------------------------------------------------------|---------------------------------------------|
| <ul> <li>Bölge Müdürlükleri</li> <li>Liman İdareleri</li> <li>Yerel Limanlar</li> <li>Şehirler</li> <li>Günlük Kayıtları</li> </ul> | <ul> <li>Gemi Türleri</li> <li>Marpol</li> <li>UN/LOCODES</li> <li>Safra Suyu</li> <li>Cezalar Modülü</li> <li>Ulusal Atık Transfer<br/>Formu</li> <li>Ücretler</li> </ul> | <ul> <li>Diller</li> <li>Menüler</li> </ul> |

Yönetim tüm tablolarda birleştirilmiştir. Veriler mevcut seçeneklerle birlikte Kılavuzda liste şeklinde verilir. Kılavuz özellikleri ve kullanımı daha önce açıklanmıştır.

# 13.1 İdare referans tabloları yönetimi

Mevcut seçenekler şunlardır: Şehir müdürlükleri, Liman idareleri, Atık alım tesisleri, Şehirler ve Günlük kayıtları.

Bilgiler proje tarafından girilir. Ancak, değişiklik gerektiğinde, bu bilgilerden sorumlu olmaları nedeniyle MoEU kullanıcıları ve yöneticileri tarafından erişim sağlanabilir.

Tüm tablolar kılavuz kontrol kullanılarak liste formatında sunulur. Bu tablolara ulaşmak için kullanıcı ana sayfada sol taraftaki "Yönetici" opsiyonunu seçer.

#### 13.1.1 Bölge Müdürlükleri

Mevcut mevzuat ve kurumsal yapıya göre Türkiye'deki limanlar Ulaştırma Bakanlığı Bölge Müdürlüklerinin sorumluluğundadır.

| 🗜 Atık Alma Gemileri                        |                                                        |                     |                             |                                 |  |  |  |  |  |  |
|---------------------------------------------|--------------------------------------------------------|---------------------|-----------------------------|---------------------------------|--|--|--|--|--|--|
| 💉 Atık Yönetim Planları                     | IŞLEMLER                                               |                     |                             |                                 |  |  |  |  |  |  |
| 😋 İşlem                                     | YENİ KAYIT Pdf Xis Xisx Rtf Csv                        |                     |                             |                                 |  |  |  |  |  |  |
| 🚚 UATF                                      | U UATF                                                 |                     |                             |                                 |  |  |  |  |  |  |
| 🛍 Stok 🛛 🖽                                  | 📾 Stok 😑 🗸 İl Müdürlüğü Listesi                        |                     |                             |                                 |  |  |  |  |  |  |
| ≓ Balast 🛛 📾                                | Gruplanacak k                                          | olon başlıklarını b | uraya birakin.              |                                 |  |  |  |  |  |  |
| 🐮 Ücretlendirme                             | İşlem                                                  | Sira No             | Íl Mödürlöğü Ísim Tr        | İl Müdürlüğü İsim En            |  |  |  |  |  |  |
|                                             |                                                        |                     |                             |                                 |  |  |  |  |  |  |
| € Cezalar                                   | 8 🖍                                                    | 1                   | Adana İl Müdürlüğü          | Adana City Directorate          |  |  |  |  |  |  |
| 💐 Admin 🛛 🛛                                 | 0 /                                                    | 2                   | Adıyaman İl Müdürlüğü       | Adıyaman City Directorate       |  |  |  |  |  |  |
|                                             | 8 /                                                    | 3                   | Afyonkarahisar İl Müdürlüğü | Afyonkarahisar City Directorate |  |  |  |  |  |  |
| - İl Müdürlükluri                           | 0 /                                                    | 4                   | Ağn İl Müdürlüğü            | Ağn City Directorate            |  |  |  |  |  |  |
| <ul> <li>Liman Başkanlıkları</li> </ul>     | 8 /                                                    | 5                   | Aksaray İl Müdürlüğü        | Aksaray City Directorate        |  |  |  |  |  |  |
| <ul> <li>Atık Alım Hizmeti Veren</li> </ul> | 0 /                                                    | 6                   | Amasya İl Müdürlüğü         | Amasya City Directorate         |  |  |  |  |  |  |
| resisier                                    | 8 /                                                    | 7                   | Ankara İl Müdürlüğü         | Ankara City Directorate         |  |  |  |  |  |  |
| - İller                                     | 0 /                                                    | 8                   | Antalya İl Müdürlüğü        | Antalya City Directorate        |  |  |  |  |  |  |
| – Log Kayıtları                             | 0 /                                                    | 9                   | Ardahan İl Müdürlüğü        | Ardahan City Directorate        |  |  |  |  |  |  |
| 🔀 Referanslar 🛛 🖽                           | 0 /                                                    | 10                  | Artvin İl Müdürlüğü         | Artvin City Directorate         |  |  |  |  |  |  |
| 🔐 Ayarlar 🛛 🕀                               | B Ayarlar ⊖ Sayfada: 1 - 9 (81 kayıt var   ≪ İlk Sayfa |                     |                             |                                 |  |  |  |  |  |  |
|                                             |                                                        |                     |                             |                                 |  |  |  |  |  |  |

57 Şehir müdürlükleri listesi

# Bölge Müdürlüğü Ekle/Düzenle formu

Listeye "yeni" bölge müdürlüğü ekleme formu, kullanıcı formun üst kısmındaki İşlemler çubuğunda Yeni Kayıt Ekle seçeneğine tıkladığında açılır.

Bölge müdürlüğü hakkındaki verileri düzenlemek için kullanıcı kurşun kalem ikonuna tıklar.

| 8 | որ                     | 1 | Antalya Liman Bölge Müdürlügü   |
|---|------------------------|---|---------------------------------|
| • | $\boldsymbol{\lambda}$ | 2 | Çanakkale Liman Bölge Müdürlügü |
|   |                        |   |                                 |

Form çok basittir ve iki metin kutusu içerir.

| ✓ İl Müdürlüğü Kayit Formu                     |   |  |
|------------------------------------------------|---|--|
| İl Müdürlüğü İsim Tr                           |   |  |
| Adana İl Müdürlüğü                             |   |  |
| İl Müdürlüğü İsim En<br>Adana City Directorate |   |  |
| VAZGEÇ KAYDET                                  | 2 |  |

58 Bölge Müdürlüğü Ekle/Düzenle formu

Aşağıdaki tablo kullanıcının bölge müdürlükleri hakkında veriler eklerken veya düzenlerken doldurması gereken bölümleri açıklamaktadır.

| İsim                     | Açıklama - Talimatlar    |
|--------------------------|--------------------------|
| Müdürlük Adı - TR        | Müdürlüğün adı Türkçe    |
| Bölge Müdürlüğü Adı - EN | Müdürlüğün adı İngilizce |

Formun alt kısmında iki standart tuş vardır: Kaydet ve İptal.

Kaydet tuşuna basmak bilgileri kaydedecek ve müdürlükler listesine geri dönecektir.

İptal tuşuna basmak bilgileri kaydetmeyecek ve müdürlükler listesine geri dönecektir.

# 13.1.2 Liman İdareleri

Şu anda Türkiye'de kendi sorumluluğu altındaki limanlarda tüm faaliyetlerden sorumlu 73 liman idaresi bulunmaktadır.

| Ault Värstim Dississ    | İŞLEMLER                   |                      |                           |                          |  |  |  |
|-------------------------|----------------------------|----------------------|---------------------------|--------------------------|--|--|--|
| Auk foneum Planian      | VENI KAVIT                 | Def. Vic             | View Perf Cou             |                          |  |  |  |
| ¢₿ İşlem                | TENINATII                  |                      |                           |                          |  |  |  |
| UATF                    |                            |                      |                           |                          |  |  |  |
| m Stok ⊞                | 🗸 LIMAN BAŞKANLIĞI LISTESİ |                      |                           |                          |  |  |  |
| 🛨 Balast 🛛 🖽            | Gruplanacak ko             | lon başlıklarını bur | aya birakin.              |                          |  |  |  |
| ♣ Ücretlendirme         | İşlem                      | Sira No              | Liman Başkanlığı İsmi TR  | Liman Başkanlığı İsmi EN |  |  |  |
| <b>y</b> ocreation inte |                            |                      |                           |                          |  |  |  |
| € Cezalar               | 0 🖍                        | 1                    | Alanya Liman Başkanlığı   | Alanya Port Authority    |  |  |  |
| 💐 Admin 🛛 🖻             | 0 🖌                        | 2                    | Aliağa Liman Başkanlığı   | Aliağa Port Authority    |  |  |  |
|                         | 0 🖌                        | 3                    | Amasra Liman Başkanlığı   | Amasra Port Authority    |  |  |  |
| – İl Müdürlükleri       | 0 /                        | 4                    | Ambarlı Liman Başkanlığı  | Ambarlı Port Authority   |  |  |  |
| – Liman Başkanlı Harı   | 0 🖌                        | 5                    | Anamur Liman Başkanlığı   | Anamur Port Authority    |  |  |  |
| Atık Alım Hizmeti Veren | 0 /                        | 6                    | Antalya Liman Başkanlığı  | Antalya Port Authority   |  |  |  |
| resisier                | 0 /                        | 7                    | Ayancık Liman Başkanlığı  | Ayanok Port Authority    |  |  |  |
| - Iller                 | 0 /                        | 8                    | Ayvalık Liman Başkanlığı  | Ayvalık Port Authority   |  |  |  |
| – Log Kayıtları         | 0 /                        | 9                    | Bandırma Liman Başkanlığı | Bandirma Port Authority  |  |  |  |
| 🕻 Referanslar 🛛 🖽       | 0 /                        | 10                   | Bartın Liman Başkanlığı   | Bartin Port Authority    |  |  |  |
| 🔛 Ayarlar 🛛 🖽           | Sayfada: 1 - 7 (           | (69 kayıt var   🥘    | Ì Îlk Sayfa               |                          |  |  |  |
| 0                       |                            |                      |                           |                          |  |  |  |

59 Liman İdareleri Listesi

#### Liman İdaresi Ekle/Düzenle formu

Listeye "yeni" Liman İdaresi ekleme formu, kullanıcı formun üst kısmındaki İşlemler çubuğunda Yeni Kayıt Ekle seçeneğine tıkladığında açılır. Liman İdaresi hakkındaki verileri düzenlemek için kullanıcı kurşun kalem ikonuna tıklar.

Aşağıdaki tablo kullanıcının Liman İdareleri hakkında veriler eklerken veya düzenlerken doldurması gereken bölümleri açıklamaktadır.

| İsim                   | Açıklama - Talimatlar       |
|------------------------|-----------------------------|
| Liman İdaresi adı - TR | Liman idaresi adı Türkçe    |
| Liman İdaresi adı - EN | Liman idaresi adı İngilizce |

58

Formun alt kısmında iki standart tuş vardır: Kaydet ve İptal. İptal tuşuna basmak bilgileri kaydetmeyecek ve liman idareleri listesine geri dönecektir.

| iman Başkanlığı İsmi TR |   | _ |
|-------------------------|---|---|
| Alanya Liman Başkanlığı |   | Ľ |
| iman Baskanlığı İsmi FN |   |   |
| Alanya Port Authority   |   | ľ |
|                         |   |   |
|                         | 2 |   |
|                         |   |   |

60 Liman İdaresi Ekle/Düzenle formu

#### 13.1.3 Liman Alım Tesisleri

Türkiye'deki limanlarda Liman (Atık) Alım Tesisleri (PRF) kılavuzda verilmiştir. Yeni PRF eklemek için kullanıcı formun üst kısmındaki İşlemler Çubuğundan Yeni Kayıt Ekle'ye tıklar.

PRF hakkındaki verileri düzenlemek için kullanıcı Veri Kılavuzunun ilk sütunundaki kurşun kalem ikonuna tıklar. Form içeriği 2 bölüm - sekme halindedir. PRF Bilgileri ve Yerel limanlar.

Kullanıcı yeni kayıt eklediğinde Yerel limanlar sekmesi görünmez.

#### PRF Bilgileri

Kullanıcı listeden veri seçer (tabloda belirtildiği şekliyle) veya yazıyla bilgi girer. Tüm alanlar doldurulduğunda veya değerler seçildiğinde, kullanıcı KAYDET'e basarak kaydedebilir veya İPTAL'e basarak veri girişini iptal edebilir.

Kaydettikten sonra form kapanır ve kullanıcı Veri Kılavuzuna geri döner.

| 😋 İşlem                   | YENI KAYIT     | Pdf XIs             | XIsx Rtf Csv                     |                                                              |                             |                           |           |      |          |
|---------------------------|----------------|---------------------|----------------------------------|--------------------------------------------------------------|-----------------------------|---------------------------|-----------|------|----------|
| 🚚 UATF                    |                |                     |                                  |                                                              |                             |                           |           |      |          |
| 🛍 Stok 🙂                  | 🗸 ATIK ALIM H  | İZMETİ VERE         | N TESIS LISTESI                  |                                                              |                             |                           |           |      |          |
| ≓ Balast 🛛 🖽              | Gruplanacak ko | olon başlıklarını l | buraya birakin.                  |                                                              |                             |                           |           |      |          |
| も Ücretlendirme           | İşlem          | Sira No             | LÌMAN ADI TR                     | LİMAN ADI EN                                                 | LİMAN BAŞKANLIĞI            | BAĞLI OLDUĞU İL MÜDÜRLÜĞÜ | İL        | MUAF | LİSA     |
|                           |                |                     |                                  |                                                              |                             |                           |           |      | <u>~</u> |
| 🧲 Cezalar                 | 0 🗡            | 1                   | Advansa SaSa Polyester Terminali | Advansa SaSa Polyester Terminali                             | İskenderun Liman Başkanlığı | Hatay İl Müdürlüğü        | HATAY     |      | test     |
| 😤 Admin 🛛 🖯               | 0 /            | 2                   | Akçakoca Balıkçı Barınağı        | Akçakoca Balıkçı Barınağı                                    | Karasu Liman Başkanlığı     | Sakarya İl Müdürlüğü      | SAKARYA   |      |          |
| it and the local state of | 0 /            | 3                   | Akçansa Limanı                   | Akçansa Limanı                                               | Ambarlı Liman Başkanlığı    | İstanbul İl Müdürlüğü     | İSTANBUL  |      |          |
| – II Müdürlükleri         | 8 /            | 4                   | Akçay Belediye iskelesi          | Akçay Belediye iskelesi                                      | Edremit Liman Başkanlığı    | Balıkesir İl Müdürlüğü    | BALIKESİR |      |          |
| – Liman Başkanlıkları     | 8 /            | 5                   | Akdeniz Kimya Limanı             | Akdeniz Kimya Limanı                                         | Aliağa Liman Başkanlığı     | İzmir İl Müdürlüğü        | İZMİR     |      |          |
| - Atık Alım Hizmuti Veren | 8 /            | 6                   | Akpet Petrol Terminali           | Akpet Petrol Terminali                                       | Mersin Liman Başkanlığı     | Mersin İl Müdürlüğü       | MERSÍN    |      |          |
| lesisier                  | 8 /            | 7                   | Akpet Samsun Terninali           | Akpet Samsun Terninali                                       | Samsun Liman Başkanlığı     | Samsun İl Müdürlüğü       | SAMSUN    |      |          |
| – Iller                   | 8 /            | 8                   | Akpet Terminali                  | Akpet Terminali                                              | Botaş Liman Başkanlığı      | Hatay İl Müdürlüğü        | HATAY     |      |          |
| – Log Kayıtları           | 8 /            | 9                   | Akport Tekirdağ Lim. Eski İskele | Akport Tekirdağ Lim. Eski İskele                             | Tekirdağ Liman Başkanlığı   | Tekirdağ İl Müdürlüğü     | TEKİRDAĞ  |      |          |
| x Referanslar ₪           | 0 🖍            | 10                  | Aksa Akrilik Limanı              | Aksa Akrilik Limanı                                          | Kocaeli Liman Başkanlığı    | Kocaeli İl Müdürlüğü      | KOCAELİ   |      |          |
| 💀 Ayarlar 🛛 🕀             | Sayfada: 1 - 3 | 1 (307 kayıt var    | ≪ Îlk Sayfa   < Geri [1]   2     | <u>3</u>   <u>4</u>    <u>31</u> <u>ileri</u> ≥  <u>So</u> r | n Sayfa »   All <u>Tümü</u> |                           |           |      |          |
| G                         | 4              |                     |                                  |                                                              |                             |                           |           |      | •        |

61 Limanlar ve PRF'ler listesi

Bazı alanların doldurulması zorunludur. Bu alanlardan bazıları boşsa, sistem kayıt yapmayacaktır ve her zorunlu alanın altında kırmızı renkte (\*Doldurulması zorunlu alan) ibaresi taşıyan uyarı verilecektir. Kullanıcıdan gerekli bilgileri girmesi ve kaydetmesi beklenmektedir.

#### Yerel Limanlar

PRF ile ilgili bilgiler girildiğinde kullanıcı bu PRF'ye hizmet sunan yerel limanlar hakkında bilgileri girebilir.

Kullanıcı yerel hizmet sunan limanlar hakkındaki bilgileri Ekleyebilir veya Silebilir. X'i sil ikonuna basıldığında kullanıcıdan silme işlemini onaylaması istenir. Kullanıcı silme işlemini onaylayabilir veya iptal edebilir.

Aşağıdaki tabloda her liman alım tesisi hakkındaki bilgilere ait alanlar açıklanmaktadır. Tabloda formdaki bilgiler - alanlar yer alır.

| İsim                             | Açıklama - Talimatlar                           |
|----------------------------------|-------------------------------------------------|
| Liman Adı Tr                     | Limanın adı Türkçe                              |
| Liman Adı En                     | Limanın adı İngilizce                           |
| Liman Başkanlığı                 | Kullanıcı listeden seçer                        |
| Bağlı Olduğu İl Müdürlüğü        | İl müdürlüğü - Kullanıcı listeden seçer         |
|                                  | İl - Kullanıcı listeden seçer                   |
| Lisans Numarası ve Lisans Tarihi | İşletme lisans numarası ve veriliş tarihi       |
| Liman Mevkisi                    | Liman yeri                                      |
| İşletme Amacı                    | İşletme amacı                                   |
| Liman Atık Alım Tesisi           | İsim - Limandaki atık alım tesisinin açıklaması |
| Yerel Liman İletişim Bilgileri   | Telefon, faks, e-mail ve adres                  |
| Liman İşletmesi                  | Liman işletmesi                                 |
| Liman İşletmesi Vergi Numarası   | Liman işletmesi vergi numarası                  |
| Sorumlu Kişi                     | Sorumlu kişi                                    |
| İletişim Bilgileri               | Telefon, faks, e-mail ve adres                  |
| Muaf                             | Muaf. Liman muafiyet kapsamında ise.            |

60

Konsorsiyum: Sweco Mühendislik Müşavirlik ve Tasarım Ltd., Sweco a/s and Armada Eğitim ve Belgelendirme Mühendislik İç ve Dış Tic. Ltd. Şti.

| Servis Veren Limanlar | Yerel servis veren liman, kullanıcı listeden seçer ve kaydet tuşuna basar. Bir PRF'de birden fazla hizmet veren liman olabilir. |
|-----------------------|----------------------------------------------------------------------------------------------------|
|                       |                                                                                                    |

| TIK ALIM H | IK ALIM HİZMETİ VEREN TESİS KAYIT FORMU |                                    |  |  |  |  |
|------------|-----------------------------------------|------------------------------------|--|--|--|--|
| TIK ALIM H | ÍZMETÍ VEREN TES                        | IS BİLGİLERİ SERVİS VEREN LİMANLAR |  |  |  |  |
|            |                                         |                                    |  |  |  |  |
| İşlem      | Sira No                                 | SERVÍS VEREN LÍMAN                 |  |  |  |  |
| 1          | 8 🖌                                     | Advansa SaSa Polyester Terminali   |  |  |  |  |
| 2          | 0 /                                     | Delta Petrol Terminali             |  |  |  |  |
|            |                                         |                                    |  |  |  |  |
|            |                                         |                                    |  |  |  |  |
| EKLE       |                                         |                                    |  |  |  |  |
|            |                                         |                                    |  |  |  |  |
|            |                                         |                                    |  |  |  |  |
| VAZGE      | Ç ÖNCEKİ                                |                                    |  |  |  |  |
|            |                                         | -                                  |  |  |  |  |
|            |                                         |                                    |  |  |  |  |

62 Yerel hizmet veren liman seçimi

#### 13.1.4 Şehirler

Bazı formlar şehir ve adresle birlikte lokasyon bilgileri gerektirmektedir. Kullanıcı şehirler listesinden şehri seçer. Liste MoEU EIS sisteminden gelir ve yalnızca oldukça ender durumlarda MoEU yöneticileri verileri ekler veya düzenler.

Türkiye'deki iller listesi kılavuzda gösterilmektedir.

|                                                                                                    | l) Fines                                  |   |                                                   |   |       |                |                 |           |           |                  |
|----------------------------------------------------------------------------------------------------|-------------------------------------------|---|---------------------------------------------------|---|-------|----------------|-----------------|-----------|-----------|------------------|
| ū                                                                                                    | 1 Stock                                   | ~ | ✓ CTY LIST                                        |   |       |                |                 |           |           |                  |
| li                                                                                                    | I] Process                                | 1 | Drag a column header here to group by that column |   |       |                |                 |           |           |                  |
|                                                                                                    | I NWTF                                    | ( | ORDER                                             |   | NUMBE | CITY NAME      | MUNUCIPALITY ID | NUTS CODE | REGION ID | IS COASTAL CITY? |
|                                                                                                    | I Palact R                                |   |                                                   |   |       |                |                 |           |           |                  |
|                                                                                                    | iii balast o                              |   | 0                                                 | / | 1     | ADANA          | 5950            | TR621     | 1         | Yes              |
| ū                                                                                                    | Waste Collecting Ships                    |   | 0,                                                | / | 2     | ADIYAMAN       | 5359            | TRC12     | 4         | No               |
| ū                                                                                                    | l Finance                                 |   | Θ,                                                |   | 3     | AFYONKARAHİSAR | 5379            | TR332     | 3         | No               |
| ū                                                                                                    | Reports                                   |   | 0,                                                | / | 4     | AĞRI           | 5470            | TRA21     | 2         | No               |
|                                                                                                    |                                           |   | Θ,                                                | / | 5     | AKSARAY        | 5806            | TR712     | 5         | No               |
|                                                                                                    | Admin B                                   |   | 0,                                                | / | 6     | AMASYA         | 5475            | TR834     | 6         | No               |
|                                                                                                    | <ul> <li>Regional Directorates</li> </ul> |   | Θ,                                                | / | 7     | ANKARA         | 5956            | TR510     | 5         | No               |
|                                                                                                    | <ul> <li>Port Authorities</li> </ul>      |   | Θ,                                                | / | 8     | ANTALYA        | 5957            | TR611     | 1         | Yes              |
|                                                                                                    | - Local Ports                             |   | Θ,                                                | / | 9     | ARDAHAN        | 5912            | TRA24     | 2         | No               |
|                                                                                                    | - Cities                                  |   | 0,                                                | / | 10    | ARTVÍN         | 8090            | TR905     | 6         | Yes              |
| - Log Records Pages: 1 - 9 (62 Rems   @ First Page @ Previous   1   2   2 + 4   5   5   7   8   2   Nest 2   Last Page @   @ Al |                                           |   |                                                   |   |       |                |                 |           |           |                  |

63 Türkiye'deki iller listesi

Aşağıdaki tablo kullanıcının Liman İdareleri hakkında veriler eklerken veya düzenlerken doldurması gereken, günlük dosyasında yer alan bölümleri açıklamaktadır.

| İsim        | Açıklama - Talimatlar                              |
|-------------|----------------------------------------------------|
| Şehir adı   | NUTS'a göre şehir adı                              |
| Nuts Kodu   | İstatistiki Bölge Birimleri Sınıflandırması (NUTS) |
| Belediye ID | Kullanıcının yaptığı işlem: ekle, düzenle, sil vb. |
| Bölge ID    | Bölgenin eşsiz kimliği                             |

61

Konsorsiyum: Sweco Mühendislik Müşavirlik ve Tasarım Ltd., Sweco a/s and Armada Eğitim ve Belgelendirme Mühendislik İç ve Dış Tic. Ltd. Şti.

| Kıyı şehri | Şehir deniz kıyısındadır. Evet/Hayır |
|------------|--------------------------------------|

#### 13.1.5 Günlük Kayıtları

Sistem kullanıcının yaptığı işleri takip eder ve her işlem için kayıtlar oluşturarak bilgileri otomatik olarak veri tabanında saklar.

Form yalnızca kullanıcıların faaliyetlerini izleme hakkı olan kullanıcılara açıktır. Form salt OKUNUR veya GÖRÜNTÜLENİR. Bilgiler eklenemez veya düzenlenemez. Ancak yöneticiler belirlenen süre sonrasında kayıtları silebilir.

Kayıtlar Kılavuz özellikleri kullanılarak gruplandırılabilir, filtrelenebilir ve ayrılabilir. İşlem çubuğunda verilen formatlarda bilgiler dışa aktarılabilir.

| J. Stock                        | 🖌 LOG LIST                                                    | i.                                                                                                    |                         |         |                    |         |           |
|---------------------------------|---------------------------------------------------------------|----------------------------------------------------------------------------------------------------|-------------------------|---------|--------------------|---------|-----------|
| III Process                     | Drag a colum                                                  | n header here                                                                                                    | to group by that column |         |                    |         |           |
| III NWTF                        | ORDER                                                         | NUMBER                                                                                                    | DATE                    | SECTION | ACTION             | USER ID | USER NAME |
| 🖬 Balast 🛛 🖽                    |                                                               |                                                                                                    |                         |         |                    |         |           |
| 🖬 Waste Collecting Ships        |                                                               |                                                                                                    |                         |         | No data to display |         |           |
| Finance                         | Not Found                                                     | Not Found         Image         Image |                         |         |                    |         |           |
| Reports                         |                                                               |                                                                                                    |                         |         |                    |         |           |
| 🖬 Admin 🛛 🖯                     |                                                               |                                                                                                    |                         |         |                    |         |           |
| - Regional Directorates         |                                                               |                                                                                                    |                         |         |                    |         |           |
| - Port Authorities              | Gemi Atık Takip Sistemi- Çevre ve Şehircilik Bakanlığı © 2016 |                                                                                                    |                         |         |                    |         |           |
| - Local Ports                   |                                                               |                                                                                                    | 10.00                   |         |                    |         |           |
| – Cities                        |                                                               |                                                                                                    |                         |         |                    |         |           |
| <ul> <li>Log Reconds</li> </ul> |                                                               |                                                                                                    |                         |         |                    |         |           |

-64 Günlük kayıtları listesi

Aşağıdaki tabloda Günlük dosyasında saklanan alanlar - bilgiler verilmiştir.

| Yerel Kayıtlar formu |                                                                           |  |  |  |
|----------------------|---------------------------------------------------------------------------|--|--|--|
| İsim                 | Açıklama - Talimatlar                                                     |  |  |  |
| Tarih                | İşlem tarihi ve zamanı                                                    |  |  |  |
| Bölüm                | Kullanılan bölüm - form                                                   |  |  |  |
| İşlem                | Kullanıcının yaptığı işlem: ekle, düzenle, sil vb.                        |  |  |  |
| Kullanıcı ID         | Kullanıcının eşsiz kimliği Buna göre kullanıcın rolü ve kuruluşu bilinir. |  |  |  |
| Kullanıcı ismi       | Kullanıcılar tablosunda verilen kullanıcı (hesap) adı                     |  |  |  |

# 13.2 Referans başvuru tabloları yönetimi

Sistemin kullandığı ve ihtiyaç duyduğu bazı referans başvuru tabloları bulunmaktadır. Bunların birçoğu bölümlere özeldir ve buna göre gruplandırılır, bazıları ise geneldir ve bölümlerle bağlantılı değildir. Bilgiler proje tarafından girilir. Ancak, değişiklik gerektiğinde, bu bilgilerden sorumlu olmaları nedeniyle ancak MoEU kullanıcıları ve yöneticileri tarafından erişim sağlanabilir.

Referans başvuru tabloları menü sisteminde "Referans" opsiyonu altında listelenir. Daha fazla tablo bulunan Grupların - Bölümlerin bunların yanında + işareti bulunur. + işaretine veya Bölüme (örn. MARPOL) tıklandığında menü açılacak, opsiyonlar görünecek ve kullanıcılar tarafından seçilebilecektir.

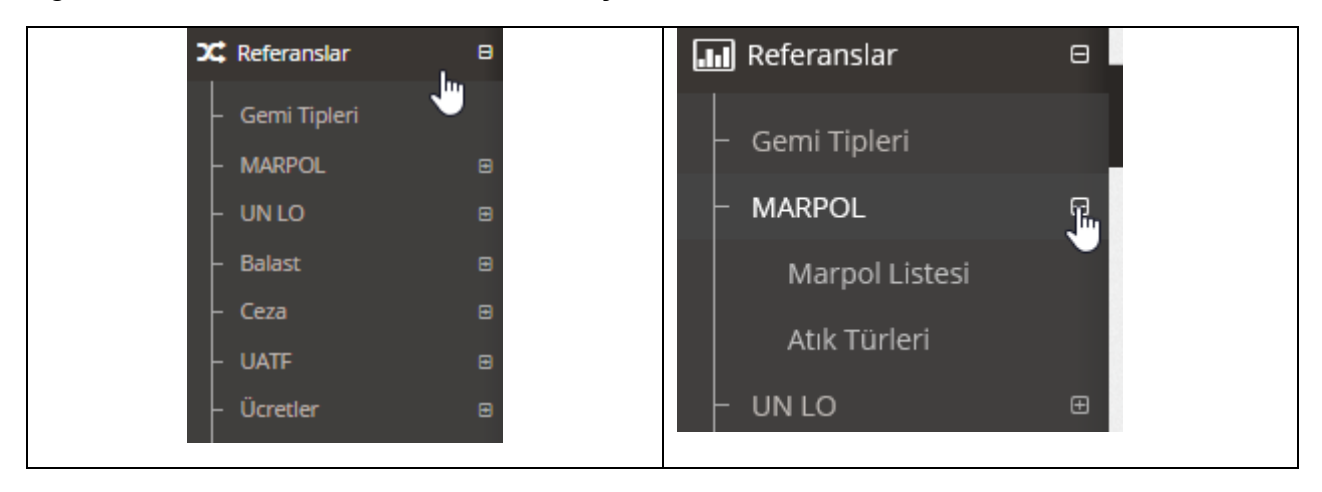

Tüm tablolar kılavuz kontrol kullanılarak liste formatında sunulur. Mevcut işlemler ikonlarla gösterilen birinci sütunda listelenir ve kullanıcı için sezgisel açıdan net olmalıdır.

X silme işlemini ve kurşun kalem düzenleme işlemini ifade eder. Eylemi anlamak için kullanıcı imleci ikonun üzerine getirebilir ve tek kelimelik araç ipucu görünür: düzenle, yazdır, sil, yenile vb.

Kullanıcının sistemdeki rolüne bağlı olarak, her eylem her kullanıcı rolü için erişilebilir değildir.

Tüm formlarda yeni bir kayıt eklemek için kullanıcı kılavuzun üzerindeki İşlemler çubuğunda YENİ KAYIT tuşuna basmalıdır.

| Transactions |     |     |      |     |     |
|--------------|-----|-----|------|-----|-----|
|              | Pdf | Xls | Xlsx | Rtf | Csv |

Son olarak, her referans tablosunun içeriği işlemler çubuğunda listelenen formatlardan birinde dışa aktarılabilir.

### 13.2.1 Gemi Türleri

Gemi türleri listesi kılavuzda gösterilmektedir. Liste sistemde MEPC.1/Circ.834 ve Direktif (EU) 2015/2087 ile tanımlanan Atık Bildirim Formunun gereksinimleri ve içeriğine göre kullanılır.

| İŞLEMLER       |                   |                                                        |                      |                   |
|----------------|-------------------|--------------------------------------------------------|----------------------|-------------------|
| YENİ KAYIT     | Pdf               | XIs XIsx Rtf Csv                                       |                      |                   |
|                |                   |                                                        |                      |                   |
| 🗸 GEMİ TİPİ    | Listesi           |                                                        |                      |                   |
| Gruplanacak    | iolon başlıkların | ıı buraya bırakın.                                     |                      |                   |
| İşlem          | Sira No           | Gemi Tipi TR                                           | Gemi Tipi EN         | Siralama          |
|                |                   |                                                        |                      |                   |
| 0 /            | 1                 | Petrol Tankeri                                         | Oil Tanker           | 10                |
| 0 /            | 2                 | Kimyasal tanker                                        | Chemical tanker      | 20                |
| 0 /            | 3                 | Yük gemisi                                             | Bulk carrier         | 30                |
| 0 /            | 4                 | Konteyner                                              | Container            | 40                |
| 0 /            | 5                 | Diğer kargo gemisi                                     | Other cargo ship     | 50                |
| 0 /            | 6                 | Yolcu gemisi                                           | Passenger ship       | 60                |
| 0 /            | 7                 | Ro-ro                                                  | Ro-ro                | 70                |
| 0/             | 8                 | Sıvılaştırılmış gaz tankeri                            | Liquefied gas tanker | 100               |
| 0/             | 9                 | Diğer                                                  | Other                | 10000             |
| Sayfada: 1 - : | 1 (9 kayıt var    | ≪ İlk Sayfa ← Geri   [1]   İleri >   Son Sayfa >>   Al | Tümü                 | Kayıt Sayısı 20 🐷 |
|                |                   |                                                        |                      |                   |

65 Gemi Türleri

#### Gemi Türleri Ekle/Düzenle formu

Listeye "yeni" gemi türü ekleme formu, kullanıcı formun üst kısmındaki İşlemler çubuğunda Yeni Kayıt Ekle seçeneğine tıkladığında açılır. Gemi türü hakkındaki verileri düzenlemek için kullanıcı kurşun kalem ikonuna tıklar.

Aşağıdaki tablo kullanıcının bölge müdürlükleri hakkında veriler eklerken veya düzenlerken doldurması gereken bölümleri açıklamaktadır.

| İsim         | Açıklama - Talimatlar |
|--------------|-----------------------|
| Gemi Tipi TR | Gemi tipi Türkçe      |
| Gemi Tipi EN | Gemi tipi İngilizce   |
| Sıralama     | Listedeki sıralama    |

Formun alt kısmında iki standart tuş vardır: Kaydet ve İptal. Kaydet tuşuna basmak bilgileri kaydedecek ve gemi türleri listesine geri dönecektir.

| · | ✔ GEMİ TİPİ KAYIT FORMU |   |              |   |
|---|-------------------------|---|--------------|---|
|   | Gemi Tipi TR            |   | Gemi Tipi EN |   |
|   | Petrol Tankeri          | C | Oil Tanker   | Z |
|   | Sıralama<br>10          |   |              |   |
|   | VAZGEÇ KAYDET           |   |              |   |

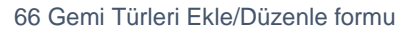

64 Konsorsiyum: Sweco Mühendislik Müşavirlik ve Tasarım Ltd., Sweco a/s and Armada Eğitim ve Belgelendirme Mühendislik İç ve Dış Tic. Ltd. Şti.

#### 13.2.2 Marpol

#### Marpol ekleri

Marpol Ekleri listesi kılavuzda gösterilmektedir.

| İŞLEMLER  | SLEMLER                                                                                                    |                             |                                 |          |                |  |
|-----------|----------------------------------------------------------------------------------------------------|-----------------------------|---------------------------------|----------|----------------|--|
| YENİ KA   | YENÎ KAYIT Pdf Xis Xisx Rtf Csv                                                                                     |                             |                                 |          |                |  |
|           |                                                                                                    |                             |                                 |          |                |  |
|           | ol ekleri liste:                                                                                                    | 5i                          |                                 |          |                |  |
| Gruplanad | cak kolon başlıkların                                                                                               | buraya bırakın.             |                                 |          |                |  |
| İşlem     | Sira No                                                                                                    | Marpol Ek TR                | Marpol Ek EN                    | Sıralama | Sayfada Göster |  |
|           |                                                                                                    |                             |                                 |          |                |  |
| 8         | 1                                                                                                    | MARPOL Ek-I - Petrol        | MARPOL Annex I - Oil            | 10       | Evet           |  |
| •         | 2                                                                                                    | MARPOL Ek-II                | MARPOL Annex II - NLS           | 20       | Evet           |  |
| •         | 3 ا                                                                                                    | MARPOL Ek-IV - Pİssu        | MARPOL Annex IV - Sewage        | 40       | Evet           |  |
| 8         | 1                                                                                                    | MARPOL Ek-V - Çöp           | MARPOL Annex V - Garbage        | 50       | Evet           |  |
| 8         | 5 🖌                                                                                                    | MARPOL Ek-VI Hava Kirliliği | MARPOL Annex VI - Air pollution | 60       | Evet           |  |
| Sayfada:  | Sayfada: 1 - 1 (5 kayt var   c)   k Sayfa - C Geri   [1]     leri >   Son Sayfa - C    /// Tūmū   Kayt Sayte 20   v |                             |                                 |          |                |  |

67 Marpol ekleri

#### Ekle/Düzenle formu

Listeye "yeni" ek ekleme formu, kullanıcı formun üst kısmındaki İşlemler çubuğunda Yeni Kayıt Ekle seçeneğine tıkladığında açılır. Ek hakkındaki verileri düzenlemek için kullanıcı kurşun kalem ikonuna tıklar.

Aşağıdaki tablo kullanıcının Marpol Ekleri hakkında veriler eklerken veya düzenlerken doldurması gereken bölümleri açıklamaktadır.

| İsim           | Açıklama - Talimatlar                                       |
|----------------|-------------------------------------------------------------|
| Marpol Ek TR   | Gemi tipi Türkçe                                            |
| Marpol Ek EN   | Gemi tipi İngilizce                                         |
| Sayfada Göster | Sayfada göster. Kutu işaretliyse, madde listede gösterilir. |

#### 13.2.2.1 Atık türü

Atık türleri Marpol Eklerine göre sınıflandırılır. Bu liste sistemde IMO-MEPC.1/Circ.834 ve Direktif (EU) 2015/2087 gereksinimlerine uygun olarak kullanılır. Atık yönetimine ilişkin tüm bilgiler bu türlere göre toplanır.

| ₽. Atık Alma Gemileri   |                                                                                                    |                 |                    |                      |                                  |                                     |          |              |             |         |
|-------------------------|----------------------------------------------------------------------------------------------------|-----------------|--------------------|----------------------|----------------------------------|-------------------------------------|----------|--------------|-------------|---------|
|                         |                                                                                                    | İŞLEMLER        |                    |                      |                                  |                                     |          |              |             |         |
| 🖋 Atik Yönetim Planlari |                                                                                                    | VENI KAVIT      | Delf Vie           | View Pat Cou         |                                  |                                     |          |              |             |         |
| 😋 İşlem                 |                                                                                                    | TENIKATI        | Pdi Als            | Aisx Ru Cav          |                                  |                                     |          |              |             |         |
| 🚚 UATF                  |                                                                                                    |                 |                    |                      |                                  |                                     |          |              |             |         |
| 甸 Stok                  | •                                                                                                    | 🗸 ATIK TIPI Lİ  | stesi              |                      |                                  |                                     |          |              |             |         |
| ≓ Balast                |                                                                                                    | Gruplanacak kol | lon başlıklarını b | uraya birakin.       |                                  |                                     |          |              |             |         |
| も Ücretlendirme         |                                                                                                    | İşlem           | Sira No            | MARPOL               | Atık Tipi Adı TR                 | Atık Tipi Adı EN                    | Sıralama | Sayfada Göst | Diğer Metin | Zorunlu |
| <b>D</b> Ocreatentairme |                                                                                                    |                 |                    |                      |                                  |                                     |          |              |             |         |
| € Cezalar               |                                                                                                    | 0 /             | 1                  | MARPOL Ek-I - Petrol | Sintine Suyu                     | Oily bilge water                    | 10       | Evet         | Hayır       | Hayır   |
| 🚰 Admin                 |                                                                                                    | 0 /             | 2                  | MARPOL Ek-I - Petrol | Slaç                             | Oily residues (sludge)              | 20       | Evet         | Hayır       | Hayır   |
| Y Deferanciar           |                                                                                                    | 0 /             | 3                  | MARPOL Ek-I - Petrol | Slop                             | Oily tank washings (Slops)          | 30       | Evet         | Hayır       | Hayır   |
|                         |                                                                                                    | 0 /             | 4                  | MARPOL Ek-I - Petrol | Kirli Balast                     | Dirty ballast water                 | 40       | Evet         | Hayır       | Hayır   |
| – Gemi Tipleri          |                                                                                                    | 0 /             | 5                  | MARPOL Ek-I - Petrol | Atık Yağ                         | Scale and sludge from tank cleaning | 50       | Evet         | Hayır       | Hayır   |
| - MARPOL                | 8                                                                                                    | 0 /             | 6                  | MARPOL Ek-I - Petrol | Diğer (lütfen belirtin)          | Other                               | 60       | Evet         | Evet        | Hayır   |
| Marpol Listesi          |                                                                                                    | 0 /             | 7                  | MARPOL Ek-II         | Kategori X (lütfen belirtin)     | Category X substance                | 10       | Evet         | Evet        | Hayır   |
| Atık Türleri            |                                                                                                    | 0 /             | 8                  | MARPOL Ek-II         | Kategori Y (lütfen belirtin)     | Category Y substance                | 20       | Evet         | Evet        | Hayır   |
| - UN LO                 | •                                                                                                    | 0 /             | 9                  | MARPOL Ek-II         | Kategori Z (lütfen belirtin)     | Category Z substance                | 30       | Evet         | Evet        | Hayır   |
| – Balast                |                                                                                                    | 0 /             | 10                 | MARPOL Ek-II         | Diğer Maddeler (lütfen belirtin) | OS Other substances                 | 40       | Evet         | Evet        | Hayır   |
| - Ceza                  | B Sayfach 1 - 3 (22 kayet war   C  ll sayfa - C Gerl   1   2   2 - Berl 2 + San Sayfa 2 - All Times Kayet Sayra (10 ) |                 |                    |                      |                                  |                                     |          |              |             |         |
| - UATF                  | Ð                                                                                                    |                 |                    |                      |                                  |                                     |          |              |             |         |

68 Atık türleri

#### Ekle/Düzenle formu

Listeye "yeni" atık türü ekleme formu, kullanıcı formun üst kısmındaki İşlemler çubuğunda Yeni Kayıt Ekle seçeneğine tıkladığında açılır. Atık türü hakkındaki verileri düzenlemek için kullanıcı kurşun kalem ikonuna tıklar.

Aşağıdaki tablo kullanıcının atık türleri hakkında veriler eklerken veya düzenlerken doldurması gereken bölümleri açıklamaktadır.

| İsim             | Açıklama - Talimatlar                                                                  |
|------------------|----------------------------------------------------------------------------------------|
| Marpol eki       | Kullanıcı atık türünün listelendiği ve gruplandırıldığı Marpol ekibi (kategori) seçer. |
| Atık Tipi Adı TR | Atık tipi Türkçe                                                                       |
| Atık Tipi Adı EN | Atık tipi İngilizce                                                                    |
| Sıralama         | Sıralama                                                                               |
| Sayfada Göster   | Sayfada göster Evet/Hayır. İşaretlendiğinde gösterilir.                                |
| Diğer Metin      | Diğer metin                                                                            |
| Zorunlu          | Zorunlu                                                                                |

| ✓ ATIK TİPİ KAYIT FORMU          |   |                  |   |
|----------------------------------|---|------------------|---|
| MARPOL<br>MARPOL Ei-I - Petrol   |   |                  |   |
| Atık Tipi Adı TR                 |   | Atık Tipi Adı EN |   |
| Sintine Suyu                     | 2 | Oily bilge water | 2 |
| Sıralama<br>10<br>Sayfada Göster |   |                  |   |
| vo<br>Diğer Metin                |   |                  |   |
| Zorunlu                          |   |                  |   |
| VAZSEÇ KAYDET                    |   |                  |   |

69 Atık türü Ekle/Düzenle formu

#### 13.2.3 UN LO

Ülkeler ve limanlar hakkında bilgi alışverişi için sistemde ticaret ve taşıma lokasyonları için UN kodları kullanılır.

EMSA tarafından kullanılan Ulusal Tek Pencere (NSW) prototipi şu amaçla UN LO kodlarının kullanımını önerir: "bir Üye Devlette veya Üye Devletler arasında, SafeSeaNet üzerinden, taşımacılık sektörü ve idareler arasında veri akışlarını sağlamak. Bu prototip Direktif 2010/65/EU uyarınca gerekli tüm formalitelerin raporlanmasına olanak sağlar..."

Ülkeler, limanlar, limanların fonksiyon sınıfları, kayıtların durum göstergeleri ve alt bölüm kodları - bölgeler ve/veya ülkelerdeki alanların tam listesi sisteme aktarılmıştır. Ancak, veri yönetimi sağlayan her birim için özel formlar geliştirilmiştir. Normal şartlarda UN tarafından önemli değişiklikler yayınlandıktan sonra güncellenecektir. MoEU UN web sayfasında bu değişiklikleri takip etmelidir:

http://www.unece.org/cefact/locode/welcome.html

UN LO kodlarıyla ilgili 5 alt bölüm bulunmaktadır: Ülkeler, liman türü - fonksiyon açıklaması, durum göstergeleri, alt bölüm kodları bölgeler (coğrafi veya idari) ve Limanlar Listesi. Aşağıdaki tabloda her bölümün içeriği açıklanmaktadır.

| İsim                            | Açıklama - Talimatlar              |
|---------------------------------|------------------------------------|
| Ülkeler                         |                                    |
| Ülke Adı TR                     | Country name Turkish               |
| Ülke Adı EN                     | Country name English               |
| Ülke Kodu                       | UN LO country code                 |
| Un Lo Fonksiyon Kodlari         |                                    |
| Fonksiyon Kodu                  | Port function code                 |
| Fonksiyon Açıklaması            | Function code description          |
| Unlo Durum İndikatörleri Listes |                                    |
| İndikatör Kodu                  | UN LO port status code             |
| İndikatör Açıklaması            | UN LO port status code description |

<sup>67</sup> 

Konsorsiyum: Sweco Mühendislik Müşavirlik ve Tasarım Ltd., Sweco a/s and Armada Eğitim ve Belgelendirme Mühendislik İç ve Dış Tic. Ltd. Şti.

| Unlo Alt Bölüm Kodlari |                                   |
|------------------------|-----------------------------------|
| Ülke                   | Country                           |
| Alt Bölüm Kodu         | Subsection Code                   |
| Alt Bölüm Adı          | Sub-Section Name                  |
| Ülkeler                |                                   |
| Ülke                   | Country                           |
| Lokasyon               | Location                          |
| Liman                  | Port Name                         |
| PortnameW              | PortnameWodiacritics              |
| odiacritics            |                                   |
| Alt Bölüm              | Subdivision Code                  |
| Durum                  | Status                            |
| Fonksiyon              | Function code of the port         |
| Tarih                  | Date when information was updated |
| IATA                   | IATA 3 Letter port code           |
| Koordinatlar           | GIS Coordinates                   |
| Uvarılar               | Remarks                           |

| 🗸 LÍMAN KAYIT FORMU |   |                             |   |
|---------------------|---|-----------------------------|---|
| Úlke<br>Almanya 😒   |   | Lokasyon<br>ABF             |   |
| Liman               |   | PORTNAMEWODIACRITICS        |   |
| Abbenfleth          | 8 | Abbenfleth                  | 8 |
| Alt Bölüm<br>NI     |   | Durum                       |   |
| Fonksiyon 1.3       |   | Tarih<br>0307               |   |
|                     |   | Koordinatlar<br>5340N 00929 |   |
| Uyarılar            |   | $\searrow$                  |   |
| VAZSEÇ KAYDET       |   |                             |   |

70 Liman Ekle/Düzenle formu

#### 13.2.4 Safra Suyu

Bu bölümde safra suyu yönetimi ve bildirim formu için gerekli 3 referans tablosu bulunmaktadır:

- (safa suyu) tanklarının türleri
- Safra suyu değişim yöntemleri ve
- Safra suyu arıtma yöntemleri.

Üç tablo da diğer referans tablolarıyla aynı şekilde yönetilir, kullanıcı kılavuzdaki tüm maddeleri görüntüleyebilir, yeni kayıt ekleyebilir veya mevcut kayıtları düzenleyebilir.

Aşağıdaki tabloda formların içeriği açıklanmaktadır.

| İsim                          | Açıklama - Talimatlar                           |
|-------------------------------|-------------------------------------------------|
| Tank kodu                     |                                                 |
| Tank Kodu                     | Safra suyu tank kodu                            |
| Kod Açıklaması TR             | Safra suyu tank adı - Türkçe açıklama           |
| Kod Açıklaması EN             | Safra suyu tank adı - İngilizce açıklama        |
| Sıralama                      | Listedeki sıralama                              |
| Safra suyu değişim yöntemleri |                                                 |
| Kod                           | Safra suyu değişim yöntemi kodu                 |
| Kod Açıklaması TR             | Safra suyu değişim yöntemi açıklaması Türkçe    |
| Kod Açıklaması EN             | Safra suyu değişim yöntemi açıklaması İngilizce |
| Sıralama                      | Listedeki sıralama                              |
| Balast arıtma yöntemleri      |                                                 |
| Metod (TR)                    | Safra suyu arıtma yöntemi açıklaması Türkçe     |
| Metod (EN)                    | Safra suyu arıtma yöntemi açıklaması İngilizce  |
| Sıralama                      | Listedeki sıralama                              |

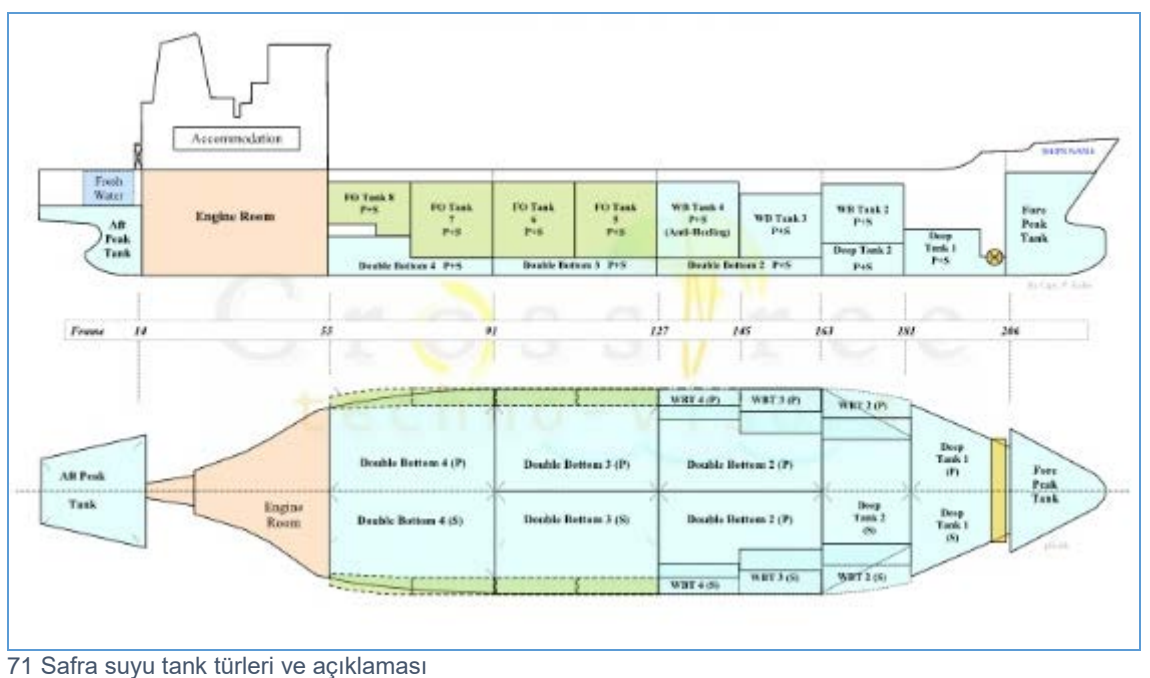

7 i Saira suyu tarik turieri ve açıkları

### 13.2.5 Cezalar

Bu bölüm Cezalar modülünü desteklemek için gerekli 5 tablo içerir:

- Mevzuat ve kanun ihlallerine ilişkin maddeler (yasadışı boşaltım...)
- Kirlilik türü
- Eylemler (önlemler)
- Ceza açıklamaları
- Cezalandırıcılar

### Aşağıdaki tabloda kaydedilen ve yönetilen tablo içerikleri listelenmektedir.

| İsim                            | Açıklama - Talimatlar                                      |
|---------------------------------|------------------------------------------------------------|
| Kanun Maddeleri                 |                                                            |
| Kanun Maddesi TR                | Mevzuat - madde ve metin Türkçe                            |
| Kanun Maddesi EN                | Mevzuat - madde ve metin İngilizce                         |
| Sıralama                        | Listedeki sıralama                                         |
| Kirlilik Türü Listesi           |                                                            |
| Kirlilik Türü TR                | Kirlilik, vaka, tür ve açıklama Türkçe                     |
| Kirlilik Türü EN                | Kirlilik, vaka, tür ve açıklama İngilizce                  |
|                                 | Marpol eki, vakanın ilgili olduğu atık türü, serbest metin |
| MARFOL                          | olarak girilecek                                           |
| Sıralama                        | Listedeki sıralama                                         |
| Yapılan İşlemler Listesi        |                                                            |
| İşlem TR                        | İşlemler - kirlilik veya vakaya ilişkin kanıtlar Türkçe    |
| İşlem EN                        | İşlemler - kirlilik veya vakaya ilişkin kanıtlar İngilizce |
| Sıralama                        | Listedeki sıralama                                         |
| Ceza Açıklamaları Listesi       |                                                            |
| Açıklama TR                     | Ceza açıklamaları Türkçe                                   |
| Açıklama EN                     | Ceza açıklamaları İngilizce                                |
| Sıralama                        | Listedeki sıralama                                         |
| Ceza Uygulayan Kurumlar Listesi |                                                            |
| Kurum Adı TR                    | Cezayı veren kurum Türkçe                                  |
| Kurum Adı EN                    | Cezayı veren kurum İngilizce                               |
| Sıralama                        | Listedeki sıralama                                         |

# 13.2.6 Ulusal Atık Transfer Formu

Bu bölümde mevcut Türk mevzuatına göre Atık Transferleri konusunda bilgi yönetimi için gerekli 6 referans tablosu bulunmaktadır:

- Atık kodları
- H kodları (tehlike zarar) kodları
- Bertaraf kodları
- Rejenerasyon kodları
- Atık renkleri
- Atık fiziki durumu
- Atık konteynerleri

Aşağıdaki tabloda kaydedilen ve yönetilen tablo içerikleri listelenmektedir.

| İsim              | Açıklama - Talimatlar     |
|-------------------|---------------------------|
| Atik Kodları      |                           |
| Kod               | Atık kodu                 |
| Kod Açıklaması TR | Atık açıklaması Türkçe    |
| Kod Açıklaması EN | Atık açıklaması İngilizce |
| Sıralama          | Listedeki sıralama        |
| H Kodları         |                           |

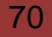

Konsorsiyum: Sweco Mühendislik Müşavirlik ve Tasarım Ltd., Sweco a/s and Armada Eğitim ve Belgelendirme Mühendislik İç ve Dış Tic. Ltd. Şti.

| Kod                         | H kodu                                          |
|-----------------------------|-------------------------------------------------|
| Kod Açıklaması TR           | Tehlike (zarar) açıklaması Türkçe               |
| Kod Açıklaması EN           | Tehlike (zarar) açıklaması İngilizce            |
| Sıralama                    | Listedeki sıralama                              |
| Betaraf Kodları Listesi     |                                                 |
| Kod                         | Atık bertaraf (arıtma) kodu                     |
| Kod Açıklaması TR           | Atık bertaraf (arıtma) açıklaması Türkçe        |
| Kod Açıklaması EN           | Atık bertaraf (arıtma) açıklaması İngilizce     |
| Sıralama                    | Listedeki sıralama                              |
| Geridönüşüm Kodları Listesi |                                                 |
| Kod                         | Atık rejenerasyon (arıtma) kodu                 |
| Kod Açıklaması TR           | Atık rejenerasyon (arıtma) açıklaması Türkçe    |
| Kod Açıklaması EN           | Atık rejenerasyon (arıtma) açıklaması İngilizce |
| Sıralama                    | Listedeki sıralama                              |
| Atik Renkleri Listesi       |                                                 |
| Renk TR                     | Atık rengi Türkçe                               |
| Renk EN                     | Atık rengi İngilizce                            |
| Sıralama                    | Listedeki sıralama                              |
| Fiziksel Durum Listesi      |                                                 |
| Fiziksel Durum TR           | Atık fiziksel durumu Türkçe                     |
| Fiziksel Durum EN           | Atık fiziksel durumu İngilizce                  |
| Sıralama                    | Listedeki sıralama                              |
| Atık Konteynır Türü Listesi |                                                 |
| Atık Konteynır TR           | Atık konteyner (depolama) açıklaması Türkçe     |
| Atık Konteynır EN           | Atık konteyner (depolama) açıklaması İngilizce  |
| Sıralama                    | Listedeki sıralama                              |

|            | NWTF       |   |                |                  |                    |                                                       |                    |                 |
|------------|------------|---|----------------|------------------|--------------------|-------------------------------------------------------|--------------------|-----------------|
| 會          |            | e | → H CODES LIST |                  |                    |                                                       |                    |                 |
| =          | Balast     | ₽ | Drag a colum   | n header here to | o group by that co | lumn                                                  |                    |                 |
| ŧ          | Fees       |   | Actions        | Number           | Code               | Code Definition TR                                    | Code Definition EN | List Order      |
| e          |            |   | •              |                  |                    | Deduce                                                | Delain             | 10              |
| с.<br>     |            |   | 0/             | -                | 112                | Patayo                                                | Dipose             | 10              |
| 쓥.         | Admin      | ₽ | 0/             | 2                | n2                 | Unside you have been been been been been been been be | Coldizing          | 20              |
| <b>x</b> ; | References | 8 | 0 /            | 3                | H3-A               | Yüksek oranda tutuşabilenler                          | Highly ignitable   | 30              |
|            |            |   | 0 🗸            | 4                | H3-B               | Tutuşabilen                                           | Ignitable          | 40              |
| F          | Ship Types |   | 0 /            | 5                | H4                 | Tahriş edici                                          | Irritant           | 50              |
| ŀ          | MARPOL     | ⊜ | 0 /            | 6                | HS                 | Zararlı                                               | Hazardous          | 60              |
| ŀ          |            | ⊡ | 0 /            | 7                | HG                 | Toksik                                                | Toxic              | 70              |
| -          | Ballast    | ₿ | 0 /            | 8                | H7                 | Kanserojen                                            | Carcinogenic       | 80              |
| ŀ          |            | ⊕ | 0 /            | 9                | HS                 | Korozif                                               | Corrosive          | 90              |
| -          | NWTF       | 8 | 0 /            | 10               | Н9                 | Enfeksiyon yapıcı                                     | Infectious         | 100             |
|            |            |   | Pages: 1 - 2 ( | 15 items   🔍     | First Page 🤇       | Previous   [1]   2   Next > Last Page >>   AE AU      |                    | Record Count 10 |
|            | H Codes    |   |                |                  |                    |                                                       |                    |                 |

72 H kodları listesi

| 🖞 Waste Collecting Ships     |                                                                     |   |                                                                    |   |
|------------------------------|---------------------------------------------------------------------|---|--------------------------------------------------------------------|---|
| 🖋 Waste Management P         | WASTE CODES ADD EDIT FORM                                           |   |                                                                    |   |
| <b>0<sup>0</sup></b> Process | Code                                                                |   |                                                                    |   |
| R NWTF                       | 130204                                                              | Ø |                                                                    |   |
| 💼 Stock                      | Code Definition TR                                                  |   | Code Definition EN                                                 |   |
| ≓ Balast                     | Mineral esaslı klor içeren motor, şanzıman ve yağlama yağları       | B | Gear box, greasing and engine oil including mineral-based chlorine | C |
| 🕏 Fees                       | List Order                                                          |   |                                                                    |   |
| € Fines                      | 10                                                                  |   |                                                                    |   |
| 嶜 Admin                      |                                                                     |   |                                                                    |   |
| X References                 | B CANCEL Save                                                       |   |                                                                    |   |
| - Ship Types                 |                                                                     |   |                                                                    |   |
| - MARPOL                     | •                                                                   |   |                                                                    |   |
|                              | •                                                                   |   |                                                                    |   |
| – Ballast                    | B                                                                   |   |                                                                    |   |
|                              | B                                                                   |   |                                                                    |   |
| - NWTE                       | B<br>Gemi Atık Takin Sistemi- Cevre ve Sehircilik Bakanlığı (8 2016 |   |                                                                    |   |
| Waste Cod                    | Certifizate Talop Jaterini çerre ve genirelik dalamılığı 8/2010     |   |                                                                    |   |
| H Codes                      |                                                                     |   |                                                                    |   |

73 Atık kodları Ekle/Düzenle formu

#### 13.2.7 Ücretler

Şu anda Türkiye'de limanlarda PRF'de atık alım ücretlerini düzenleyen bir tarife sistemi bulunmaktadır.

Alınan atık miktarı gemi boyutu ve Marpol atık kategorisine bağlıdır. Her gemi boyu için belirlenmiş bir tarife vardır.

| +. Waste Collecting Shins    |                                                                |                                                |                |                |
|------------------------------|----------------------------------------------------------------|------------------------------------------------|----------------|----------------|
| • ····· ··· ··· ··· ··· ···· | ✓ Tariff Add Edit Form                                         |                                                |                |                |
| Waste Management Plans       | Minumum GRT                                                    | Maximum GRT                                    | Fixed Fee (€)  |                |
| OC Process                   | 0                                                              | 1.000                                          | 80             |                |
| 🚚 NWTF                       |                                                                |                                                | <u></u>        |                |
| 🗑 Stock 🛛 🖯                  | Amount of Waste Included in Fixed Fee (m3)                     |                                                |                |                |
| ≓ Balast ®                   | MARPOL Annex-1 (bilge water-waste oil-sludge)                  | MARPOL Annex-4                                 | MARPOL Annex-5 |                |
|                              | 1                                                              | 2                                              | 1              |                |
| 10 Fees                      |                                                                |                                                |                |                |
| € Fines                      | Waste Fee (€/m3)                                               |                                                |                |                |
| 嶜 Admin 🛛 🖼                  | MARPOL Annex-1A (slop-dirty ballast)                           | MARPOL Annex-1B (bilge water-sludge-waste oil) | MARPOL Annex-4 | MARPOL Annex-5 |
| X References 🛛               | 1,50                                                           | 35,00                                          | 15,00          | 25,00          |
| - Shin Types                 |                                                                |                                                |                |                |
|                              | CANCEL Save                                                    |                                                |                |                |
|                              |                                                                |                                                |                |                |
| Pallare D                    |                                                                |                                                |                |                |
| Line a                       |                                                                |                                                |                |                |
| NBATTE D                     |                                                                |                                                |                |                |
|                              | Gerni Atık Takip Sistemi- Çevre ve Şehircilik Bakanlığı © 2016 |                                                |                |                |
| - Hee B                      |                                                                |                                                |                |                |

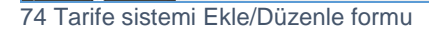

Geminin boyutu asgari (GT) ve azami (GT) aralığında tanımlanır. Marpol eklerine göre, her atık kategorisi için, belirli miktarda atık ve sabit ücrete dahil miktarı aşan miktarlar için ödenmesi gereken birim atık (m3) başına fiyatı içeren sabit bir bölüm bulunmaktadır.

Aşağıdaki tabloda kaydedilen ve yönetilen tarife tablosu içerikleri listelenmektedir.

| Tarife Listesi |                                                         |
|----------------|---------------------------------------------------------|
| Minimum GRT    | GRT'de gemi boyutu aralığı, minimum değer ton cinsinden |
| Maksimum GRT   | GRT'de gemi boyutu aralığı, maksimum değer ton          |

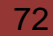

Konsorsiyum: Sweco Mühendislik Müşavirlik ve Tasarım Ltd., Sweco a/s and Armada Eğitim ve Belgelendirme Mühendislik İç ve Dış Tic. Ltd. Şti.
|                                              | cinsinden                                                                                                    |  |  |
|----------------------------------------------|----------------------------------------------------------------------------------------------------|--|--|
| Sabit Ücret (€)                              | Gemi boyutu sınıfına göre sabit ücret (€)                                                                                       |  |  |
| Sabit Ücrete Dahil Verilebilecek Atık        | Miktarı (m3)                                                                                                    |  |  |
| MARPOL EK-I                                  | Marpol Ek-l kategorisine göre sabit ücrete dahil atık türü                                                                      |  |  |
| (sintine suyu-atık yağ-slaç)                 | ve miktar                                                                                                    |  |  |
| MARPOL EK-4                                  | Marpol Ek-IV kategorisine göre sabit ücrete dahil atık miktarı                                                                  |  |  |
| MARPOL EK-5                                  | Marpol Ek-V kategorisine göre sabit ücrete dahil atık<br>miktarı                                                                |  |  |
| Sıralama                                     | Listedeki sıralama                                                                                                    |  |  |
| Atık Ücreti (€/m3)                           |                                                                                                    |  |  |
| MARPOL EK-1A (slop-kirli balast)             | MARPOL Ek-1A (slop-kirli balast) kategorisi kapsamında<br>sabit ücrete dahil olmayan atık miktarı için ücret (€/m3)             |  |  |
| MARPOL EK-1B (sintine suyu-atık<br>yağ-slaç) | MARPOL Ek-1B (sintine suyu-slop-atık yağ) kategorisi<br>kapsamında sabit ücrete dahil olmayan atık miktarı için<br>ücret (€/m3) |  |  |
| MARPOL EK-4                                  | MARPOL Ek-IV kategorisi kapsamında sabit ücrete dahil olmayan atık miktarı için ücret (€/m3)                                    |  |  |
| MARPOL EK-5                                  | MARPOL Ek-V kategorisi kapsamında sabit ücrete dahil olmayan atık miktarı için ücret (€/m3)                                     |  |  |

# 14 Ek I

## 14.1 PRF'ler için Gemi Atık Depolama hesaplayıcısı

Hesaplayıcı MS Excel'de geliştirilmiştir. NGATS'a entegre edilecek ve atık yönetim planı WMP bölümünde bulunacaktır.

Düzenli kullanım ve işletime alındığında, NGATS gelişmiş bildirim formu ANF ve atık teslim formu WDF ile toplanan bilgilere dayalı olarak her liman için çeşitli istatistiksel veriler sunacaktır.

Bubilgiler PRF tasarımcıları ve/veya diğer idareler için bilgi kaynağı olarak kabul edilecektir.

NGATS verilerin içe aktarılması açısından, bu verilere dayalı olarak hiçbir şeyi otomatik olarak hesaplamayacaktır. Her hesaplama için kullanıcıların veri girmesi gerekecektir.

Hesaplayıcı aşağıdaki atık türleri için minimum depolama kapasitelerinin hesaplanmasını sağlayacaktır:

- Sintine suyu tank kapasitesi
- Slaç tankı kapasitesi
- Dren ve sızıntı yağ tankı kapasitesi
- Çöp deposu
- Kanalizasyon depolama tankı kapasitesi
- Ön yıkama için depolama tankı kapasitesi

### 14.1.1 Sintine suyu tank kapasitesi

Sintine suyu tank kapasitesi Mepc 54/21 Ek 17 gereğince aşağıdaki formüller ve tabloya göre hesaplanmaktadır:

| Ana motor anma gücü (Kw) | V Tank boyutu (m3)         |
|--------------------------|----------------------------|
| < 1000                   | V = 1.5                    |
| > = 1000 ve < 20 000     | V = 1.5+(P-1000)/1500      |
| >= 20 000                | V = 14.2+0.2(P-20000)/1500 |

Bu denklemde,

P - ana motor anma gücü (Kw)

V - Toplam kapasite günlük/aylık gemi sayısı gibi ilave faktörlere dayalı olarak hesaplanır.

Ana motor anma değeri (kW) hakkında bilgi edinmek için kullanıcılar tüm mevcut istatistiksel verileri kullanabilir. Bu konuda kullanıcılara yardımcı olabilmek için hesaplayıcı gemilerden kaynaklanan GHG emisyonlarının azaltılmasına yönelik 2014 IMO GHG çalışmasından elde edilen tabloyu kullanmaktadır.

Bu tablo karbon emisyonları tahmini için aşağıdan yukarıya yöntemi kullanılarak analiz edilen filoyu (uluslararası, yerel ve balıkçı) açıklamaktadır. Gemiler sevkiyat gerçekleştirmesi beklenen türler ve boyutlara göre gruplandırılır.

Limanlarda, gemi türü ve boyutuna ilişkin istatistiksel verilere dayalı olarak kullanıcı gemi türü ve boyutu için P - ana motor anma gücünü elde edebilir.

## 14.1.2 Slaç tankı kapasitesi

### $V = K_1 CD (m3)$

Bu denklemde,

K<sub>1</sub> = ağır yakıtların ana motor kullanımı için arıtıldığı gemiler için 0.01 veya dizel veya kullanımdan önce arıtma gerektirmeyen ağır yakıt kullanan gemiler için 0.005'dir. C = günlük yakıt tüketimi (ton) \*;

\* (Ortalama) günlük yakıt tüketim değerlerini tespit etmek için, kullanıcı gemilerden kaynaklanan GHG emisyonlarının azaltılmasına yönelik 2014 IMO GHG çalışmasından elde edilen tabloyu kullanmalıdır. Limanlarda, gemi türü ve boyutuna ilişkin istatistiksel verilere dayalı olarak kullanıcı C değerini elde edebilir.

#### D = yolculuk süresi (gün)

Slaçın kıyıda boşaltılabildiği limanlar arasındaki maksimum yolculuk süresi (gün). Kesin veriler bulunmadığında, 30 günlük rakam kullanılmalıdır.

## 14.1.3 Dren ve sızıntı yağ tankı kapasitesi

Sintine suyu tank kapasitesi Mepc 54/21 Ek 17 gereğince aşağıdaki formüller ve tabloya göre hesaplanmaktadır:

| Ana motor anma<br>gücü (Kw) | V Tank boyutu (m3)                           |
|-----------------------------|----------------------------------------------|
| < 10, 000                   | 20 x D x P/10 <sup>6</sup>                   |
| >= 10,000                   | Dx(0.2 + 7 x (P - 10,000)/ 10 <sup>6</sup> ) |

Bu denklemde,

P - ana motor anma gücü (Kw)\* \* 2014 IMO GHG Çalışmasından nasıl veri elde edilebileceği konusunda hesaplayıcı Tablo 1'de verilen Sintine suyu tank kapasitesi bölümüne bakınız. D = yolculuk süresi (gün) Dren ve sızıntı yağın kıyıda boşaltılabildiği limanlar arasındaki maksimum yolculuk

süresi (gün). Kesin veriler bulunmadığında, 30 günlük rakam kullanılmalıdır.

### 14.1.4 Çöp depolama

## $V = K \times D \times Np$

- K Kişi başı üretilen ortalama günlük atık miktarı (0.002 0,003) (m3) \*.
- Np Gemi güvertesindeki kişi sayısı (yolcular ve mürettebat)
- D Yolculuk süresi (gün)

\*K değeri gemi türüne bağlıdır. Bu değer 0.5 ile 5.5 kg/kişi/gün arasında değişir. Günlük önerilen (ortalama) değer 0.003 (m3)'tür. Her gemi türü için kullanıcı kaynaklar ve istatistiksel verilere dayalı olarak K için farklı değer girebilir.

### 14.1.5 Kanalizasyon suyu depolama tankı kapasitesi

# $V = K \times D \times Np$

- K Kişi başı üretilen ortalama günlük kanalizasyon suyu miktarı (50 litre veya 0.05 m3)
- Np Gemi güvertesindeki kişi sayısı (yolcular ve mürettebat)
- D Yolculuk süresi (gün)

## 14.1.6 Ön yıkama miktarı

Ön yıkama miktarı, X veya Y kategorisinden zararlı sıvı maddeler (NLS) ile yüklendikten sonra tankın yıkanması için kullanılan minimum su miktarıdır.

Ön yıkamada kullanılacak minimum su miktarı, tank içerisinde NLS artık miktarı, tank boyutu, kargo özellikleri, sonraki yıkama suyu atığında izin verilen konsantrasyon ve faaliyet bölgesine göre belirlenir. Minimum miktar aşağıdaki formüle göre belirlenir:

 $Q = k (15r^{0.8} + 5r^{0.7} \times V/1000)$ 

Bu denklemde,

r

Q = gerekli minimum miktar, metreküp cinsinden

= tank başına artık miktarı, metreküp cinsinden

r değerinin hesaplayıcısında 2 sütun vardır. Birinci sütun kullanıcının veri girişi içindir.

Marpol Ek II'de verilen önerilere uyularak (Dökme Halde Zararlı Sıvı Maddelerin Yarattığı Kirliliğin Kontrolü Yönetmeliği, Ek II, Ek 6, Ön Yıkama Prosedürleri) sistem hesaplamada kullanılacak değeri otomatik olarak düzeltecek ve sunacaktır:

- 500 m3 ve üzeri tank hacmi için r değeri 0.100 m3'ten az kabul edilmeyecektir.
- 100 m3 ve aşağısı tank hacmi için minimum değer 0.40 m3 olacaktır.
- 100 m3 ve 500 m3 arasındaki tank boyutları için, hesaplamalarda kullanılabilecek r minimum değeri 50 m3 adımlar kullanarak lineer interpolasyon ile elde edilecektir. Buna göre,

100 ve 500 m3 arası boyut için r değeri aşağıdaki formül kullanılarak hesaplanır;

R = 0.04 + ((V-100)/50)\*0.0075,

bu denklemde 0.0075 sistem tarafından kullanılan lineer interpolasyon faktörüdür.

| V | = | tank hacmi, metreküp                                                                                                    |
|---|---|----------------------------------------------------------------------------------------------------|
| k | = | aşağıdaki değerlere sahip faktör:<br>Kategori X, katılaşmayan, düşük viskoziteli madde, $k = 1.2$<br>Kategori X, katılaşan veya yüksek viskoziteli madde, $k = 2.4$<br>Kategori Y, katılaşmayan, düşük viskoziteli madde, $k = 0.5$<br>Kategori Y, katılaşan veya yüksek viskoziteli madde, $k = 1.0$ |

Hesaplayıcıdaki hesaplamalar varsayımlar ve istatistiksel verilere dayalı olarak bilinen özelliklere sahip tekli tank için yapılır. Aşağıdaki tablo k faktörü 1 olarak aşağıdaki formül kullanılarak hesaplanır ve referans olarak kullanılabilir.

| Stripping         | 1    | Γank volume (m <sup>3</sup> | )    |
|-------------------|------|-----------------------------|------|
| (m <sup>3</sup> ) | 100  | 500                         | 3000 |
| ≤0.04             | 1.2  | 2.9                         | 5.4  |
| 0.10              | 2.5  | 2.9                         | 5.4  |
| 0.30              | 5.9  | 6.8                         | 12.2 |
| 0.90              | 14.3 | 16.1                        | 27.7 |

### 14.1.7 Gemi grupları ve sınıfları

Gemi türü ve boyutu hakkındaki veriler girilirken kullanıcılara aşağıdaki listeden gemi türünü seçme seçeneği sunulacaktır. Birim sütunu otomatik olarak doldurulacaktır.

|                                 | D''                  |
|---------------------------------|----------------------|
| Gemituru                        | Birim                |
|                                 |                      |
| Yağ tankeri                     | dwt                  |
| Dökme mal taşıyıcı              | dwt                  |
| Kimyasal tankeri                | dwt                  |
| Konteyner                       | TEU                  |
| Yolcu gemisi                    | gt                   |
| Feribot - yalnız pax            | gt                   |
| Feribot - ro-pax                | gt                   |
| Genel kargo                     | dwt                  |
| Sıvılaştırılmış gaz tankeri     | m <sup>3</sup> (cbm) |
| Diğer sıvı tankerleri           | dwt                  |
| Ro-ro                           | gt                   |
| Çeşitli - balıkçılık tüm boylar | gt                   |
| Açık deniz tüm boylar           | gt                   |
| Servis - diğer tüm boylar       | gt                   |
| Servis - tug tüm boylar         | gt                   |
| Yat tüm boylar                  | gt                   |
|                                 |                      |

NGATS GRT'de (gros tonaj) gemi boyutu hakkında bilgiler toplar. Motor gücü P için doğru varsayımlar yapabilmek için kullanıcılar GT'yi DWT'yi dönüştürmelidir. Bazı gemi türleri için kullanıcılar aşağıdaki dönüştürme tablosunu kullanabilir. Tüm gemi türlerini kapsamaz ama hesaplamalar için faydalı olabilir.

| Туре                  | Regression     | Coefficients of                | Standard               |  |
|-----------------------|----------------|--------------------------------|------------------------|--|
|                       |                | determination(R <sup>2</sup> ) | deviation ( $\sigma$ ) |  |
| General Cargo Ship    | GT = 0.5285DWT | 0.988                          | 2,202                  |  |
| Container Ship        | GT = 0.8817DWT | 0.971                          | 3,735                  |  |
| Oil Tanker            | GT = 0.5354DWT | 0.992                          | 4,276                  |  |
| Roll-on/Roll-off Ship | GT = 1.7803DWT | 0.752                          | 7,262                  |  |
| Pure Car Carrier      | GT = 2.7214DWT | 0.826                          | 7,655                  |  |
| LPG Ship              | GT = 0.8447DWT | 0.988                          | 1,513                  |  |
| LNG Ship              | GT = 1.3702DWT | 0.819                          | 12,439                 |  |
| Passenger Ship        | GT = 8.9393DWT | 0.862                          | 12,285                 |  |

75 Bazı gemi türleri için DWT ve GT arasındaki ilişki

### 14.2 Hesaplayıcı nasıl kullanılır

Her atık türü için mümkün olduğunca aynı düzen kullanılmıştır. 4 temel bölüm vardır:

- Gemi bilgileri
- Parametre girdi bölümü
- Hesaplama formülleri ve tek gemi veya tank ve aylık gemi sayısı için hesaplanan değer
- Düzeltici faktöre dayalı düzeltmeler

Her atık türü için, alınan atık ve gemi türüne dayalı olarak 8 veya 9'a kadar hesaplama yapılabilir. Tüm hesaplamalar bir sayfadadır.

| Storrage capacity calculation based on Type and size of ship for Bilge water, Sludge, Drain and leakage oil, Sewage and Garbage |                   |                   |                              |                            |                        |                                    |                                         |                                                 |                                  |                                          |
|----------------------------------------------------------------------------------------------------|-------------------|-------------------|------------------------------|----------------------------|------------------------|------------------------------------|-----------------------------------------|-------------------------------------------------|----------------------------------|------------------------------------------|
| For every type of waste select t                                                                                                | ype of ship an    | d enter Deadweigh | nt in Tonnes. For the N      | 1ain engine rating - P (k  | W) use the table on Pa | ige 2                              |                                         |                                                 |                                  |                                          |
| Bilge water tank capacity                                                                                                    |                   |                   |                              |                            |                        |                                    |                                         |                                                 |                                  |                                          |
|                                                                                                    |                   |                   |                              |                            |                        |                                    |                                         |                                                 |                                  |                                          |
| Select type of ship                                                                                                    | Deadweight<br>DWT | P (kW)            | Main engine rating<br>P (Kw) | Tank size<br>V (m3)        | V (m3)                 | Number<br>of ships<br>per<br>month | Waste amount<br>/ Total Monthly<br>(m3) | CMD<br>Comission<br>meeting<br>period<br>(days) | Correction<br>Factor<br>(CMD/30) | Corrected<br>Waste<br>quantities<br>(m3) |
|                                                                                                    | ¥                 |                   | < 1000                       | V=1.5                      |                        |                                    |                                         |                                                 |                                  |                                          |
| Oil Tanker<br>Chemical tanker                                                                                                   | 2345              | 7890              | > = 1000 and < 20 000        | V = 1.5+(P-1000)/1500      | 6.09                   | 3                                  | 18.28                                   |                                                 |                                  | 27.42                                    |
| Bulk carrier                                                                                                    |                   |                   | >= 20 000                    | V = 14.2+0.2(P-20000)/1500 |                        |                                    |                                         |                                                 |                                  |                                          |
| Other cargo ship                                                                                                    |                   |                   | < 1000                       | V = 1.5                    |                        |                                    |                                         |                                                 |                                  |                                          |
| Ro-ro                                                                                                    | 70000             | 6700              | > = 1000 and < 20 000        | V = 1.5+(P-1000)/1500      | 5.30                   | 2                                  | 10.60                                   | 45.00                                           | 1.50                             | 15.90                                    |
| Other                                                                                                    |                   |                   | >= 20 000                    | V = 14.2+0.2(P-20000)/1500 |                        |                                    |                                         |                                                 |                                  |                                          |
|                                                                                                    |                   |                   | < 1000                       | V = 1.5                    |                        |                                    |                                         |                                                 |                                  |                                          |
| Bulk carrier                                                                                                    | 234567            | 23000             | > = 1000 and < 20 000        | V = 1.5+(P-1000)/1500      |                        | 4                                  | 58.40                                   |                                                 |                                  | 87.60                                    |
|                                                                                                    |                   |                   | >= 20 000                    | V = 14.2+0.2(P-20000)/1500 | 14.60                  |                                    |                                         |                                                 |                                  |                                          |
|                                                                                                    |                   |                   |                              |                            |                        | Total                              | 87.28                                   |                                                 | Total                            | 130.92                                   |
|                                                                                                    |                   |                   |                              |                            |                        |                                    |                                         |                                                 |                                  |                                          |
| Where                                                                                                    |                   |                   |                              |                            |                        |                                    |                                         |                                                 |                                  |                                          |

## Prosedür ve adımlar:

### 14.2.1 Gemi türü ve boyut

Gemi türünü seçin; boyut birimi bulunan ikinci sütun otomatik olarak doldurulacaktır.

İkinci sütuna göre gemi boyutu birim olarak girin (GT, DWT, TEU...).

Gerektiğinde 2. sayfadaki Tabloyu kullanarak ortalama kurulu gücü P (Kw) bulun.

Birinci sayfada gemi türü, boyut, motor gücü, ortalama yakıt tüketimi vb. verileri ile karbon emisyonları konusunda IMO GHG çalışmasından alınan tablo bulunmaktadır. Gemi türü, boyut, ortalama günlük tüketim ve diğer kaynaklar ve istatistiksel verilere dayalı olarak, hesaplamalar için gerekli olan ana anma gücü kW cinsinden bulunabilir.

## 14.2.2 Veri girişi ve hesaplamalar

Her atık türü için, yukarıda detaylıca açıklanan hesaplama formülleri için girilmesi gereken veriler bulunmaktadır.

Hesaplamalar için gerekli formüller ve veriler (parametreler) her atık türü bölümünün altındaki başlık (sütun adı) ve hücrelerde açıkça verilmektedir:

- P kurulu güç,
- K bazı atık türleri için faktörler (farklı fiziksel anlamda) ve ilgili hesaplama,
- C yakıt tüketimi,
- D yolculuk süresi,
- Np kişi sayısı,
- Madde kategorisi
- V güvertedeki tank
- r -- tank başına artık miktarı, metreküp

Her atık ve gemi türü ve boyutu için veri hesaplaması yapılır. Hesaplama sonucu tank hacmi V (m3) ve ön yıkamada kullanılacak minimum su miktarıdır (m3).

Bu değerler bir gemi ve güvertedeki bir tank için hesaplandığından, depolama kapasitesinin hesaplanması için ek bilgiler gereklidir. Bunlar arasında limana atık boşaltan (ortalama) gemi ve tank sayısı (ön yıkama miktarları için) yer almaktadır. Bu bilgilere dayalı olarak, her gemi ve atık türü için aylık atık miktarı otomatik olarak hesaplanacaktır.

Aylık gemi sayısı 0 ise veya hücre boş ise, sistem aylık tank boyutu kapasitesini hesaplamayacaktır.

Toplam aylık atık miktarı, devlet komisyon kararına dayalı olarak, mevcut atık arıtma, bertaraf ve transfer prosedürü dikkate alınarak düzeltilecektir. Komisyon liman PRF'den işlenebilecek veya transfer edilebilecek, başta yağlı atık olmak üzere atık miktarlarına karar verir. Ancak bu karar üzerine atıklar liman PRF'den transfer edilebilir.

Şu anda komisyon aylık toplantılar düzenlemektedir. CMD sütunu kullanılarak, depolama kapasitesini komisyon toplantıları ve kararları arasında beklenen tüm

miktarları depolamaya yetecek şekilde düzeltecek düzeltme faktörünün belirlenmesi mümkündür.

Bu faktöre dayalı olarak bir sonraki sütun olan Düzeltilmiş Atık miktarları oluşturulur. Düzeltme faktörü toplantılar arasındaki sürenin aylık 30 güne bölünmesiyle hesaplanır. Düzeltme faktörünü 1 almak için, CMD için 30 gün girin.

Düzeltilmiş Atık miktarlarının yanında ek düzeltme faktörü (sütunu) vardır. Bunun amacı çeşitli varsayımlara dayalı olarak depolamanın detaylı biçimde düzeltilmesini sağlamaktır: gemi sayısında beklenen artış, belirsizlikler, sezonluk dalgalanmalar, atık alma ve arıtma teknolojileri vb.

Düzeltilmiş Atık miktarlarının yanında ek düzeltme faktörü sütunu vardır.

Ek düzeltme faktörünün değeri 0 ise veya değer verilmemişse, sistem bunu dikkate almayacaktır ve Son Atık miktarları (m3) hücresindeki değer Düzeltilmiş Atık miktarlarıyla (m3) aynı olacaktır.

Son sütun kullanıcıların yorumları veya varsayımları içindir. Burada kullanıcılar değerleri, düzeltme faktörü değerini vb. açıklığa kavuşturabilir. Sarı renkli hücreler korumalıdır, değerler otomatik olarak hesaplanır veya hesaplama formülü verilir.

Kullanıcılar yalnızca beyaz hücrelere veri girebilir. Tüm değerler rakam olarak girilmelidir. Ondalık ayracı için "." kullanılmalıdır. Kullanıcılar binlik ayraçları kullanmamalıdır.

## 14.3 Hesaplama yönetimi ve geçmişi

Her atık türü için, alınan atık ve gemi türüne dayalı olarak 8 veya 9'a kadar hesaplama yapılabilir. Tüm hesaplamalar bir sayfadadır. Bu egzersizin Bakanlığın talebine bağlı olarak her yıl veya 3-5 yılda bir tekrarlanacağı kabul edilmektedir.

Mevcut hesaplamayı korumak ve başka bir hesaplamalar dizisi oluşturmak için aşağıdaki prosedürü kullanın:

- Hesaplamaların olduğu sayfayı yeniden adlandırın. Varsayılan olarak Sayfa 1 adı verilmiştir. Sayfa sonundaki çalışma sayfası (sayfalar) sekmelerine sağ tıklandığında yeniden adlandırma seçeneği sunulur. Yeni isim hesaplamanın yapıldığı yıl olmalıdır, örneğin 2017.
- Sayfa adını taşıyan hücreye sağ tıklandığında sunulan Taşı veya Kopyala seçenekleri kullanılarak sayfanın bir kopyasını oluşturun. Sona Taşı opsiyonunu seçin ve Kopya Oluştur kutusunu işaretleyin. Aşağıdaki resme bakınız.

Bu işlemle sayfanın bir kopyası oluşturulur. İsim, parantez içindeki rakamla (1) aynı olacaktır. Kullanıcı sayfayı yeni hesaplamanın yapıldığı yıl olarak yeniden adlandırmalıdır, örneğin 2019. **3.** 

Yeni sayfada önceki hesaplamalarda yapılan veriler ve hesaplamalar bulunacaktır. Bu şekilde değişmeyen hesaplamalar korunur ve gerektiğinde yukarıdaki prosedürler kullanılarak veri Eklenebilir veya Düzenlenebilir. Aşağıdaki resme bakınız.

| 10 | >= 20 000                 | v = 14.210.2(P-20000)/1500 |                  |    |
|----|---------------------------|----------------------------|------------------|----|
| 16 | < 1000                    | Move or Copy               | ? X              |    |
| 17 | >=1000 and < 20 000       |                            |                  |    |
| 18 | >= 20 000                 | Move selected sheets       |                  |    |
| 19 | < 1000                    | 10 роок:                   |                  | Γ  |
| 20 | > = 1000 and < 20 000     | Ship_Waste_Calculator_D    | raft_03.xlsx 🗸   |    |
| 21 | >= 20 000                 | Before sheet:              |                  |    |
| 22 | < 1000                    | 2016<br>Page 2             | ~                |    |
| 23 | > = 1000 and $< 20000$    | Sheet1                     |                  |    |
| 24 | >= 20 000                 | Page 3                     |                  |    |
| 25 | < 1000                    | Sheet2<br>Page 1 2017      |                  |    |
| 26 | >=1000 and < 20 000       | 2019                       |                  |    |
| 27 | >= 20 000                 | (move to end)              | ¥                |    |
| 28 | < 1000                    | Create a copy              |                  |    |
| 29 | >=1000 and < 20 000       |                            | OK Cancel        |    |
| 30 | >= 20 000                 |                            | OK Cancer        |    |
| 31 |                           |                            |                  |    |
| 22 |                           |                            |                  | _  |
|    | <ul> <li>Intro</li> </ul> | 2016 Page 2                | Sheet1 Page 3 Sh | ee |

76 Excel'de sayfayı (çalışma sayfası) taşı ve kopyala